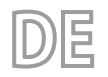

25/02 - 4472037\_04 Übersetzung aus dem italienischen Originaltext

# NRG 0800-3600

Bedienungsanleitung

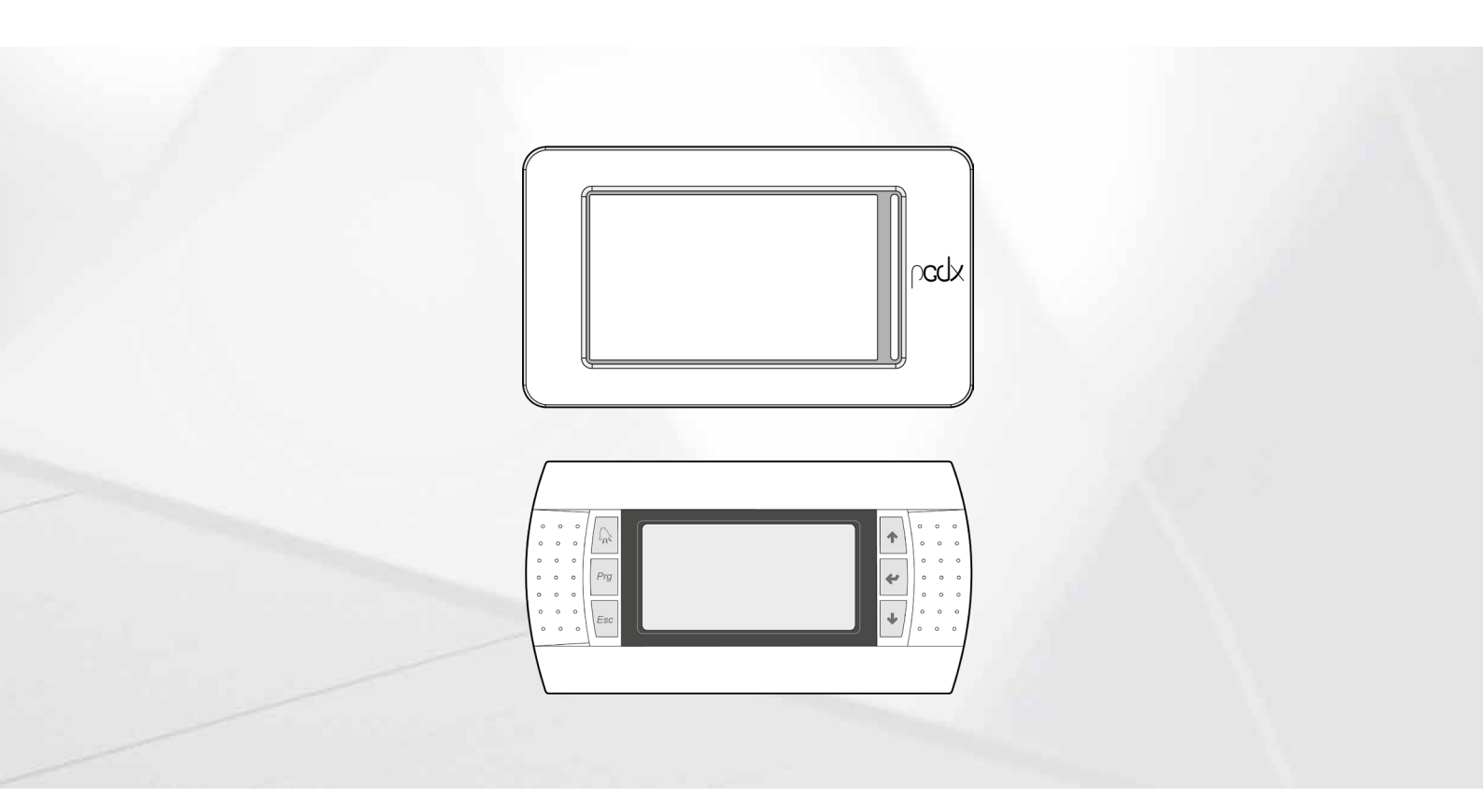

PLATINE PCO5 - TOUCH-PANEL PGDX -PGD1-PANEL

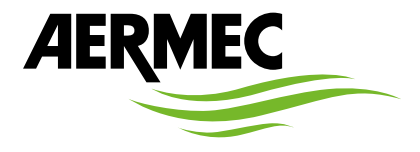

www.aermec.com

Sehr geehrter Kunde,

Wir danken Ihnen für Ihr Kaufinteresse an einem Aermec Produkt. Dieses ist das Ergebnis jahrelanger Erfahrungen und spezieller Planungsstudien und wurde mit Werkstoffen höchster Güte und unter Einsatz der modernsten Technologien hergestellt.

Das Handbuch, das Sie gerade lesen, hat den Zweck Ihnen das Produkt vorzustellen und Sie bei der Auswahl des Geräts zu unterstützen, das den Bedürfnissen Ihrer Anlage am besten entspricht.

Wir möchten Sie auch darauf hinweisen, dass Sie sich für eine noch gründlichere Auswahl auch des Auswahlprogramms Magellano bedienen können, das auf unserer Website zur Verfügung steht.

Durch stetige Bedachtnahme auf die Änderungen des Marktes und seiner Rechtsvorschriften behält sich Aermec jederzeit das Recht auf alle zur Produktverbesserung als erforderlich betrachteten Änderungen vor, einschließlich einer eventuellen Änderung der jeweiligen technischen Daten. Nochmals vielen Dank für Ihre Entscheidung.

Aermec S.p.A.

#### ZERTIFIZIERUNGEN

#### ZERTIFIZIERUNGEN DES UNTERNEHMENS

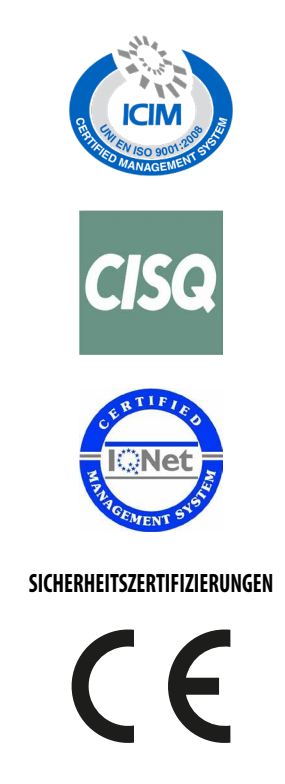

Dieses Etikett gibt an, dass das Produkt nicht zusammen mit dem normalen Hausmüll in der gesamten EU zu entsorgen. Um mögliche Schäden für die Umwelt oder die menschliche Gesundheit durch unsachgemäße Entsorgung von Elektro- und Elektronik-Altgeräte (WEEE) zu vermeiden, schicken Sie das Gerät über geeignete Sammelsysteme, oder wenden Sie sich an den Händler, wo Sie das Produkt erworben. Für weitere Informationen wenden Sie sich bitte an die entsprechende Behörde. Illegale Ablagerung des Produkts durch den Anwender bringt die Verhängung von Verwaltungsstrafen gesetzlich vorgesehen ist.

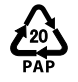

Gemäß Gesetzesdekret 116/2020 sind die Verpackungen der Maschine mit einer Kennzeichnung versehen. Bei nicht gekennzeichneten Verpackungsteilen ist die Zusammensetzung wie folgt: **Expandiertes Polystyrol - PS 6** 

Alle Spezifikationen können ohne Vorankündigung geändert werden. Obwohl jegliche Anstrengung unternommen wurde, um Genauigkeit zu gewährleisten, übernimmt Aermec keinerlei Haftung für eventuelle Fehler oder Auslassungen.

# **INHALTSVERZEICHNIS**

| 1 | Benu  | itzerschnittstelle (pGDx)                                                                            | 9  |
|---|-------|----------------------------------------------------------------------------------------------------|----|
|   | 1.1   | Interaktion mit der Grafikschnittstelle                                                              | 9  |
|   | 1.2   | Navigieren zwischen den Seiten der Applikation                                                       | 9  |
|   | 1.3   | Einstellen eines Zahlenwerts für einen Parameter                                                     | 10 |
|   | 1.4   | Einen Wert aus einer Liste auswählen und einstellen                                                  | 11 |
| 2 | Hauj  | otmasken für NRG 2600-3600 (Bereichserweiterung)                                                     | 12 |
| 3 | Hauj  | otfenster (HOME)                                                                                     | 13 |
|   | 3.1   | In der oberen Leiste eingeblendete Daten                                                             | 13 |
|   | 3.2   | Diagramm Wassereintritts-/-austrittstemperaturen                                                     | 13 |
|   | 3.3   | Anzeigen zum Betriebszustand des Geräts (Daten in Echtzeit)                                          | 13 |
|   | 3.4   | In der unteren Leiste eingeblendete Daten und Navigationstasten                                      | 14 |
| 4 | Men   | ü Eingänge/Ausgänge                                                                                  | 15 |
|   | 4.1   | Allgemeiner Zustand Eingänge und Ausgänge                                                            | 15 |
|   | 4.2   | Lüftungsstatus                                                                                       | 15 |
|   | 4.3   | Zustand der Außentemperatur                                                                          | 16 |
|   | 4.4   | Zustand der Abtauung                                                                                 | 16 |
|   | 4.5   | Zustand der Analogeingänge pCO5                                                                      | 17 |
|   | 4.6   | Status Digitaleingänge pCO5                                                                          | 17 |
|   | 4.7   | Status Digitalausgänge pCO5                                                                          | 18 |
|   | 4.8   | Zustand der Ein-/Ausgänge für die Erweiterungssteuerkarte pCOE                                       | 18 |
|   | 4.9   | Status der Ein-/Ausgänge EVD                                                                         | 19 |
|   | 4.10  | Status der Ein-/Ausgänge PEC                                                                         | 19 |
| 5 | Eing  | änge und ausgänge                                                                                    | 20 |
| 6 | Men   | ü ON/OFF                                                                                             | 20 |
|   | 6.1   | Ein- oder Ausschalten des Geräts                                                                     | 20 |
| 7 | Men   | ü ANLAGE                                                                                             |    |
|   | 7.1   | Einstellung der Betriebsart und der wichtigsten Sollwerte                                            | 21 |
|   | 7.2   | Einstellung des sekundären Sollwerts und der Rückgewinnung (falls vorhanden)                         | 21 |
|   | 7.3   | Seite für die Erstellung von Zeitprogrammen                                                          | 21 |
|   | 7.4   | Einstellung der Außentemperatur für die automatische Umschaltung                                     | 22 |
|   | 7.5   | Einstellung der Betriebsart aufgrund des Kalenders                                                   | 22 |
| 8 | Men   | ü Uhrzeit                                                                                            | 23 |
|   | 8.1   | Konfiguration der Uhr                                                                                |    |
|   | 8.2   | Konfiguration der automatischen Umstellung von Sommer-/Normalzeit                                    | 23 |
|   | 8.3   | Konfiguration des Kalenders                                                                          | 23 |
| 9 | Insta | llateurmenü                                                                                          | 24 |
|   | 9.1   | Kennworteingabe für den Zugriff auf das geschützte Menü                                              | 24 |
|   | 9.2   | Auswahl der Untermenüs                                                                               | 24 |
|   | 9.3   | Freigabe On/Off von Digitaleingang ID17                                                              | 24 |
|   | 9.4   | Freigabe und Einstellung der Verwaltung über Fernüberwachung (BMS)                                   | 24 |
|   | 9.5   | Konfiguration Thermostat und Art des Betriebssollwerts                                               | 25 |
|   | 9.6   | Konfiguration Klimakurve                                                                             |    |
|   | 9.7   | Konfiguration der Frostschutzbedingungen                                                             |    |
|   | 9.8   | Konfiguration der Frostschutzbedingungen und Konfiguration der Rückgewinnungspumpe (falls vorhanden) |    |
|   | 9.9   | Konfiguration der Ventilatoren                                                                       | 27 |
|   | 9.10  | Verlauf Verdichterbetrieb                                                                            |    |

|                                                                                                | 0.11                                                                                                    | Konfiguration Master/Slavo                                                                                                    | 20       |  |  |  |
|------------------------------------------------------------------------------------------------|----------------------------------------------------------------------------------------------------|----------------------------------------------------------------------------------------------------|----------|--|--|--|
|                                                                                                | 9.11                                                                                                    | Konfiguration Master/Slave                                                                                                    | 20<br>20 |  |  |  |
|                                                                                                | 9.12                                                                                                    | Softwareversion - Systeminformationen                                                                                                    | 29<br>20 |  |  |  |
|                                                                                                | 9.15                                                                                                    | Paceword                                                                                                    | 29<br>29 |  |  |  |
|                                                                                                | 2.11                                                                                                    |                                                                                                    |          |  |  |  |
| 10                                                                                             | Alarm                                                                                                    | 1menü                                                                                                    |          |  |  |  |
|                                                                                                | 10.1                                                                                                    | Allgemeine Seite Alarme                                                                                                    |          |  |  |  |
|                                                                                                | 10.2                                                                                                    | Seite aktive Alarme                                                                                                    |          |  |  |  |
|                                                                                                | 10.3                                                                                                    | Alarmübersicht                                                                                                    |          |  |  |  |
|                                                                                                | NA                                                                                                    | - Careforn                                                                                                    | 21       |  |  |  |
| 11                                                                                             | Menu                                                                                                    | I Granken                                                                                                    |          |  |  |  |
|                                                                                                | 11.1                                                                                                    | Diagramm für den Wassertemperaturverlauf am Eintritt/Austritt des Warmetauschers                                                                                                    |          |  |  |  |
|                                                                                                | 11.2                                                                                                    | Diagramm für den Verlauf der Verdichterleistung                                                                                                    |          |  |  |  |
|                                                                                                | 11.3                                                                                                    | Verlaufsdiagramm Hoch- und Niederdruck am Kreis 1                                                                                                    |          |  |  |  |
|                                                                                                | 11.4                                                                                                    | verlaufsdiagramm Hoch- und Niederdruck am Kreis 2 (fails vorhanden)                                                                                                    |          |  |  |  |
| 12                                                                                             | Menü                                                                                                    | i ÜBERSICHT                                                                                                    |          |  |  |  |
|                                                                                                | 12.1                                                                                                    | Seite für die Geräte mit ausschließlichem Kühlbetrieb (oder Wärmepumpe mit Kühlbetrieb)                                                                                                    |          |  |  |  |
|                                                                                                | 12.2                                                                                                    | Seite für die Geräte mit ausschließlichem Kühlbetrieb (oder Wärmepumpe mit Heizbetrieb)                                                                                                    |          |  |  |  |
|                                                                                                | 12.3                                                                                                    | Seite für die Geräte mit Free Cooling (1)                                                                                                    |          |  |  |  |
|                                                                                                | 12.4                                                                                                    | Seite für die Geräte mit Free Cooling (2)                                                                                                    |          |  |  |  |
|                                                                                                | 12.5                                                                                                    | Seite für die Geräte mit Rückgewinnung                                                                                                    |          |  |  |  |
|                                                                                                |                                                                                                    |                                                                                                    |          |  |  |  |
| 13                                                                                             | Menü                                                                                                    | i SPRACHE                                                                                                    | 34       |  |  |  |
|                                                                                                | 13.1                                                                                                    | Seite für die Auswahl der Systemsprache                                                                                                    | 34       |  |  |  |
| 1.4                                                                                            | M                                                                                                    |                                                                                                    | 25       |  |  |  |
| 14                                                                                             | Menu                                                                                                    | I MULTIFUNKTIONSEINGANG                                                                                                    |          |  |  |  |
|                                                                                                | 14.1                                                                                                    | Angemeine Einstellung des Multiunktionseingangs 010                                                                                                    |          |  |  |  |
|                                                                                                | 14.2                                                                                                    | Einstellung für die Funktion Leistungsbegrenzung                                                                                                    |          |  |  |  |
|                                                                                                | 14.5                                                                                                    | Einstellung für den NTC Signaltun                                                                                                    |          |  |  |  |
|                                                                                                | 14.4                                                                                                    | Einstellung für den NTC-Signaltyp                                                                                                    |          |  |  |  |
| 15                                                                                             | Servi                                                                                                    | cemenü                                                                                                    |          |  |  |  |
|                                                                                                |                                                                                                    |                                                                                                    |          |  |  |  |
| 10                                                                                             | 5 Herstellermenü                                                                                                    |                                                                                                    |          |  |  |  |
| 16                                                                                             | Herst                                                                                                    | ellermenü                                                                                                    |          |  |  |  |
| 16<br>17                                                                                       | Herst<br>Alarm                                                                                                    | ellermenü                                                                                                    |          |  |  |  |
| 16<br>17                                                                                       | Herst<br>Alarm                                                                                                    | ellermenü<br>hliste<br>Alarm PEC                                                                                                    |          |  |  |  |
| 16<br>17                                                                                       | Herst<br>Alarm<br>17.1                                                                                                    | ellermenü<br>nliste<br>Alarm PEC                                                                                                    |          |  |  |  |
| 16<br>17<br>18                                                                                 | Herst<br>Alarm<br>17.1<br>NRG 2                                                                                                    | ellermenü<br>nliste<br>Alarm PEC<br>2600-3600-Anschluss (Bereichserweiterung)                                                                                                    |          |  |  |  |
| 16<br>17<br>18<br>19                                                                           | Herst<br>Alarm<br>17.1<br>NRG 2<br>Benu                                                                                                    | ellermenü<br>nliste<br>Alarm PEC<br>2600-3600-Anschluss (Bereichserweiterung)<br>tzerschnittstelle (PGD1)                                                                                                    |          |  |  |  |
| 16<br>17<br>18<br>19                                                                           | Herst<br>Alarm<br>17.1<br>NRG 2<br>Benu<br>19.1                                                                                                    | ellermenü<br>hliste<br>Alarm PEC<br>2600-3600-Anschluss (Bereichserweiterung)<br>tzerschnittstelle (PGD1)                                                                                                    |          |  |  |  |
| 16<br>17<br>18<br>19                                                                           | Herst<br>Alarm<br>17.1<br>NRG 2<br>Benu<br>19.1                                                                                                    | ellermenü<br>hliste<br>Alarm PEC<br>2600-3600-Anschluss (Bereichserweiterung)<br>tzerschnittstelle (PGD1)<br>Startvorgang<br>Eunktion der Tasten des Bedienfelds PGD1                                                                                                    |          |  |  |  |
| 16<br>17<br>18<br>19                                                                           | Herst<br>Alarm<br>17.1<br>NRG 2<br>Benu<br>19.1<br>19.2<br>19.3                                                                                                    | ellermenü<br>Alarm PEC<br>2600-3600-Anschluss (Bereichserweiterung)<br>tzerschnittstelle (PGD1)<br>Startvorgang<br>Funktion der Tasten des Bedienfelds PGD1<br>Menüstruktur                                                                                                    |          |  |  |  |
| 16<br>17<br>18<br>19                                                                           | Herst<br>Alarm<br>17.1<br>NRG 2<br>Benur<br>19.1<br>19.2<br>19.3                                                                                                    | ellermenü<br>hliste<br>Alarm PEC<br>2600-3600-Anschluss (Bereichserweiterung)<br>tzerschnittstelle (PGD1)<br>Startvorgang<br>Funktion der Tasten des Bedienfelds PGD1<br>Menüstruktur                                                                                                    |          |  |  |  |
| 16<br>17<br>18<br>19<br>20                                                                     | Herst<br>Alarm<br>17.1<br>NRG 2<br>Benur<br>19.1<br>19.2<br>19.3<br>Haup                                                                                                    | ellermenü<br>hliste<br>Alarm PEC<br>2600-3600-Anschluss (Bereichserweiterung)<br>tzerschnittstelle (PGD1)<br>Startvorgang<br>Funktion der Tasten des Bedienfelds PGD1<br>Menüstruktur<br>tmasken für NRG 2600-3600 (Bereichserweiterung)                                                                                                    |          |  |  |  |
| <ol> <li>16</li> <li>17</li> <li>18</li> <li>19</li> <li>20</li> <li>21</li> </ol>             | Herst<br>Alarm<br>17.1<br>NRG 2<br>Benu<br>19.1<br>19.2<br>19.3<br>Haup                                                                                                    | ellermenü<br>hliste                                                                                                    |          |  |  |  |
| <ol> <li>16</li> <li>17</li> <li>18</li> <li>19</li> <li>20</li> <li>21</li> </ol>             | Herst<br>Alarm<br>17.1<br>NRG 2<br>Benu<br>19.1<br>19.2<br>19.3<br>Haup<br>Haup                                                                                                    | ellermenü                                                                                                    |          |  |  |  |
| <ol> <li>16</li> <li>17</li> <li>18</li> <li>19</li> <li>20</li> <li>21</li> </ol>             | Herst<br>Alarm<br>17.1<br>NRG 2<br>Benur<br>19.1<br>19.2<br>19.3<br>Haup<br>21.1<br>21.2                                                                                                    | ellermenü<br>Alarm PEC<br>2600-3600-Anschluss (Bereichserweiterung)<br>tzerschnittstelle (PGD1)<br>Startvorgang<br>Funktion der Tasten des Bedienfelds PGD1<br>Menüstruktur<br>tmasken für NRG 2600-3600 (Bereichserweiterung)<br>tmenü<br>Allgemeiner Monitor                                                                                                    |          |  |  |  |
| <ol> <li>16</li> <li>17</li> <li>18</li> <li>19</li> <li>20</li> <li>21</li> </ol>             | Herst<br>Alarm<br>17.1<br>NRG 2<br>Benur<br>19.1<br>19.2<br>19.3<br>Haup<br>21.1<br>21.2<br>21.2                                                                                                  | ellermenü                                                                                                    |          |  |  |  |
| <ol> <li>16</li> <li>17</li> <li>18</li> <li>19</li> <li>20</li> <li>21</li> </ol>             | Herst<br>Alarm<br>17.1<br>NRG 2<br>Benur<br>19.1<br>19.2<br>19.3<br>Haup<br>21.1<br>21.2<br>21.3<br>21.4                                                                                          | ellermenü<br>hliste<br>Alarm PEC<br>2600-3600-Anschluss (Bereichserweiterung)<br>tzerschnittstelle (PGD1)<br>Startvorgang<br>Funktion der Tasten des Bedienfelds PGD1<br>Menüstruktur<br>tmasken für NRG 2600-3600 (Bereichserweiterung)<br>tmenü<br>Allgemeiner Monitor<br>Anlagenmonitor                                                                                                    |          |  |  |  |
| <ol> <li>16</li> <li>17</li> <li>18</li> <li>19</li> <li>20</li> <li>21</li> </ol>             | Herst<br>Alarm<br>17.1<br>NRG 2<br>Benur<br>19.1<br>19.2<br>19.3<br>Haup<br>21.1<br>21.2<br>21.3<br>21.4<br>21.5                                                                                  | ellermenü                                                                                                    |          |  |  |  |
| 16<br>17<br>18<br>19<br>20<br>21                                                               | Herst<br>Alarm<br>17.1<br>NRG 2<br>Benur<br>19.1<br>19.2<br>19.3<br>Haup<br>21.1<br>21.2<br>21.3<br>21.4<br>21.5<br>21.6                                                                          | ellermenü<br>Alarm PEC<br>Alarm PEC<br>2600-3600-Anschluss (Bereichserweiterung)<br>tzerschnittstelle (PGD1)<br>Startvorgang<br>Funktion der Tasten des Bedienfelds PGD1<br>Menüstruktur<br>tmasken für NRG 2600-3600 (Bereichserweiterung)<br>tmenü<br>Allgemeiner Monitor<br>Anlagenmonitor<br>Kreismonitor<br>Monitor Leistungsanforderung<br>Monitor MASTER-Gerät<br>Monitor                                                                                                    |          |  |  |  |
| 16<br>17<br>18<br>19<br>20<br>21                                                               | Herst<br>Alarm<br>17.1<br>NRG 2<br>Benur<br>19.1<br>19.2<br>19.3<br>Haup<br>21.1<br>21.2<br>21.3<br>21.4<br>21.5<br>21.6<br>21.7                                                                  | ellermenü<br>Alarm PEC<br>2600-3600-Anschluss (Bereichserweiterung)<br>2600-3600-Anschluss (Bereichserweiterung)<br>2600-3600-Anschluss (Bereichserweiterung)<br>2600-3600-Anschluss (Bereichserweiterung)<br>2700-2700-2700-2700-2700-2700-2700-2700                                                                                                    |          |  |  |  |
| 16<br>17<br>18<br>19<br>20<br>21                                                               | Herst<br>Alarm<br>17.1<br>NRG 2<br>Benu<br>19.1<br>19.2<br>19.3<br>Haup<br>21.1<br>21.2<br>21.3<br>21.4<br>21.5<br>21.6<br>21.7<br>21.8                                                           | ellermenü                                                                                                    |          |  |  |  |
| 16<br>17<br>18<br>19<br>20<br>21                                                               | Herst<br>Alarm<br>17.1<br>NRG 2<br>Benu<br>19.1<br>19.2<br>19.3<br>Haup<br>21.1<br>21.2<br>21.3<br>21.4<br>21.5<br>21.6<br>21.7<br>21.8<br>21.0                                                   | ellermenü                                                                                                    |          |  |  |  |
| 16<br>17<br>18<br>19<br>20<br>21                                                               | Herst<br>Alarm<br>17.1<br>NRG 2<br>Benu<br>19.1<br>19.2<br>19.3<br>Haup<br>21.1<br>21.2<br>21.3<br>21.4<br>21.5<br>21.6<br>21.7<br>21.8<br>21.9<br>21.10                                          | ellermenü<br>Alarm PEC<br>Alarm PEC<br>2600-3600-Anschluss (Bereichserweiterung)<br>tzerschnittstelle (PGD1)<br>Startvorgang<br>Funktion der Tasten des Bedienfelds PGD1<br>Menüstruktur<br>tmasken für NRG 2600-3600 (Bereichserweiterung)<br>tmenü<br>Allgemeiner Monitor<br>Anlagenmonitor<br>Kreismonitor<br>Monitor Leistungsanforderung<br>Monitor MASTER-Gerät<br>free cooling-Monitor<br>Glycol Free monitor<br>Monitor Gerät DK<br>Gesamtwärmerückgewinnung Monitor                                                                                                    |          |  |  |  |
| 16<br>17<br>18<br>19<br>20<br>21                                                               | Herst<br>Alarm<br>17.1<br>NRG 2<br>Benu<br>19.1<br>19.2<br>19.3<br>Haup<br>21.1<br>21.2<br>21.3<br>21.4<br>21.5<br>21.6<br>21.7<br>21.8<br>21.9<br>21.10                                          | ellermenü<br>Alarm PEC<br>Alarm PEC<br>2600-3600-Anschluss (Bereichserweiterung)<br>tzerschnittstelle (PGD1)<br>Startvorgang<br>Funktion der Tasten des Bedienfelds PGD1<br>Menüstruktur<br>tmasken für NRG 2600-3600 (Bereichserweiterung)<br>tmenü<br>Allgemeiner Monitor<br>Anlagenmonitor.<br>Kreismonitor<br>Monitor Leistungsanforderung.<br>Monitor MASTER-Gerät<br>free cooling-Monitor.<br>Glycol Free monitor<br>Monitor Gerät DK<br>Gesamtwärmerückgewinnung Monitor<br>PEC-Drucküberwachungsmonitor                                                                                                    |          |  |  |  |
| <ol> <li>16</li> <li>17</li> <li>18</li> <li>19</li> <li>20</li> <li>21</li> <li>22</li> </ol> | Herst<br>Alarm<br>17.1<br>NRG 2<br>Benur<br>19.1<br>19.2<br>19.3<br>Haup<br>21.1<br>21.2<br>21.3<br>21.4<br>21.5<br>21.6<br>21.7<br>21.8<br>21.9<br>21.10<br>Menü                                 | ellermenü<br>Alarm PEC<br>Alarm PEC<br>2600-3600-Anschluss (Bereichserweiterung)<br>tzerschnittstelle (PGD1)<br>Startvorgang<br>Funktion der Tasten des Bedienfelds PGD1<br>Menüstruktur<br>tmasken für NRG 2600-3600 (Bereichserweiterung)<br>tmenü<br>Allgemeiner Monitor<br>Anlagenmonitor<br>Kreismonitor<br>Monitor Leistungsanforderung<br>Monitor MASTER-Gerät<br>free cooling-Monitor<br>Glycol Free monitor<br>Monitor Gerät DK<br>Gesamtwärmerückgewinnung Monitor<br>PEC-Drucküberwachungsmonitor                                                                                                    |          |  |  |  |
| <ol> <li>16</li> <li>17</li> <li>18</li> <li>19</li> <li>20</li> <li>21</li> <li>22</li> </ol> | Herst<br>Alarm<br>17.1<br>NRG 2<br>Benur<br>19.1<br>19.2<br>19.3<br>Haup<br>21.1<br>21.2<br>21.3<br>21.4<br>21.5<br>21.6<br>21.7<br>21.8<br>21.9<br>21.10<br>Menü<br>22.1                         | ellermenü<br>Alarm PEC<br>Alarm PEC<br>2600-3600-Anschluss (Bereichserweiterung)<br>tzerschnittstelle (PGD1)<br>Startvorgang<br>Funktion der Tasten des Bedienfelds PGD1<br>Menüstruktur.<br>tmasken für NRG 2600-3600 (Bereichserweiterung)<br>tmenü<br>Allgemeiner Monitor<br>Anlagenmonitor<br>Kreismonitor<br>Kreismonitor<br>Monitor Leistungsanforderung<br>Monitor Leistungsanforderung<br>Monitor MASTER-Gerät<br>free cooling-Monitor<br>Glycol Free monitor<br>Monitor Gerät DK<br>Gesamtwärmerückgewinnung Monitor<br>PEC-Drucküberwachungsmonitor                                                                                                 |          |  |  |  |
| <ol> <li>16</li> <li>17</li> <li>18</li> <li>19</li> <li>20</li> <li>21</li> <li>22</li> </ol> | Herst<br>Alarm<br>17.1<br>NRG 2<br>Benur<br>19.1<br>19.2<br>19.3<br>Haup<br>21.1<br>21.2<br>21.3<br>21.4<br>21.5<br>21.6<br>21.7<br>21.8<br>21.9<br>21.10<br>Menü<br>22.1<br>22.1<br>22.2         | ellermenü<br>Alarm PEC<br>Alarm PEC<br>2600-3600-Anschluss (Bereichserweiterung)<br>tzerschnittstelle (PGD1)<br>Startvorgang<br>Funktion der Tasten des Bedienfelds PGD1<br>Menüstruktur<br>tmasken für NRG 2600-3600 (Bereichserweiterung)<br>tmenü<br>Allgemeiner Monitor<br>Anlagenmonitor<br>Kreismonitor<br>Monitor Leistungsanforderung<br>Monitor Außentemperatur.<br>Monitor Lüftung<br>Monitor Außentemperatur.<br>Monitor Lüftung                                                                                                    |          |  |  |  |
| <ol> <li>16</li> <li>17</li> <li>18</li> <li>19</li> <li>20</li> <li>21</li> <li>22</li> </ol> | Herst<br>Alarm<br>17.1<br>NRG 2<br>Benur<br>19.1<br>19.2<br>19.3<br>Haup<br>21.1<br>21.2<br>21.3<br>21.4<br>21.5<br>21.6<br>21.7<br>21.8<br>21.9<br>21.10<br>Menü<br>22.1<br>22.2<br>22.3         | ellermenü<br>Alarm PEC.<br>2600-3600-Anschluss (Bereichserweiterung)<br>tzerschnittstelle (PGD1)<br>Startvorgang<br>Funktion der Tasten des Bedienfelds PGD1<br>Menüstruktur.<br>tmasken für NRG 2600-3600 (Bereichserweiterung)<br>tmenü<br>Allgemeiner Monitor<br>Anlagenmonitor.<br>Kreismonitor<br>Monitor Listungsanforderung<br>Monitor MASTER-Gerät<br>free cooling-Monitor.<br>Glycol Free monitor.<br>Monitor Gerät DK<br>Gesamtwärmerückgewinnung Monitor<br>PEC-Drucküberwachungsmonitor.<br>Fiengänge/Ausgänge<br>Monitor Außentemperatur.<br>Monitor Außentemperatur.<br>Monitor Außentemperatur.<br>Monitor Außentemperatur.                    |          |  |  |  |
| <ol> <li>16</li> <li>17</li> <li>18</li> <li>19</li> <li>20</li> <li>21</li> <li>22</li> </ol> | Herst<br>Alarm<br>17.1<br>NRG 2<br>Benur<br>19.1<br>19.2<br>19.3<br>Haup<br>21.1<br>21.2<br>21.3<br>21.4<br>21.5<br>21.6<br>21.7<br>21.8<br>21.9<br>21.10<br>Menü<br>22.1<br>22.2<br>22.3<br>22.4 | ellermenü<br>Alarm PEC<br>2600-3600-Anschluss (Bereichserweiterung)<br>tzerschnittstelle (PGD1)<br>Startvorgang<br>Funktion der Tasten des Bedienfelds PGD1<br>Menüstruktur<br>tmasken für NRG 2600-3600 (Bereichserweiterung)<br>tmenü<br>Allgemeiner Monitor<br>Anlagemonitor<br>Kreismonitor<br>Monitor Leistungsanforderung<br>Monitor Leistungsanforderung<br>Monitor AbsTER-Gerät<br>free cooling-Monitor<br>Glycol Free monitor<br>Monitor Gerät DK<br>Gesamtwärmerückgewinnung Monitor<br>PEC-Drucküberwachungsmonitor<br><b>i Eingänge/Ausgänge</b><br>Monitor Außentemperatur<br>Monitor Abtauung,<br>Monitor Abtauung,<br>Monitor Mehrzweckeingang |          |  |  |  |

|    | 22.5           | Monitor I/O                                                          | 50               |
|----|----------------|----------------------------------------------------------------------|------------------|
| 23 | Einaä          | nge und ausgänge                                                     |                  |
|    | 23.1           | Analoge Eingänge                                                     |                  |
|    | 23.2           | Digitale Eingänge                                                    |                  |
|    | 23.3           | Digitale Ausgänge                                                    | 54               |
|    | 23.4           | Analoge Ausgänge                                                     | 55               |
|    | 23.5           | Analoge Eingänge (PEC)                                               | 56               |
|    | 23.6           | Digitale Ausgänge (PEC)                                              | 56               |
|    | 23.7           | Analoge Eingänge (EVD)                                               | 57               |
|    | 23.8           | Analoge Eingänge (pCOE free cooling-Modelle)                         | 57               |
|    | 23.9           | Digitale Ausgänge (pCOE free cooling-Modelle)                        | 57               |
|    | 23.10          | Analoge Eingänge (pCOE - glycol free-Modelle)                        | 57               |
|    | 23.11          | Digitale Eingänge (pCOE - glycol free-Modelle)                       | 58               |
|    | 23.12          | Digitale Ausgänge (pCOE - glycol free-Modelle)                       | 58               |
|    | 23.13          | Analoge Eingänge (pCOE Modelle mit Gesamtwärmerückgewinnung)         | 58               |
|    | 23.14          | Digitale Eingänge (pCOE Modelle mit Gesamtwärmerückgewinnung)        | 58               |
|    | 23.15          | Digitale Ausgänge (pCOE Modelle mit Gesamtwärmerückgewinnung)        | 58               |
|    | 23.16          | Analoge Eingänge (pCOE - DK)                                         | 59               |
|    | 23.17          | Analogeingänge (pCOE - Variabler Volumenstrom / Zusatzheizregister)  | 59               |
|    | 23.18          | Digitalausgänge (pCOE - Variabler Volumenstrom / Zusatzheizregister) | 59               |
|    | 23.19          | Digitaleingänge (pCOE - Variabler Volumenstrom / Zusatzheizregister) | 59               |
|    | 23.20          | Analoge Eingänge (pCOE)                                              | 59               |
|    | 23.21          | Digitale Eingänge (pCOE)                                             | 60               |
|    | 23.22          | Digitale Ausgänge (pCOE)                                             | 60               |
| 24 | Moni           |                                                                      | 61               |
| 24 | 74 1           | On/Off allgemein                                                     |                  |
|    | 21.1           |                                                                      |                  |
| 25 | Menü           | i ANLAGE                                                             | 62               |
|    | 25.1           | Auswahl der Anlagenbetriebsart                                       | 62               |
|    | 25.2           | Einstellung der Werte für die Primärsollwerte                        | 62               |
|    | 25.3           | Einstellung der Werte für die Sekundärsollwerte                      | 62               |
|    | 25.4           | Einstellung der Zeitschienen (A) und (B)                             | 63               |
|    | 25.5           | Einstellung der Zeitschienen (c) und (d)                             | 63               |
|    | 25.6           | Zeitschienen kopieren/einfügen                                       | 63               |
|    | 25.7           | Einstellung der Saisonumschaltung über Kalender (Heizen)             | 64               |
|    | 25.8           | Einstellung der Saisonumschaltung über Kalender (Kühlen)             | 64               |
| 26 | Rücko          | zewinnungsmenü                                                       | 65               |
|    | 26.1           | Aktivierung der Rückgewinnung                                        |                  |
|    | 26.2           | Rückgewinnungssollwert einstellen                                    |                  |
|    | 2012           |                                                                      |                  |
| 27 | Menü           | i Uhrzeit                                                            | 66               |
|    | 27.1           | Einstellung von Systemdatum und -uhrzeit                             | 66               |
|    | 27.2           | Einstellung der automatischen Umschaltung Sommerzeit/Normalzeit      | 66               |
|    | 27.3           | Einstellung der Feiertage im Kalender                                | 66               |
| 28 | Instal         | lateurmenii                                                          | 67               |
| 20 | 20 1           | Passwort für den Zugriff auf des Installateurmenü (0000)             | 07<br>67         |
|    | 20.1           | Fasswort für den Zugrin auf das histaliateurmend (0000)              |                  |
|    | 20.2           | Aktivierung Umschaltung und On/Off über Supervisor                   | 07<br>67         |
|    | 20.5           | Finstellung der Parameter des RMS2                                   | 07<br>67         |
|    | 20.4           | Linstending der Falanneten des DMSZ                                  | /0               |
|    | 20.5           | Firstellung der Thermestetregelung                                   | 00               |
|    | 20.0<br>28.7   | Einstellung von Sollwertlogik und Differential im Kühlbetrieb        | ۵۵<br>مک         |
|    | ∠0./<br>70.0   | Linstellung von Sollwortlogik und Differential im Heizhetzieh        | 08<br>م          |
|    | ∠0.ŏ<br>20.0   | Enistenung von Sonwertrogik und Dinerenda im Heizbelfieb             | 09<br><i>2</i> 0 |
|    | 20.9<br>72 10  | Konfiguration Klimakurve Heizbetrieb                                 | 09               |
|    | ∠0.1U<br>20.11 | Konfiguration Adv Gosamtwärmorückgowingung                           | 09<br>40         |
|    | ∠0.11<br>70.11 | Konfiguration Frostschutzalarm                                       | 90               |
|    | 20.12<br>20.12 | Nonnyuration Flostschulzaidh                                         | 0/               |
|    | 20.15          | ר עוווףבוויבו שמונעווץ                                               | /0               |
|    | 28 1/          | Konfiguration Frostschutzverwaltung über Pumpe                       | 70               |

|    | 30.1           | Alarme PEC                                                                |          |
|----|----------------|---------------------------------------------------------------------------|----------|
| 30 | Alarm          | nliste                                                                    | 79       |
|    | 29.3           | Keset Alarme                                                              |          |
|    | 29.2           | Aldrmubersicht.                                                           |          |
|    | 29.1           | Alarmverwaltung                                                           |          |
| 29 | Storm          | neiaungen                                                                 |          |
| 20 | C+2            |                                                                           |          |
|    | 28.40          | Konfiguration Passwort Installateurmenü                                   |          |
|    | 28.39          | Konfiguration Maßeinheiten                                                |          |
|    | 28.38          | Finstellung der Sprache der Schnittstelle                                 |          |
|    | 28.37          | Monitor Geräteinformationen                                               |          |
|    | 28.36          | Monitor Information EVD                                                   |          |
|    | 28.35          | Verwaltung VPF (Parameter Bypass 2)                                       |          |
|    | 28.34          | Verwaltung VPF (Parameter Bypass 1)                                       |          |
|    | 28.33          | Verwaltung VPE (allgemeine Parameter)                                     |          |
|    | 20.31          | Verwaltung Wasser-Glykol-Mischung                                         | 75       |
|    | 20.50          | free cooling-Konfiguration (Abgabesteuerung)                              | 74<br>75 |
|    | 20.29<br>28 30 | Konfiguration Ventilatorendrehzahl hei free cooling                       | 74<br>7/ |
|    | 20.20<br>28.20 | Konfiguration Mactar/Clava                                                |          |
|    | ∠0.∠/<br>20.20 | Nonfiguration Vantilatorondrohzahl                                        |          |
|    | ∠0.20<br>20.27 | Monitor Startyorgängo Vordichtor                                          |          |
|    | 20.20<br>20.26 | Nonitgeration Erganzenig oder Ersalz Widerslande                          |          |
|    | 20.24          | EIIISTEIIUIIY HEIZKESSEI dis Efsälz                                       | 3 /      |
|    | 28.23          | Koniguration zusatzliche elektrische Widerstände                          | /3<br>כד |
|    | 28.22          | Konfiguration Steuerung Night Mode                                        |          |
|    | 28.21          | Konfiguration variabler Soliwert über Eingang (U10)                       |          |
|    | 28.20          | Konfiguration NIC-Signal für Eingang (U10)                                |          |
|    | 28.19          | Konfiguration Leistungsbeschränkung über Eingang (U10)                    | 71       |
|    | 28.18          | Konfiguration Mehrzweckeingang (U10)                                      |          |
|    | 28.17          | Einstellung Pumpeneinschaltung für Frostschutz                            | 71       |
|    | 28.16          | Konfiguration Ventilatoren bei niedrigen Temperaturen                     | 71       |
|    | 28.15          | Konfiguration der Frostschutz-Störmeldung an der Gesamtwärmerückgewinnung | 70       |
|    |                |                                                                           |          |

# 1 BENUTZERSCHNITTSTELLE (PGDX)

Das pGDx-Paneel erlaubt dem Bediener die Steuerung aller Betriebsparameter des Geräts über eine Grafikschnittstelle, die eigens für die Verwendung mit Touchscreen geplant wurde. Durch die Implementierung einer "Home"-Hauptbildschirmseite erfolgt die Steuerung der Informationen einfach und geordnet. Auf dieser Seite können die wichtigsten Betriebsparameter des Geräts während des Betriebs angezeigt werden. Die Einstellung oder die Anzeige von anderen spezifischen Parametern wird über verschiedene Menüs organisiert, die über die eigene Auswahlseite zugänglich sind, auf der jedes Menü mit einem bestimmten Symbol angegeben wird; die Symbole der verschiedenen Menüs werden im nachstehenden Schema aufgezeigt:

Symbol

Menü

|    | Menü Eingänge/Ausgänge                     |
|----|--------------------------------------------|
| C  | Menü ON/OFF                                |
| 桊  | Menü ANLAGE                                |
|    | Menü Uhrzeit                               |
|    | Alarmmenü                                  |
| 1  | Menü SPRACHE                               |
| (  | Menü ÜBERSICHT                             |
|    | Menü Grafiken                              |
| °~ | Menü MULTIFUNKTIONSEINGANG                 |
| ×  | Menü INSTALLATEUR (Password 0000)          |
| 4  | Servicemenü (Menü<br>PASSWORTGESCHÜTZT)    |
|    | Herstellermenü (Menü<br>PASSWORTGESCHÜTZT) |

#### 1.1 INTERAKTION MIT DER GRAFIKSCHNITTSTELLE

**i**)

Die Schnittstelle zur Steuerung und Kontrolle des Geräts basiert auf einem Touchscreen. Die Schnittstelle wurde für eine einfache und intuitive Verwendung konzipiert. Da keine Tasten vorhanden sind, ist die Anwendung komplett durch die direkte Bildschirmberührung steuerbar, was die Steuerung durch den Bediener deutlich vereinfacht. Obwohl die Software viele in Fenstern gruppierte Informationen verwaltet, die ihrerseits mithilfe verschiedener Menüs verwaltet werden, gibt es einige Grundeigenschaften, die für alle möglichen Vorgänge gelten. Beispielsweise die Auswahl eines Fensters, der Wechsel zum nächsten Fenster oder die Eingabe eines präzisen Zahlenwerts; nachstehend werden die Grundvorgänge erläutert, die über die Touchscreen-Schnittstelle des pGDx-Geräts zur Verfügung stehen.

#### HINWEIS

Auf den folgenden Seiten werden alle Masken abgebildet, die in den dem Benutzer zur Verfügung stehenden Menüs enthalten sind.Die Änderung der im Installateur-Menü enthaltenen Parameter kann zu Fehlfunktionen des Geräts führen. Es wird daher empfohlen, dass diese Parameter nur von Personal geändert werden sollten, das mit der Installation und Konfiguration des Geräts betraut ist.

#### 1.2 NAVIGIEREN ZWISCHEN DEN SEITEN DER APPLIKATION

Wie bereits auf den vorhergehenden Seiten angegeben, sind die Betriebsinformationen des Geräts in verschiedene Menüs unterteilt, die jeweils mehrere Seiten besitzen; die Grundvorgänge für das Navigieren zwischen den verschiedenen Menüs sind wie folgt:

— Ein Menü aufrufen: Zum Aufrufen eines Menüs ist es notwendig, die Seite der Menüauswahl durch Drücken des Symbols in Form eines aufgeschlagenen Buchs () zu aktivieren, das auf jeder Seite der Applikation verfügbar ist; danach genügt es, auf das entsprechende Symbol des Menüs, das man aufrufen möchte, zu drücken (für nähere Informationen darüber, welche Menüs durch die verschiedenen Symbole aktiviert werden, siehe Schema auf der vorhergehenden Seite).

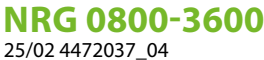

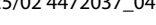

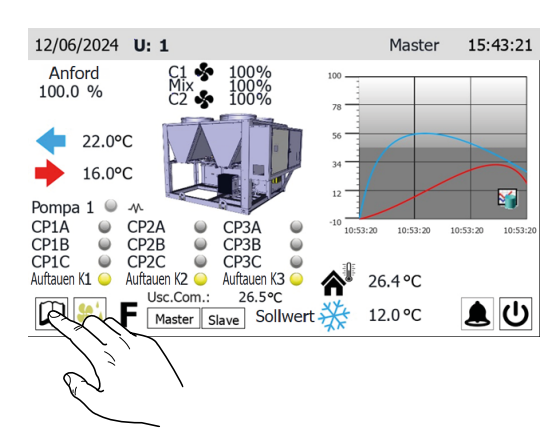

— Zur nächsten oder vorhergehenden Seite eines Menüs gehen: Nachdem eines der Menüs aufgerufen wurde, ist zum Durchlaufen seiner Seiten (außer das betreffende Menü weist nur eine einzige Seite auf) nur auf die Symbole "Pfeil rechts" () zum Anzeigen der nächsten Seite oder "Pfeil links" () zum Anzeigen der vorhergehenden Seite zu drücken.

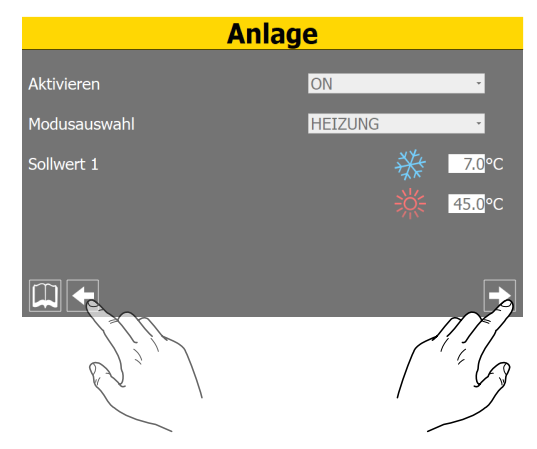

— Rückkehr zur "Home"-Seite: Für die Rückkehr zur Hauptseite (Home) ist das entsprechende Symbol () zu drücken. Dieses Symbol ist nicht in allen Fenstern der Applikation integriert, jedoch ist dieses Symbol auf der Seite der Menüauswahl verfügbar. Daher genügt es auf diese Seite zu gelangen (wie unter dem ersten Punkt dieser Liste angegeben), um Zugriff auf das Symbol "Home" zu erhalten.

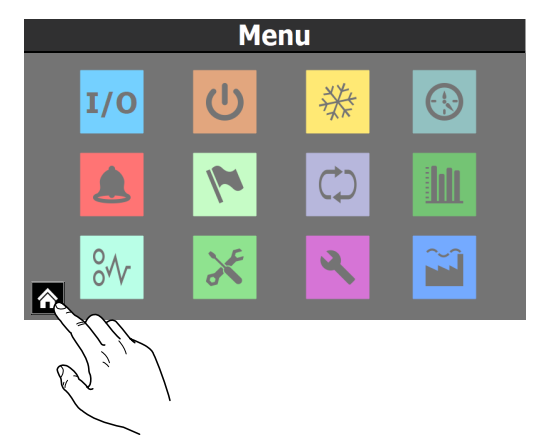

## 1.3 EINSTELLEN EINES ZAHLENWERTS FÜR EINEN PARAMETER

Viele Parameter (wie beispielsweise saisonale Sollwerteinstellungen) sehen die Eingabe eines Zahlenwerts seitens des Bedieners vor; in diesen Fällen sind folgende Vorgänge auszuführen:

 Nachdem eine Seite mit einem editierbaren Zahlenwert aufgerufen wurde (beispielsweise die Arbeitssollwerte), direkt auf den aktuell angezeigten Wert drücken.

| Anlage       |                         |  |  |  |
|--------------|-------------------------|--|--|--|
| Aktivieren   | ON -                    |  |  |  |
| Modusauswahl | HEIZUNG -               |  |  |  |
| Sollwert 1   | <mark>券 7.0</mark> ℃    |  |  |  |
|              | ∰ <mark>_45.0</mark> °C |  |  |  |
|              |                         |  |  |  |
|              |                         |  |  |  |
|              |                         |  |  |  |

- Nachdem dieser ausgewählt wurde, wird ein numerisches Tastenfeld am Bildschirm angezeigt, mit dem ein neuer Wert eingetippt werden kann.
- Die Taste "Enter" auf dem numerischen Tastenfeld drücken, um den neuen Wert zu bestätigen und anzuwenden (oder die Taste "Esc" zum Annullieren der Eingabe).

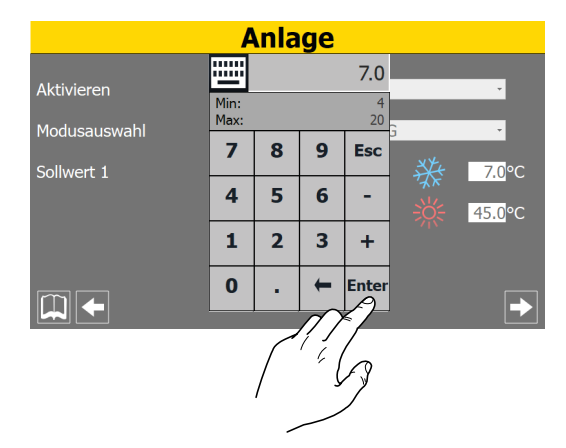

#### HINWEIS

i

Nachdem der zu ändernde Zahlenwert ausgewählt wurde, werden auf dem numerischen Tastenfeld der für den gewählten Parameter zulässige Mindestund Höchstwert angezeigt.

# 1.4 EINEN WERT AUS EINER LISTE AUSWÄHLEN UND EINSTELLEN

Einige Parameter (wie beispielsweise die Betriebsart) sehen die Auswahl einer Option aus einer Liste mit möglichen Alternativen durch den Bediener vor; in diesen Fällen sind folgende Vorgänge auszuführen:

1. Nachdem eine Seite mit einem editierbaren Wert aufgerufen wurde (beispielsweise die Betriebsart), direkt auf die aktuell angezeigte Option drücken.

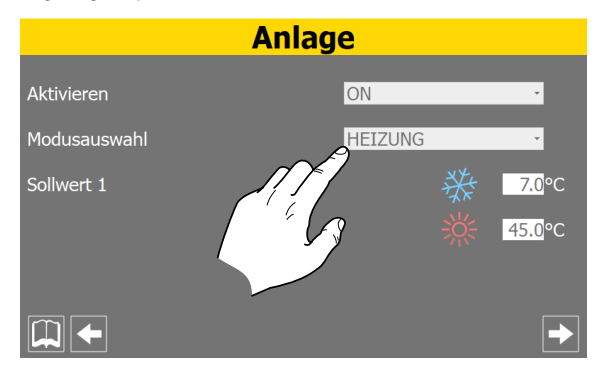

- 2. Nachdem der Wert ausgewählt wurde, wird ein kleines Fenster mit einer Optionenliste auf dem Bildschirm angezeigt.
- **3.** Wird auf eine der Optionen gedrückt, wird diese ausgewählt (und durch eine Farbänderung hervorgehoben).

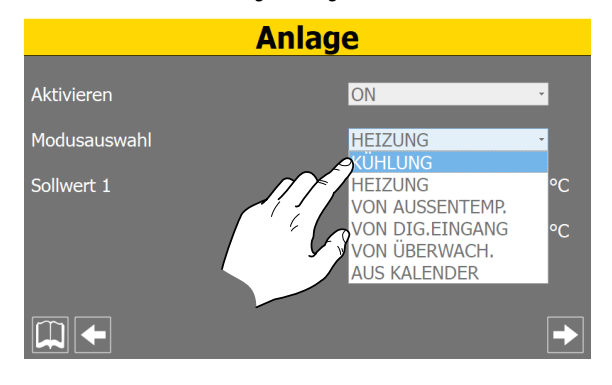

# 2 HAUPTMASKEN FÜR NRG 2600-3600 (BEREICHSERWEITERUNG)

Im Falle des Dreikreis-Kaltwassersatzes NRG 2600-3600 in allen Schalttafelmasken pGDx wird das Zeichen U1/U2 angezeigt.

Dies bezieht sich auf die pCO-Karte, mit der das Bedientafel verbunden ist, und daher beziehen sich die verschiedenen angezeigten Informationen auf dieselbe Karte, die zu diesem Zeitpunkt angezeigt wird (mit Ausnahme einiger Daten, die zwischen den beiden Karten ausgetauscht werden, z. B. Gemeiner Wassereingang und Gemeiner Wasserausgang).

Diese Akronyme sind als solche zu betrachten:

- U1: pCO mit pLAN-Adresse 1, die den ersten beiden Kreisläufe zugewiesen wird.

- U2: pCO mit pLAN-Adresse 2, die dem Kreislauf 3 zugewiesen wird.

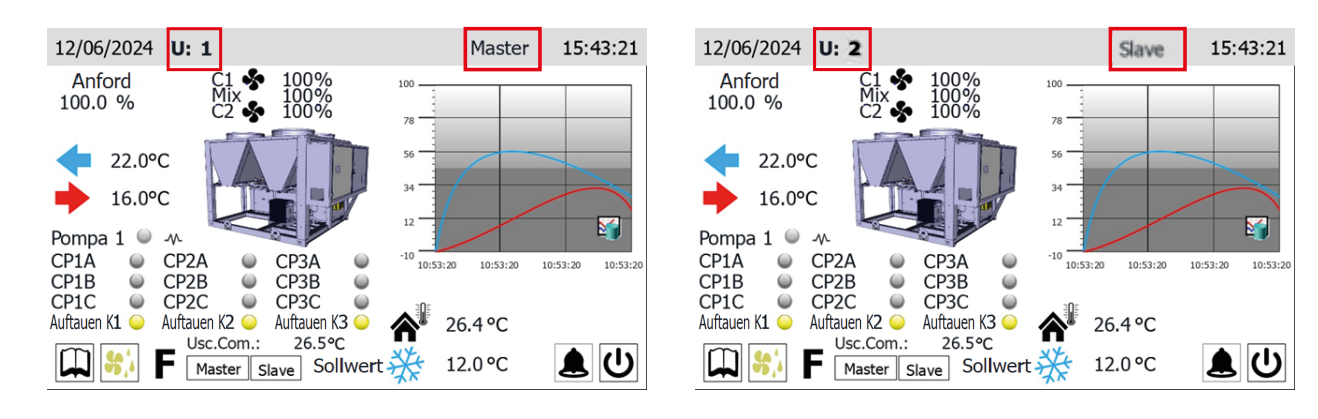

# **3 HAUPTFENSTER (HOME)**

Die Standardanzeige während des Normalbetriebs besteht in einem als "Home" bezeichneten Fenster. Von diesem Fenster aus können (je nach Art des konfigurierten Geräts) die wichtigsten Betriebsparameter kontrolliert werden. Zudem hat man direkten Zugang zu einigen Betriebsmenüs. Nachstehend werden alle Elemente analysiert und erklärt, die über das Home-Fenster angezeigt bzw. gesteuert werden können.

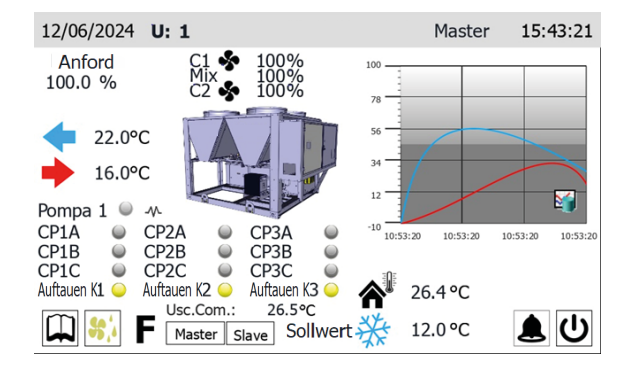

HINWEIS

Einige Anzeigen sind nur verfügbar, wenn das Gerät damit ausgestattet ist (z. B. die Freecooling-Kreislauf betreffenden Daten).

#### 3.1 IN DER OBEREN LEISTE EINGEBLENDETE DATEN

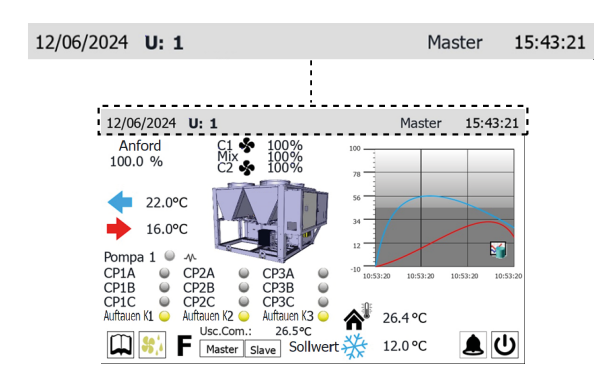

- Am System eingestelltes Datum

i

- Zeichenfolge, die auf dem Gerätekonfigurator beruht (f
  ür n
  ähere Informationen 
  über den Ger
  ätekonfigurator siehe Technisches Handbuch des Ger
  äts)
- Am System eingestellte Uhrzeit

i

#### HINWEIS

Die Geräte besitzen zwei verschiedene Timer. Einer ist im pGDx-Paneel integriert und einer ist auf die Steuerplatine der Geräte bezogen. Diese Zeitschaltuhren können unterschiedliche Zeiteinstellungen aufweisen (diese Einstellungen sind auf der Seite "Konfiguration der Uhr" im Menü Installateur sichtbar). Um eine korrekte zeitliche Kennzeichnung etwaiger Alarme zu haben, die im Verlauf gespeichert wurden, wird empfohlen, regelmäßig zu kontrollieren, dass die Uhrzeit der Platine und jene des Paneels übereinstimmen, und diese bei Bedarf aufeinander abzustimmen.

Das konfigurierte Kurzzeichen des Geräts wird im Werk eingegeben und kann nicht durch den Bediener geändert werden.

#### 3.2 DIAGRAMM WASSEREINTRITTS-/-AUSTRITTSTEMPERATUREN

i

Das auf der Hauptseite angezeigte Diagramm stellt den Verlauf der Wassertemperatur am Ein- und Auslass aus dem Gerät dar. Die Farben der Reihen hängen von der Betriebsart des Geräts ab: Im Kühlbetrieb stellt die BLAUE Kurve das austretende Wasser dar, die ROTE hingegen das eintretende Wasser. Umgekehrt stellt bei Heizbetrieb die ROTE Kurve das aufbereitete Wasser dar und die BLAUE das aus der Anlage rücklaufende Wasser.

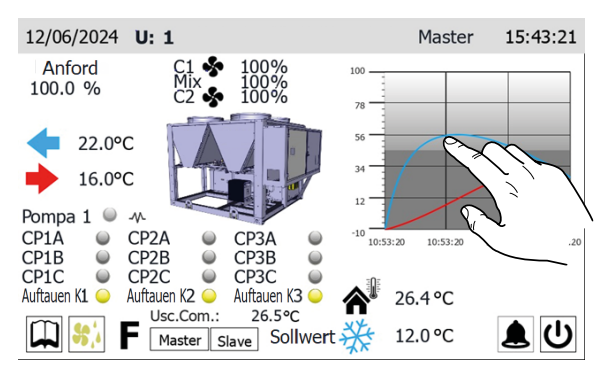

Wenn der Bediener auf das Diagramm klickt, öffnet sich direkt das "Menü Diagramme", von dem aus man den Verlauf der verschiedenen verfügbaren Diagramme sehen kann. Für die Rückkehr zur Hauptseite muss man auf die Seite der Menüauswahl wechseln und dort die "Home"-Seite auswählen.

#### 3.3 ANZEIGEN ZUM BETRIEBSZUSTAND DES GERÄTS (DATEN IN ECHTZEIT)

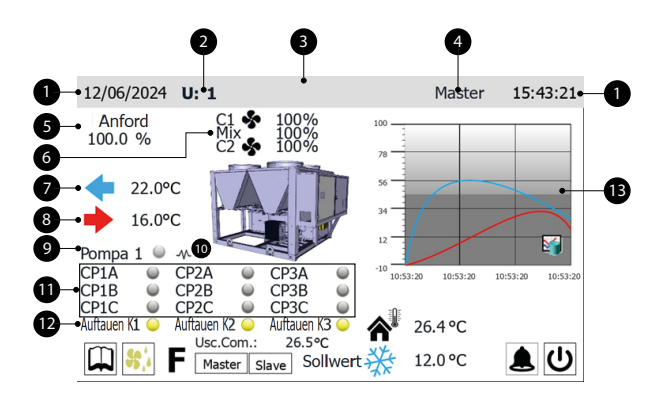

1. Datum und Uhrzeit

2. Gerät 1-2: nur mit Bereichserweiterung sichtbar, um anzuzeigen, mit welcher pCO-Karte die Zentrale gerade kommuniziert.

- 3. Gerät-Konfigurator
- Master/Slave: Wenn es sich um ein einzelnes Gerät handelt, fehlt die Aufschrift. Wenn das Gerät Master oder Slave ist, wird der entsprechende Text angezeigt.
- 5. Prozentangabe über die Leistungsanforderung seitens der Anlage
- Prozentuale Angabe der Gebläsedrehzahl für Kreislauf 1, Kreislauf 2 (diese Angabe ist nur sichtbar, wenn das Gerät 2 Kreisläufe hat) und "MIX".
- **7.** Gibt die Temperatur des vom Gerät bereiteten Wassers an (in Echtzeit gemessene Angabe).
- **8.** Gibt die Temperatur des in das Gerät eintretenden Wassers an (in Echtzeit gemessene Angabe).
- **9.** Dieser Kennsatz erscheint, wenn die Pumpe des Geräts aktiv ist (wenn das Gerät den Bestandteil Pumpe vorsieht).
- 10. Gibt an, dass der Frostschutz-Heizwiderstand in Betrieb ist
- 11. Status der Verdichter: der Punkt des jeweiligen Verdichters leuchtet
- 12. Abtaustatus, wenn sich der Kreislauf in diesem Zustand befindet.
- 13. Echtzeitkurve der Ein- und Ausgangstemperatur.

#### HINWEIS

Viele der Anzeigen in diesem Abschnitt hängen mit dem Gerätetyp zusammen; das Vorhandensein eines zweiten Kreislaufs, das Vorhandensein der Pumpe auf der Hydronikseite, die Anzahl der vom System verwalteten Verdichter hängen vom Gerätetyp ab;

# 3.4 IN DER UNTEREN LEISTE EINGEBLENDETE DATEN UND NAVIGATIONSTASTEN

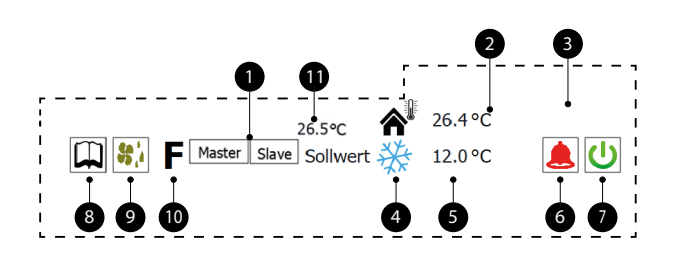

- Zeigt an, ob das Gerät MASTER oder SLAVE ist (nur sichtbar für NRG 2600-3600, wenn das Gerät als Teil eines Multisystems installiert und konfiguriert ist, das ordnungsgemäß für die MASTER/ SLAVE-Verwaltung eingerichtet wurde):
- Wenn Sie die Taste "Master" drücken, kommuniziert das Bedientafel mit Karte 1 (Master).
- Wenn Sie die Taste "Slave" drücken, kommuniziert das Bedientafel mit Karte 2 (Slave)
- 2. Außentemperaturwert (in Echtzeit gelesener Wert)
- Aktueller Zustand des Geräts (falls der Zustand ON ist, wird kein Zustand angezeigt); folgende Anzeigen sind am Gerät möglich:
- Keine Anzeige = Gerät in Betrieb;
- Allgemeines Off über Taste = Gerät mit der Taste (7) ausgeschaltet;

- Gerät Off durch Alarm = Gerät ist durch das Auftreten eines Alarmzustands ausgeschaltet;
- Off durch Überwachung = Gerät ist durch BMS ausgeschaltet;
- Off aus Timer-Zeiten = Gerät ausgeschaltet, da von der zurzeit aktivierten Timer-Zeit vorgesehen;
- Off durch Digitaleingang = Gerät ist durch Signal am Digitaleingang (ID17) ausgeschaltet;
- Frostschutz = Gerät läuft im Frostschutz-Modus;
- Off durch Master = Gerät ist durch MASTER-Gerät ausgeschaltet;
- Manueller Betrieb = Verdichter oder Pumpen werden durch die Maske umgeschaltet
- Außerhalb der Betriebsgrenzen = Gerät ist ausgeschaltet, da es außerhalb seiner Betriebsgrenzen arbeitete (für nähere Informationen über die Betriebsgrenzen des Geräts siehe Technisches Handbuch des Geräts);
- 4. Das Symbol zeigt den aktuell verwendeten Sollwert an (Sommer oder Winter) je nach gewählter Betriebsart.
- 5. Gibt den aktuell für den Arbeitssollwert eingestellten Wert an.
- Dieses Symbol wird angezeigt, wenn ein aktiver Alarm im System vorhanden ist. Wird darauf gedrückt, wird das Menü Alarme angezeigt.
- 7. Bei Drücken dieser Taste wird das Gerät direkt ein- oder ausgeschaltet
- 8. Wenn Sie diese Taste drücken, wird das Hauptmenü angezeigt.
- Dieses Symbol zeigt an, dass derzeit der Abtauzyklus läuft (bei zumindest einem der Kreise im Fall von Zweikreisgeräten). Wird darauf gedrückt, wird die Seite für die Abtauung am Menü Eingänge/Ausgänge angezeigt.
- **10.** Falls dieses Symbol sichtbar ist, bedeutet dies, dass derzeit der Free-Cooling-Modus aktiv ist (nur bei Free-Cooling-Geräten).
- Zeigt den gemeinsamen Ausgangswert an (nur bei NRG 2600-3600 Geräten sichtbar)

#### HINWEIS

Falls das System eine MASTER/SLAVE-Konfiguration vorsieht, erinnern wir daran, dass die Regelung maximal zwei Geräte steuern kann und dass ihre serielle Verbindung durch eine "pLAN" herzustellen ist (die Adresse des pGDx MASTER-Panels muss "3" sein, die des SLAVE "4"). Die beiden Geräte Master und Slave sollten gleich sein (dieselbe Softwareversion), um ihre Benutzung abgleichen zu können.

Master- und Slave-Geräte müssen unbedingt die gleiche Software-Version haben.

**i**)

# 4 MENÜ EINGÄNGE/AUSGÄNGE

Mit dem Menü Eingänge/Ausgänge ist es möglich, viele der von den verschiedenen Sonden und Wandlern des Geräts gelesenen Werte anzusehen. In diesem Menü kann kein Wert eingestellt werden, den noch stehen wichtige Informationen über den Gerätebetrieb zur Verfügung, beispielsweise der Zustand der Abtauung usw.

# 4.1 ALLGEMEINER ZUSTAND EINGÄNGE UND AUSGÄNGE

| In/Out              |         |                     |         |  |  |  |
|---------------------|---------|---------------------|---------|--|--|--|
| Kreis 1             |         | Kreis 2             |         |  |  |  |
| Leistung Aktiv      | 0.0%    | Leistung Aktiv      | 0.0%    |  |  |  |
| HD                  | 27.6bar | HD                  | 24.5bar |  |  |  |
| ND                  | 0.0bar  | ND                  | 0.0bar  |  |  |  |
| T.Flüssigkeit       | 20.0°C  | T.Flüssigkeit       | 20.0°C  |  |  |  |
| TG druckseitig KP1A | 147.0°C | TG druckseitig KP2A | 67.5°C  |  |  |  |
| TG druckseitig KP1B | 67.5°C  | TG druckseitig KP2B | 67.5°C  |  |  |  |
| TG druckseitig KP1C | 20.0°C  | TG druckseitig KP2C | 20.0°C  |  |  |  |
| Kompressor 1A       | 0s      | Kompressor 2A 🛛 🔍   | 0s      |  |  |  |
| Kompressor 1B       | 0s      | Kompressor 2B       | 0s      |  |  |  |
| Kompressor 1C       | 0s      | Kompressor 2C       | 0s      |  |  |  |
|                     |         |                     | •       |  |  |  |

Diese Maske gestattet die Anzeige von:

- Prozentwert der aktuellen Last in Bezug auf Kreis 1
- Aktueller Druckwert, der auf der Hochdruckseite des Kältekreises gemessen wird.
- Aktueller Druckwert, der auf der Niederdruckseite des Kältekreises gemessen wird.
- Aktueller Temperaturwert, der auf der Niederdruckseite des Kältekreises gemessen wird.
- Aktueller Temperaturwert, der auf der Hochdruckseite des Kältekreises gemessen wird.
- Angabe über den Zustand (ein- oder ausgeschaltet) der Verdichter Kreis 1; wenn ein Verdichter eingeschaltet ist, wird neben dem Kennsatz ein grüner Kreis gezeigt. Außerdem steht für jeden Verdichter eine Sekundenangabe zur Verfügung, die (mittels Countdown) die Mindestzeit für On oder die Mindestzeit für Off anzeigt (wenn der gelesene Wert 0s beträgt, bedeutet dies in beiden Fällen, dass der Verdichter bereits die Mindestzeit für ON oder OFF eingehalten hat und sofort auf eine etwaige Anforderung durch die Anlage reagieren kann).
- Prozentwert der aktuellen Last in Bezug auf Kreis 2 (falls vorhanden)
- Aktueller Druckwert, der auf der Hochdruckseite des Kältekreises 2 gemessen wird (falls vorhanden).
- Aktueller Druckwert, der auf der Niederdruckseite des Kältekreises 2 gemessen wird (falls vorhanden).
- Aktueller Temperaturwert, der auf der Niederdruckseite des Kältekreises 2 gemessen wird (falls vorhanden).
- Aktueller Temperaturwert, der auf der Hochdruckseite des Kältekreises 2 gemessen wird (falls vorhanden).
- Angabe über den Zustand (ein- oder ausgeschaltet) der Verdichter Kreis 2; wenn ein Verdichter eingeschaltet ist, wird neben dem Kennsatz ein grüner Kreis gezeigt. Außerdem steht für jeden Verdichter eine Sekundenangabe zur Verfügung, die (mittels Countdown) die Mindestzeit für On oder die Mindestzeit für Off anzeigt (wenn der gelesene Wert 0s beträgt, bedeutet dies in beiden

Fällen, dass der Verdichter bereits die Mindestzeit für ON oder OFF eingehalten hat und sofort auf eine etwaige Anforderung durch die Anlage reagieren kann).

# 4.2 LÜFTUNGSSTATUS

|                       |                          | In/       | Out         |                   |            |
|-----------------------|--------------------------|-----------|-------------|-------------------|------------|
| Gesamta<br>Zeit zwiso | nforder.<br>chen Starts: |           |             |                   | 0.0%<br>0s |
|                       | Kreis 1<br>Lüfter        |           |             | Kreis 2<br>Lüfter |            |
| Speed                 | <b>%</b>                 | 0%<br>Mix | Speed<br>0% | <b>%</b>          | 0%         |
| Sollwert              |                          | 0.0bar    | Sollwert    |                   | 0.0bar     |
| Diff.                 |                          | 0.0bar    | Diff.       |                   | 0.0bar     |
| 1: OFF                |                          | 27.6bar   | 2: OFF      |                   | 24.5bar    |
|                       |                          |           |             |                   |            |

Diese Maske gestattet die Anzeige von:

- Prozentwert der aktuellen Leistungsanforderung seitens der Anlage
- Zeit zwischen zwei Starts: Zeigt die Mindestzeit an, die zwischen zwei Verdichteranläufen verstreichen muss; dieses Intervall wird mittels Countdown angezeigt, nach dessen Ablauf die Aktivierung des nächsten Anlaufs der Verdichter freigegeben wird.
- Prozentwert der aktuellen Ventilatorendrehzahl von Kreis 1
- Aktuell gemessener Druckwert f
  ür den Arbeitssollwert der Ventilatoren von Kreis 1
- Aktuell gemessener Druckwert f
  ür die am Arbeitssollwert anzuwendende Schaltdifferenz der Ventilatoren von Kreis 1
- Zustand der Ventilatoren von Kreis 1; dieser kann wie folgt sein:
- Off = Ventilatoren ausgeschaltet;
- Vorlüftung = zeigt die vorzeitige Einschaltung der Ventilatoren in Bezug auf die Verdichter an;
- Hochdruck = zeigt an, dass derzeit die Steuerung auf Basis des Hochdrucks aktiv ist;
- Nachlüftung = zeigt die Lüftungsphase nach der Abschaltung der Verdichter an;
- Frostschutz = zeigt die Lüftungsphase zur Verhinderung der Schneeansammlung und Eisbildung an;
- Abtauung = zeigt die Abtauphase an;
- Niederdruck = zeigt an, dass derzeit die Steuerung auf Basis des Niederdrucks aktiv ist;
- Höchstdrehzahl = zeigt an, dass die Ventilatoren derzeit mit maximaler Drehzahl laufen;
- Schalldämpfung = zeigt an, dass die Drehzahlbeschränkung aktiv ist, um die Geräuschentwicklung zu vermindern;
- Prozentwert der aktuellen Ventilatorendrehzahl von Kreis 2 (falls vorhanden)
- Aktuell gemessener Druckwert f
  ür den Arbeitssollwert der Ventilatoren von Kreis 2 (falls vorhanden)
- Aktuell gemessener Druckwert f
  ür die am Arbeitssollwert anzuwendende Schaltdifferenz der Ventilatoren von Kreis 2 (falls vorhanden)
- Zustand der Ventilatoren von Kreis 2 (falls vorhanden); dieser kann wie folgt sein:

- Off = Ventilatoren ausgeschaltet;
- Vorlüftung = zeigt die vorzeitige Einschaltung der Ventilatoren in Bezug auf die Verdichter an;
- Hochdruck = zeigt an, dass derzeit die Steuerung auf Basis des Hochdrucks aktiv ist;
- Nachlüftung = zeigt die Lüftungsphase nach der Abschaltung der Verdichter an;
- Frostschutz = zeigt die L
  üftungsphase zur Verhinderung der Schneeansammlung und Eisbildung an;
- Abtauung = zeigt die Abtauphase an;
- Niederdruck = zeigt an, dass derzeit die Steuerung auf Basis des Niederdrucks aktiv ist;
- Höchstdrehzahl = zeigt an, dass die Ventilatoren derzeit mit maximaler Drehzahl laufen;
- Schalldämpfung = zeigt an, dass die Drehzahlbeschränkung aktiv ist, um die Geräuschentwicklung zu vermindern;

#### 4.3 ZUSTAND DER AUSSENTEMPERATUR

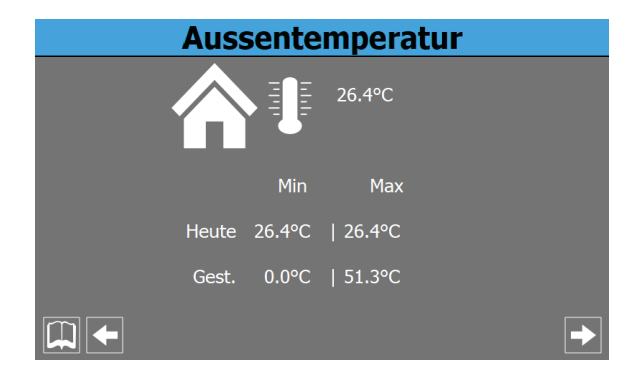

Diese Maske gestattet die Anzeige von:

- Aktuell gemessener Temperaturwert der Außenluft
- Tiefstwert der Außentemperatur, der während des heutigen Tages aufgezeichnet wurde.
- Höchstwert der Außentemperatur, der während des heutigen Tages aufgezeichnet wurde.
- Tiefstwert der Außentemperatur, der während des gestrigen Tages aufgezeichnet wurde.
- Höchstwert der Außentemperatur, der während des gestrigen Tages aufgezeichnet wurde.

# 4.4 ZUSTAND DER ABTAUUNG

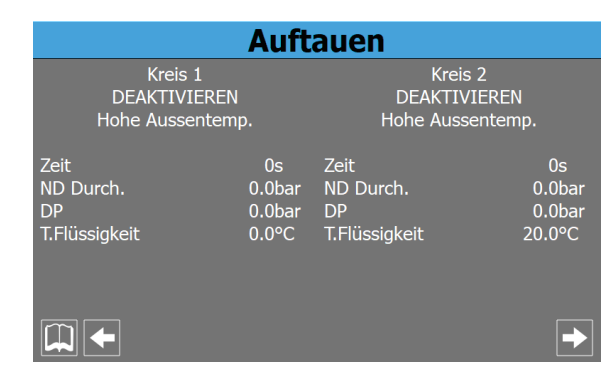

1. Zeigt den aktuellen Zustand der Abtauung von Kreislauf 1 und Kreislauf 2 an; diese Zustände können sein:

- Deaktiviert = keine Abtauung aktiv;
- Bypass = zeigt an, dass aktuell eine Bypass-Phase nach dem Start des Verdichters vorliegt;
- Berechnung des Abfalls = zeigt an, dass aktuell die Berechnung des Druckabfalls läuft;
- Warten auf Zyklusumschaltung = zeigt an, dass derzeit die Pause vor der Umschaltung des Zyklusventils vorliegt;
- Starten der Abtauung = zeigt an, dass die Abtauung gestartet wird;
- Abtauung läuft = zeigt an, dass die Abtauung derzeit läuft;
- Ende der Abtauung = zeigt an, dass der Abtauzyklus derzeit abgeschlossen wird;
- Erste Abtauung = zeigt an, dass die erste Abtauung nach einem Stromausfall aktiv ist;
- Zeigt zusätzliche Informationen über der Abtauung von Kreislauf 1 und Kreislauf 2 an; diese zusätzlichen Informationen können sein:
- Hohe Außentemperatur = zeigt an, dass die Temperatur der Außenluft über der Aktivierungsschwelle der Abtauung liegt;
- Kreis ausgeschaltet = zeigt an, dass die Verdichter des Kreises ausgeschaltet sind und die Abtauung deaktiviert ist;
- ND über dem Grenzwert = zeigt an, dass der Niederdruckwert über dem Grenzwert für die Auslösung der Abtauung liegt;
- Mindestzeit zwischen Abtauungen = zeigt an, dass die Abtauung derzeit deaktiviert ist, um die Mindestzeit zwischen zwei Abtauungen einzuhalten;
- CP-Start = zeigt an, dass der Verdichter soeben gestartet wurde und auf den Ablauf der Bypass-Zeit gewartet wird, bevor der Druckabfall berechnet wird;
- Neue ND-Referenz = zeigt an, dass ein neuer Niederdruckwert f
  ür die Berechnung des Druckabfalls als Referenz genommen wurde;
- Start wegen ND-Grenzwert = zeigt an, dass die Abtauung aufgrund der Überschreitung des Niederdruckgrenzwertes gestartet wurde;
- Start wegen Delta P = zeigt an, dass die Abtauung aufgrund der Überschreitung des Abfallwertes des Niederdrucks gestartet wurde;
- Flüssigkeitstemp. OK = zeigt an, dass die Temperatur der Flüssigkeit den Grenzwert f
  ür die Beendigung der Abtauung 
  überschritten hat;
- Mindestzeiten Abtauung = zeigt an, dass die Abtauung bis zur Überschreitung der Mindestabtauzeit fortgeführt wird, auch wenn die Ausgangsbedingungen erreicht wurden;
- Bypass erster Start = zeigt an, dass die erste Abtauung nach einem Stromausfall nur stattfinden kann, nachdem der Verdichter f
  ür eine gewisse Zeit in Betrieb war;
- Niedrige Flüssigkeitstemp. = zeigt an, dass die Temperatur der Flüssigkeit unter dem Grenzwert für die Beendigung der Abtauung liegt;
- Start wegen TGP = zeigt an, dass die Abtauung aufgrund der Überschreitung des Temperaturgrenzwertes des druckseitigen Gases aktiviert wurde;

- Zwangsabtauung = zeigt an, dass bei einer Eingrupppenl
  üftung der Kreis durch den anderen Kreis zur Abtauung gezwungen wurde.
- 3. Zeigt die Abtauzeiten für Kreislauf 1 und Kreislauf 2 an
- **4.** Zeigt den durchschnittlichen Niederdruckwert in Kreislauf 1 und Kreislauf 2 an.
- **5.** Zeigt das kumulierte Delta P an, um die Aktivierung der Abtauung in Kreislauf 1 und Kreislauf 2 zu bestimmen.
- **6.** Zeigt den Wert der Flüssigkeitstemperatur zur Bestimmung des Abtauausgangs für Kreislauf 1 und Kreislauf 2 an.

# 4.5 ZUSTAND DER ANALOGEINGÄNGE PCO5

#### Analogeingang pCO5

| U1: Temp.Wasser Eing.Verdamp        | 26.0°C  |
|-------------------------------------|---------|
| U2: Temp.Wasser Ausgan Verdamp      | 26.1°C  |
| U3: Temp.Aussen:                    | 26.4°C  |
| U4: Austritts Temp. Komp. 1 Kreis 1 | 147.0°C |
| U5: Hochdruck Kreis 1               | 27.6bar |
| U6: Austritts Temp. Komp. 2 Kreis 1 | 67.5°C  |
| U7: Austritts Temp. Komp. 1 Kreis 1 | 67.5°C  |
| U8: Hochdruck Kreis 2               | 24.5bar |
| U6: Austritts Temp. Komp. 2 Kreis 2 | 67.5°C  |
| U10:                                |         |
|                                     |         |
|                                     |         |

- 1. Zeigt den aktuellen Temperaturwert, der am Eingang zum Verdampfer gelesen wird.
- 2. Zeigt den aktuellen Temperaturwert, der am Ausgang aus dem Verdampfer gelesen wird.
- 3. Zeigt den aktuellen Außentemperaturwert an.
- 4. Zeigt den aktuellen Temperaturwert an, der auf der Hochdruckseite des Verdichters 1 Kreis 1 gelesen wird
- 5. Zeigt den aktuellen Hochdruckwert von Kreis 1 an
- Zeigt den aktuellen Temperaturwert an, der auf der Hochdruckseite des Verdichters 2 Kreis 1 gelesen wird
- Zeigt den aktuellen Temperaturwert an, der auf der Hochdruckseite des Verdichters 1 Kreis 2 gelesen wird
- 8. Zeigt den aktuellen Hochdruckwert von Kreis 2 an
- 9. Zeigt den aktuellen Temperaturwert an, der auf der Hochdruckseite des Verdichters 2 Kreis 2 gelesen wird

#### HINWEIS

Die oben genannten Werte können je nach Größe des Geräts variieren.

#### 4.6 STATUS DIGITALEINGÄNGE PCO5

#### Digitaleingang pCO5

| ID1: Strömungsw. Verdam            | Geschlossen |
|------------------------------------|-------------|
| ID2: Hochdruck Kreis1              | Geschlossen |
| ID3: Überl. Lüfter 1               | Geschlossen |
| ID4: Ausr.Phasenwáchter            | Geschlossen |
| ID5: Kompr. 1 Kreis 1 Überlastungs | Geschlossen |
| ID6: Kompr. 2 Kreis 1 Überlastungs | Geschlossen |
| ID7: Niederdruckkreis 1            | Geschlossen |
| ID8: Hochdruckkreis 2              | Geschlossen |
| ID9: Leak Detector Kreis 1         | Geschlossen |
| ID10: Aktiv. Set 2                 | Geschlossen |
|                                    |             |
|                                    | →           |

- Gibt den Zustand des Strömungswächters für den Verdampfer an:
- 2. Gibt den Zustand des Hochdruck-Druckwächters für den Kreis 1 an
- **3.** Gibt den Zustand des Wärmeschutzschalters für den Ventilator 1 an
- 4. Gibt den Zustand der Phasenüberwachung an
- Gibt den Zustand des Wärmeschutzschalters f
  ür den Verdichter 1 (Kreis 1) an
- 6. Gibt den Zustand des Wärmeschutzschalters für den Verdichter 2 (Kreis 1) an
- Gibt den Zustand des Niederdruck-Druckwächters f
  ür den Kreis
  1 an
- 8. Gibt den Zustand des Hochdruck-Druckwächters für den Kreis 2 an
- 9. Zeigt den Zustand der Gaslecksuchvorrichtung von Kreis 1 an
- 10. Zeigt die dem sekundären Sollwert zugewiesene Einstellung an

Geschlossen = ordnungsgemäßer Betrieb; Offen = Störung liegt vor;

| Digitaleingang                                                                                                    | pCO5                                                                                            |
|----------------------------------------------------------------------------------------------------|-------------------------------------------------------------------------------------------------|
| ID11: Kompr. 1 Kreis 2 Überlastungs<br>ID12: Kompr. 2 Kreis 2 Überlastungs<br>ID13: Niederdruckkreis 2<br>ID14: Überl. Pumpe Ver. 1<br>ID15: Überl. Pumpe Ver. 2<br>ID16: 2. Eingang Fan Kreis 1<br>ID17: On-Off Ferngest.<br>ID18: Aktiv. Multifunkt | Geschlossen<br>Geschlossen<br>Offen<br>Geschlossen<br>Geschlossen<br>Geschlossen<br>Geschlossen |
|                                                                                                    | •                                                                                               |

- **11.** Gibt den Zustand des Wärmeschutzschalters für den Verdichter 1 (Kreis 2, falls vorhanden) an
- **12.** Gibt den Zustand des Wärmeschutzschalters für den Verdichter 2 (Kreis 2, falls vorhanden) an
- Gibt den Zustand des Niederdruck-Druckwächters f
  ür den Kreis 2 an
- Gibt den Zustand des Wärmeschutzschalters f
  ür die Pumpe Verdampfer 1 an
- 15. Gibt den Zustand des Wärmeschutzschalters für die Pumpe Verdampfer 2 an

Geschlossen = ordnungsgemäßer Betrieb; Offen = Störung liegt vor;

- **16.** Zeigt den Zustand der Schutzschalterserie der Ventilatoren Kreis 1 an
- Zeigt die Einstellung an, die f
  ür die Fernsteuerung von ON/OFF zugewiesen wurde
- Zeigt die f
  ür den Multifunktionseingang zugewiesene Einstellung an

Geschlossen = Eingang aktiviert; Offen = Eingang nicht aktiviert;

# 4.7 STATUS DIGITALAUSGÄNGE PCO5

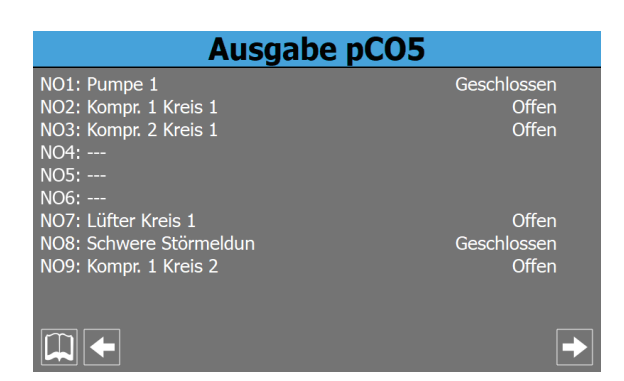

- 1. Zeigt den Zustand der Pumpe 1 an
- 2. Zeigt den Zustand des Verdichters 1 Kreis 1 an
- 3. Zeigt den Zustand des Verdichters 2 Kreis 1 an
- **4.** Es sind verschiedene Variablen verfügbar, daher wird auf die Tabellen I/O pCO5 verwiesen.
- Es sind verschiedene Variablen verfügbar, daher wird auf die Tabellen I/O pCO5 verwiesen.
- Es sind verschiedene Variablen verfügbar, daher wird auf die Tabellen I/O pCO5 verwiesen.
- 7. Zeigt den Zustand der Ventilatoren von Kreis 1 an
- 8. Zeigt den Meldungszustand bei einer schweren Störmeldung an
- 9. Zeigt den Zustand des Verdichters 1 Kreis 2 an

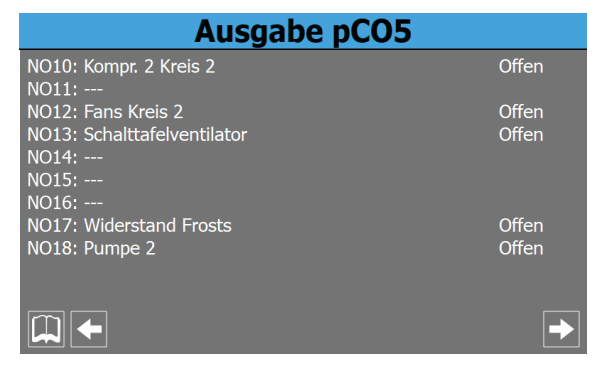

- 10. Zeigt den Zustand des Verdichters 2 Kreis 2 an
- **11.** Es sind verschiedene Variablen verfügbar, daher wird auf die Tabellen I/O pCO5 verwiesen.
- 12. Zeigt den Zustand der Ventilatoren von Kreis 2 an
- 13. Zeigt den Zustand der Lüftung im Schaltkasten an
- Es sind verschiedene Variablen verfügbar, daher wird auf die Tabellen I/O pCO5 verwiesen.
- **15.** Es sind verschiedene Variablen verfügbar, daher wird auf die Tabellen I/O pCO5 verwiesen.
- Es sind verschiedene Variablen verfügbar, daher wird auf die Tabellen I/O pCO5 verwiesen.

- 17. Zeigt den Status des Frostschutz-Widerstands an
- 18. Zeigt den Zustand der Pumpe 2 an

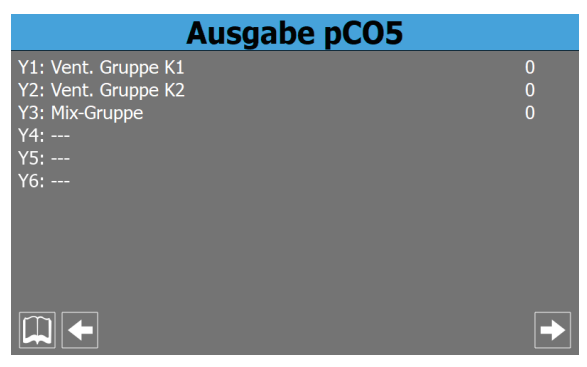

- 1. Gibt den Spannungswert an, der an der modulierenden Ventilatorengruppe DCP1 (von 0 bis 10,00 mV) angelegt wird
- 2. Gibt den Spannungswert an, der an der modulierenden Ventilatorengruppe DCP2 (von 0 bis 10,00 mV) angelegt wird
- Gibt den Spannungswert an, der an der modulierenden Ventilatorengruppe DCP3 oder DCP1 + DCP2 (von 0 bis 10,00 mV) angelegt wird
- Geschlossen = Last in Betrieb; Offen = Last nicht in Betrieb;

# 4.8 ZUSTAND DER EIN-/AUSGÄNGE FÜR DIE ERWEITERUNGSSTEUERKARTE PCOE

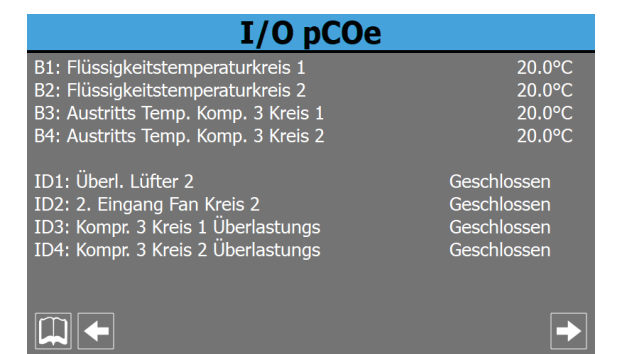

- B1: Zeigt den aktuellen Temperaturwert an, der von der Flüssigkeitssonde am Kreis 1 gelesen wird.
- B2: Zeigt den aktuellen Temperaturwert an, der von der Flüssigkeitssonde am Kreis 2 gelesen wird.
- B3: Zeigt den aktuellen Temperaturwert an, der auf der Hochdruckseite des Verdichters 3 Kreis 1 gelesen wird
- B4: Zeigt den aktuellen Temperaturwert an, der auf der Hochdruckseite des Verdichters 3 Kreis 2 gelesen wird
- ID1: Gibt den Zustand des Wärmeschutzschalters f
  ür den Ventilator 2 an
- ID2: Zeigt den Zustand der Schutzschalterserie der Ventilatoren Kreis 2 an
- ID3: Gibt den Zustand des Wärmeschutzschalters f
  ür den Verdichter 3 Kreis 1 an
- ID4: Gibt den Zustand des Wärmeschutzschalters f
  ür den Verdichter 3 (Kreis 2, falls vorhanden) an

#### **HINWEIS**

Je nach Konfiguration des Geräts kann die pCOe-Karte mehr oder weniger Eingänge/Ausgänge anzeigen. Alle Informationen zu den Ein- und Ausgängen der pCOe-Karte finden Sie in den entsprechenden Tabellen im Kapitel "23 Eingänge und ausgänge auf Seite 51".

#### STATUS DER EIN-/AUSGÄNGE EVD 4.9

i

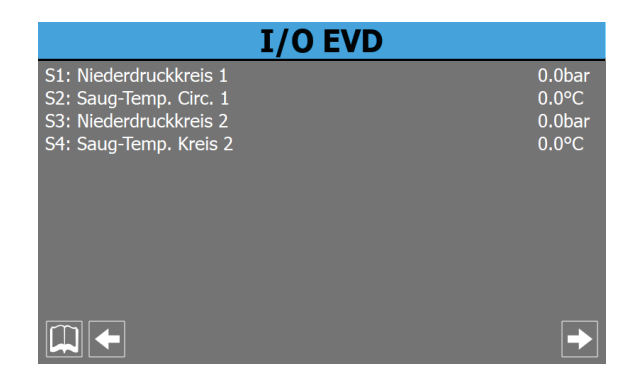

- 1. Zeigt den aktuellen Niederdruckwert von Kreis 1 an
- Zeigt den aktuellen Wert der Ansaugtemperatur von Kreis 1 an 2.
- 3. Zeigt den aktuellen Niederdruckwert von Kreis 2 an
- 4. Zeigt den aktuellen Wert der Ansaugtemperatur von Kreis 2 an

#### STATUS DER EIN-/AUSGÄNGE PEC 4.10

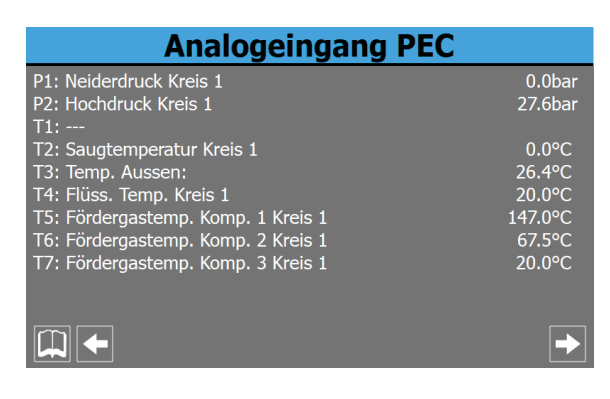

- P1: Zeigt den aktuellen Niederdruckwert von Kreis 1 an
- P2: Zeigt den aktuellen Hochdruckwert von Kreis 1 an
- T2: Zeigt den aktuellen Wert der Ansaugtemperatur von Kreis 1 an
- T3: Zeigt den aktuellen Außentemperaturwert an.
- T4: Zeigt den aktuellen Temperaturwert an, der von der Flüssigkeitssonde am Kreis 1 gelesen wird.
- T5: Zeigt den aktuellen Temperaturwert an, der auf der Hochdruckseite des Verdichters 1 Kreis 1 gelesen wird
- T6: Zeigt den aktuellen Temperaturwert an, der auf der Hochdruckseite des Verdichters 2 Kreis 1 gelesen wird
- T7: Zeigt den aktuellen Temperaturwert an, der auf der Hochdruckseite des Verdichters 3 Kreis 1 gelesen wird

| Analogeingang PEC                   |         |
|-------------------------------------|---------|
| P3: Neiderdruck Kreis 2             | 0.0bar  |
| T8:                                 | 24.50ar |
| T9: Saugtemperatur Kreis 2          | 0.0°C   |
| T10: Flüss. Temp. Kreis 2           | 20.0°C  |
| T11: Fördergastemp. Komp. 1 Kreis 2 | 67.5°C  |
| T12: Fördergastemp. Komp. 2 Kreis 2 | 67.5°C  |
| T13: Fördergastemp. Komp. 3 Kreis 2 | 20.0°C  |
|                                     |         |
|                                     | ▶       |

- P3: Zeigt den aktuellen Niederdruckwert von Kreis 2 an
- P4: Zeigt den aktuellen Hochdruckwert von Kreis 2 an
- T9: Zeigt den aktuellen Wert der Ansaugtemperatur von Kreis 2 an
- T10: Zeigt den aktuellen Temperaturwert an, der von der Flüssigkeitssonde am Kreis 2 gelesen wird.
- T11: Zeigt den aktuellen Temperaturwert an, der auf der Hochdruckseite des Verdichters 1 Kreis 2 gelesen wird
- T12: Zeigt den aktuellen Temperaturwert an, der auf der Hochdruckseite des Verdichters 2 Kreis 2 gelesen wird
- T13: Zeigt den aktuellen Temperaturwert an, der auf der Hochdruckseite des Verdichters 3 Kreis 2 gelesen wird

| Ausgabe PEC                                                                                                    |                                                             |  |
|----------------------------------------------------------------------------------------------------|-------------------------------------------------------------|--|
| NO1: VIC Kreis 2<br>NO2: Kompr. 1 Kreis 2<br>NO3: Kompr. 2 Kreis 2<br>NO4: Kompr. 3 Kreis 2<br>NO5: VIC Kreis 1<br>NO6: Kompr. 1 Schaltkreis 1<br>NO7: Kompr. 2 Kreis 1<br>NO8: Kompr. 3 Kreis 1 | Offen<br>Offen<br>Offen<br>Offen<br>Offen<br>Offen<br>Offen |  |
|                                                                                                    |                                                             |  |

- 1. Zeigt den Zustand des Zyklusumkehrventils Kreis 2 an
- 2. Zeigt den Zustand des Verdichters 1 Kreis 2 an
- Zeigt den Zustand des Verdichters 2 Kreis 2 an 3.
- Zeigt den Zustand des Verdichters 3 Kreis 2 an 4.
- 5. Zeigt den Zustand des Zyklusumkehrventils Kreis 1 an
- 6. Zeigt den Zustand des Verdichters 1 Kreis 1 an
- 7. Zeigt den Zustand des Verdichters 2 Kreis 1 an
- 8. Zeigt den Zustand des Verdichters 3 Kreis 1 an

Geschlossen = Last in Betrieb; Offen = Last nicht in Betrieb;

# 5 EINGÄNGE UND AUSGÄNGE

Eine vollständige Liste der Ein- und Ausgänge finden Sie im Abschnitt "22 Menü Eingänge/Ausgänge *auf Seite 49*".

# 6 MENÜ ON/OFF

Über das Menü ON/OFF kann das Gerät ein- oder ausgeschaltet werden. Außerdem können weitere Informationen über den aktuellen Maschinenzustand erhalten werden.

# 6.1 EIN- ODER AUSSCHALTEN DES GERÄTS

| On/Off                 |               |
|------------------------|---------------|
| Anlage                 | Off Allgemein |
| Allgemeine aktivierung | Nein          |
| Röckgewinnung          | Off Allgemein |
|                        |               |

- Anlagenzustand; dieser kann wie folgt sein:
- Allgemeines Off über Taste = Gerät durch Schnittstelle ausgeschaltet;
- Gerät Off durch Alarm = Gerät ist durch das Auftreten eines Alarmzustands ausgeschaltet;
- Off durch Überwachung = Gerät ist durch BMS ausgeschaltet;
- Off durch Zeitspannen = Gerät ist ausgeschaltet, da dies durch die derzeit aktive Zeitspanne vorgesehen ist;
- Off durch Digitaleingang = Gerät ist durch Signal am Digitaleingang (ID17) ausgeschaltet;
- Frostschutz = Gerät läuft im Frostschutz-Modus;
- Off durch Master = Gerät ist durch MASTER-Gerät ausgeschaltet;
- Außerhalb der Betriebsgrenzen = Gerät ist ausgeschaltet, da es außerhalb seiner Betriebsgrenzen arbeitete (für nähere Informationen über die Betriebsgrenzen des Geräts siehe Technisches Handbuch des Geräts);
- Zeigt den aktuell gewählten Wert an (JA = Gerät eingeschaltet; NEIN = Gerät ausgeschaltet)
- Zustand des Rückgewinnungskreises (falls vorhanden); dieser kann wie folgt sein:
- Allgemeines Off über Taste = Gerät durch Schnittstelle ausgeschaltet;
- Gerät Off durch Alarm = Gerät ist durch das Auftreten eines Alarmzustands ausgeschaltet;
- Off durch Überwachung = Gerät ist durch BMS ausgeschaltet;
- Off durch Zeitspannen = Gerät ist ausgeschaltet, da dies durch die derzeit aktive Zeitspanne vorgesehen ist;
- Off durch Digitaleingang = Gerät ist durch Signal am Digitaleingang (ID17) ausgeschaltet;
- Frostschutz = Gerät läuft im Frostschutz-Modus;
- Off durch Master = Gerät ist durch MASTER-Gerät ausgeschaltet;

 Außerhalb der Betriebsgrenzen = Gerät ist ausgeschaltet, da es außerhalb seiner Betriebsgrenzen arbeitete (für nähere Informationen über die Betriebsgrenzen des Geräts siehe Technisches Handbuch des Geräts);

# 7 MENÜ ANLAGE

Über das Menü ANLAGE können die Betriebsart und die Werte eingestellt werden, die den Sollwerten für die verschiedenen Betriebsarten zuzuweisen sind.

# 7.1 EINSTELLUNG DER BETRIEBSART UND DER WICHTIGSTEN SOLLWERTE

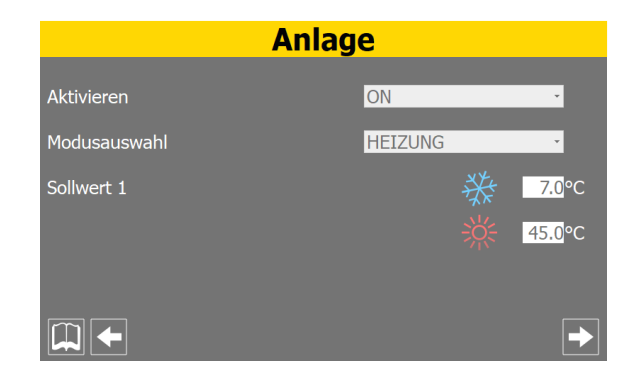

#### 1. Aktivierung:

- Zeigt an, welcher Regelungstyp derzeit beim Gerät aktiv ist; diese Regelung kann wie folgt sein:
- ON = Das Gerät nimmt basierend auf der Hauptsonde die Regelung aufgrund des Anlagensollwerts vor;
- On mit Set 2 = Das Gerät nimmt basierend auf dem Hauptfühler die Regelung aufgrund des Sollwerts 2 vor (der Sollwert 2 kann auch über den Digitaleingang ID10 oder mittels Zeitspanne aktiviert werden);
- Zeitspannen = Das Gerät nimmt entsprechend dem aktiven Zeitprogramm die Regelung vor (f
  ür n
  ähere Informationen 
  über Zeitprogramme siehe Abschnitt zum "Men
  ü Zeitspannen");

#### 2. Auswahl Betriebsmodus:

- Zeigt an, welche Betriebsart derzeit beim Gerät aktiv ist; die Betriebsarten können wie folgt sein (Auswahl nur bei Geräten mit Wärmepumpe verfügbar):
- K
   ühlen = Das Ger
   ät arbeitet zur Erzeugung von Kaltwasser gem
   äß
   dem aktuellen Arbeitssollwert;
- Heizen = Das Gerät arbeitet zur Erzeugung von Warmwasser gemäß dem aktuellen Arbeitssollwert;
- Durch Außentemp. = Das Gerät wählt aufgrund der Temperatur der Außenluft, ob die Betriebsart Kühlen oder Heizen aktiviert wird;
- Durch Digitaleing. = Aufgrund des Zustands des Digitaleingangs ID16 wählt das Gerät, ob die Betriebsart Kühlen oder Heizen aktiviert wird (Offen = Kühlen; Geschlossen = Heizen);
- Durch Überwachung = Die Betriebsart wird durch das Überwachungssystem (BMS) eingestellt;
- Durch Kalender = Die Betriebsart wird so eingestellt, wie dies in der Bildschirmmaske (des gleichen Menüs) in Bezug auf die Daten festgelegt ist, zu denen die Betriebsart Kühlen und Heizen aktiviert werden soll;

#### 3. Setpoint 1:

 Zeigt den aktuellen Wert an, der dem Hauptsollwert im K
ühlbetrieb zugewiesen ist; • Zeigt den aktuellen Wert an, der dem Hauptsollwert im Heizbetrieb zugewiesen ist (nur an der Wärmepumpe);

# 7.2 EINSTELLUNG DES SEKUNDÄREN SOLLWERTS UND DER RÜCKGEWINNUNG (FALLS VORHANDEN)

|                                         | Anlage                                    |
|-----------------------------------------|-------------------------------------------|
| Sollwert 2                              | ∰ <u>12.0</u> °C<br>∰ <u>40.0</u> °C      |
| Rückgewinnung<br>Aktivieren<br>Sollwert | Off Allgemein<br><mark>ON</mark><br>45.0℃ |
|                                         |                                           |

#### 1. Setpoint 2:

- Zeigt den aktuellen Wert an, der dem sekundären Sollwert im Kühlbetrieb zugewiesen ist;
- Zeigt den aktuellen Wert an, der dem sekundären Sollwert im Heizbetrieb zugewiesen ist (nur an der Wärmepumpe;

#### 2. Rückgewinnung Aktivierung Sollwert:

- Zeigt die aktuelle Einstellung f
  ür die R
  ückgewinnung (JA = R
  ückgewinnung deaktiviert);
- Zeigt den aktuellen Wert an, der dem Rückgewinnungssollwert zugewiesen ist (falls vorhanden);

# 7.3 SEITE FÜR DIE ERSTELLUNG VON ZEITPROGRAMMEN

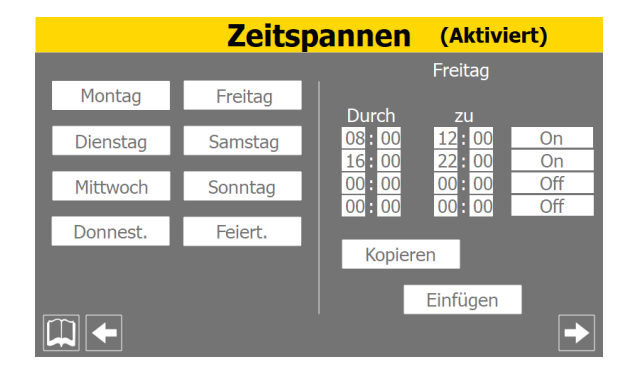

- Zum Auswählen der Zeiteinstellungen für den Tag "Montag"
- Zum Auswählen der Zeiteinstellungen für den Tag "Dienstag"
- Zum Auswählen der Zeiteinstellungen für den Tag "Mittwoch"
- Zum Auswählen der Zeiteinstellungen für den Tag "Donnerstag"
- Zum Auswählen der Zeiteinstellungen für den Tag "Freitag"
- Zum Auswählen der Zeiteinstellungen für den Tag "Samstag"
- Zum Auswählen der Zeiteinstellungen für den Tag "Sonntag"
- Zum Auswählen der Zeiteinstellungen f
  ür den Tag "Sonn- und Feiertags"
- Zeigt an, welchem Tag die aktuell angezeigten Zeiteinstellungen entsprechen.

- Zum Festlegen der Beginnzeit, Endzeit und des Vorgangs, der während der ersten Zeitspanne auszuführen ist; mögliche Vorgänge während einer Zeitspanne sind:
- ON = das Gerät wird während der Zeitspanne eingeschaltet;
- OFF = das Gerät wird während der Zeitspanne ausgeschaltet;
- set-02 = das Gerät wird eingeschaltet und während der Zeitspanne wird der zweite Sollwert verwendet (d.h. der auf der Seite "ANLAGE Einstellung des sekundären Sollwerts und der Rückgewinnung (falls vorhanden)")
- Zum Festlegen der Beginnzeit, Endzeit und des Vorgangs, der während der zweiten Zeitspanne auszuführen ist; mögliche Vorgänge während einer Zeitspanne sind:
- ON = das Gerät wird während der Zeitspanne eingeschaltet;
- OFF = das Gerät wird während der Zeitspanne ausgeschaltet;
- set-02 = das Gerät wird eingeschaltet und während der Zeitspanne wird der zweite Sollwert verwendet (d.h. der auf der Seite "ANLAGE Einstellung des sekundären Sollwerts und der Rückgewinnung (falls vorhanden)")
- Zum Festlegen der Beginnzeit, Endzeit und des Vorgangs, der während der dritten Zeitspanne auszuführen ist; mögliche Vorgänge während einer Zeitspanne sind:
- ON = das Gerät wird während der Zeitspanne eingeschaltet;
- OFF = das Gerät wird während der Zeitspanne ausgeschaltet;
- set-02 = das Gerät wird eingeschaltet und während der Zeitspanne wird der zweite Sollwert verwendet (d.h. der auf der Seite "ANLAGE Einstellung des sekundären Sollwerts und der Rückgewinnung (falls vorhanden)")
- Zum Festlegen der Beginnzeit, Endzeit und des Vorgangs, der während der vierten Zeitspanne auszuführen ist; mögliche Vorgänge während einer Zeitspanne sind:
- $\circ~$  ON = das Gerät wird während der Zeitspanne eingeschaltet;
- $\circ$  OFF = das Gerät wird während der Zeitspanne ausgeschaltet;
- set-02 = das Gerät wird eingeschaltet und während der Zeitspanne wird der zweite Sollwert verwendet (d.h. der auf der Seite "ANLAGE Einstellung des sekundären Sollwerts und der Rückgewinnung (falls vorhanden)")
- Zum Kopieren der Daten der Zeitspannen f
  ür das aktuell angezeigte Programm
- Zum Einfügen der Daten der Zeitspannen f
  ür das aktuell angezeigte Programm in den ausgew
  ählten Tag (oder die Tage, falls "Alle" ausgew
  ählt wurde).

#### 7.4 EINSTELLUNG DER AUSSENTEMPERATUR FÜR DIE AUTOMATISCHE UMSCHALTUNG

| Anlage                |                  |  |  |
|-----------------------|------------------|--|--|
| Auswahl Kalt/Warm mit | Aussentemperatur |  |  |
| Set On Kühlung        | 27.0°C           |  |  |
| Set On Heizung        | 13.0°C           |  |  |
|                       |                  |  |  |
|                       |                  |  |  |
|                       |                  |  |  |

- Zeigt den aktuellen Wert der Außenluft an, bei dem die Betriebsart K
  ühlen aktiviert wird;
- Zeigt den aktuellen Wert der Außenluft an, bei dem die Betriebsart Heizen aktiviert wird (nur an der Wärmepumpe);

#### 7.5 EINSTELLUNG DER BETRIEBSART AUFGRUND DES KALENDERS

| Anlage                |              |
|-----------------------|--------------|
| Auswahl Kalt/Warm mit | Kalender     |
| Beginn Heizung        | 08/ JANUAR · |
| Ende Heizung          | 15/ MÄRZ ·   |
|                       |              |
|                       |              |
|                       |              |

- Zeigt den Monat an, in dem die Betriebsart Kühlen aktiviert wird.
- Zeigt den Tag des Monats an, an dem die Betriebsart Heizen aktiviert wird (nur Wärmepumpe).
- Zeigt den Monat an, in dem die Betriebsart Heizen aktiviert wird (nur Wärmepumpe).

# 8 MENÜ UHRZEIT

Mit dem Menü UHR kann die Uhr des pGDx-Paneels und der Platine pCO5 konfiguriert werden; es kann auch der Kalender eingestellt werden.

# 8.1 KONFIGURATION DER UHR

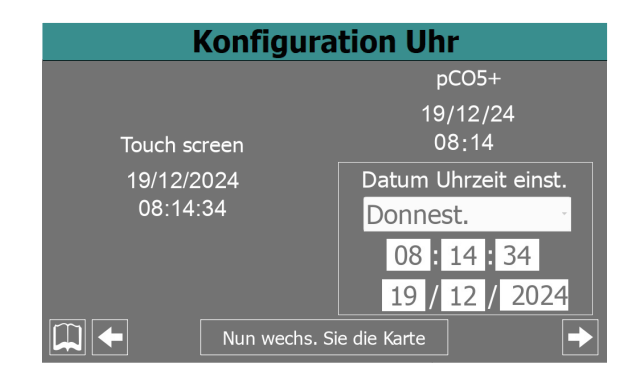

Diese Maske gestattet die Änderung des Datums und der Uhrzeit des Systems. Die Systemeinstellungen werden auch bei abgeschaltetem Gerät beibehalten. Es wird jedoch empfohlen, regelmäßig zu überprüfen, ob die Uhrzeit richtig eingestellt ist.

Nach Eingabe der Uhrzeit die Taste "Uhrzeit der Karte ändern" drücken. Es ist wichtig, die Uhrzeit richtig einzustellen, da sie für die Alarmübersicht von Bedeutung ist.

#### HINWEIS

1

Es kann vorkommen, dass die Uhrzeit des Bedienfelds und die Uhrzeit der pCO-Karte nicht übereinstimmen. In diesem Fall muss die Uhrzeit geändert werden, damit sie aufeinander abgestimmt sind.

## 8.2 KONFIGURATION DER AUTOMATISCHEN UMSTELLUNG VON SOMMER-/ NORMALZEIT

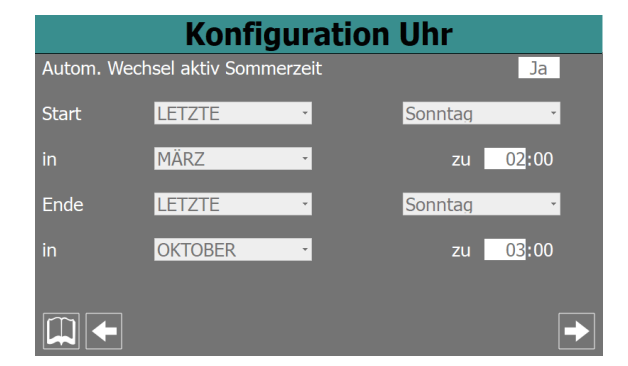

- Zum Auswählen, ob die automatische Umstellung der Uhrzeit zwischen Winter- und Sommerzeit aktiviert werden soll (JA = automatische Umstellung aktiviert; NEIN = automatische Umstellung deaktiviert).
- Zum Auswählen, an welchem Tag (in Bezug auf den Monat) die Umstellung auf die Sommerzeit erfolgen muss.

- Zum Auswählen, an welchem Wochentag die Umstellung auf die Sommerzeit erfolgen muss.
- Zum Auswählen, in welchem Monat die Umstellung auf die Sommerzeit erfolgen soll.
- Zum Auswählen, zu welcher Uhrzeit die Umstellung auf die Sommerzeit erfolgen soll.
- Zum Auswählen, an welchem Tag (in Bezug auf den Monat) die Umstellung auf die Winterzeit erfolgen muss.
- Zum Auswählen, an welchem Wochentag die Umstellung auf die Winterzeit erfolgen muss.
- Zum Auswählen, in welchem Monat die Umstellung auf die Winterzeit erfolgen soll.
- Zum Auswählen, zu welcher Uhrzeit die Umstellung auf die Winterzeit erfolgen soll.

#### 8.3 KONFIGURATION DES KALENDERS

|               |   | Kalender      |   |        |        |
|---------------|---|---------------|---|--------|--------|
| Start         |   | Ende          |   | Aktion |        |
| 25 / DEZEMBER | * | 26 / DEZEMBER | * |        | -<br>- |
| 15 / JULI     | ٣ | 15 / JULI     | × |        | *      |
| 00 /          | ÷ | 00 /          | ÷ |        | ÷      |
| 00 /          | × | 00 /          | ÷ |        | ×      |
| 00 /          | × | 00 /          | ÷ |        | -      |
|               |   |               |   |        |        |
|               |   |               |   |        | →      |

- Zeigt das Beginndatum von Zeitspanne 1 an.
- Zeigt das Enddatum von Zeitspanne 1 an.
- Zum Auswählen des Vorgangs von Zeitspanne 1 (Off = Gerät ausgeschaltet; FEIERTAG = aktiviert die Zeitspanne "SONN- UND FEI-ERTAGS")
- Zeigt das Beginndatum von Zeitspanne 2 an.
- Zeigt das Enddatum von Zeitspanne 2 an.
- Zum Auswählen des Vorgangs von Zeitspanne 2 (Off = Gerät ausgeschaltet; FEIERTAG = aktiviert die Zeitspanne "SONN- UND FEI-ERTAGS")
- Zeigt das Beginndatum von Zeitspanne 3 an.
- Zeigt das Enddatum von Zeitspanne 3 an.
- Zum Auswählen des Vorgangs von Zeitspanne 3 (Off = Gerät ausgeschaltet; FEIERTAG = aktiviert die Zeitspanne "SONN- UND FEI-ERTAGS")
- Zeigt das Beginndatum von Zeitspanne 4 an.
- Zeigt das Enddatum von Zeitspanne 4 an.
- Zum Auswählen des Vorgangs von Zeitspanne 4 (Off = Gerät ausgeschaltet; FEIERTAG = aktiviert die Zeitspanne "SONN- UND FEI-ERTAGS")
- Zeigt das Beginndatum von Zeitspanne 5 an.
- Zeigt das Enddatum von Zeitspanne 5 an.
- Zum Auswählen des Vorgangs von Zeitspanne 5 (Off = Gerät ausgeschaltet; FEIERTAG = aktiviert die Zeitspanne "SONN- UND FEI-ERTAGS")

# 9 INSTALLATEURMENÜ

Über das Menü INSTALLATEUR ist der Zugriff auf viele Einstellungen möglich, die für den Betrieb und die Regelung des Geräts zur Verfügung stehen. Dennoch kann dieses Menü Parameter enthalten, deren Änderung nur durch Wartungs- bzw. Service-Personal für das Gerät oder die Anlage ausgeführt werden sollte. Aus diesem Grund ist zum Aufrufen des Menüs ein Kennwort erforderlich.

#### 9.1 KENNWORTEINGABE FÜR DEN ZUGRIFF AUF DAS GESCHÜTZTE MENÜ

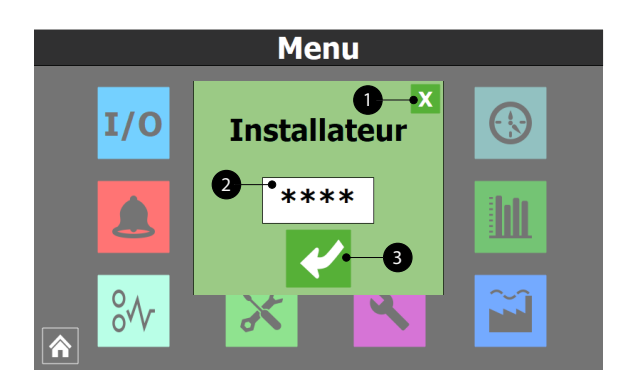

- 1. Diese Taste gestattet das Verlassen der Bildschirmmaske und die Rückkehr zum Menü für die Menüauswahl.
- 2. Zeigt den aktuellen Wert des Kennworts an, das für den Zugriff auf das Menü Installateur zu verwenden ist.
- 3. Diese Taste gestattet die Bestätigung des für den Zugriff eingegebenen Kennworts.

#### 9.2 AUSWAHL DER UNTERMENÜS

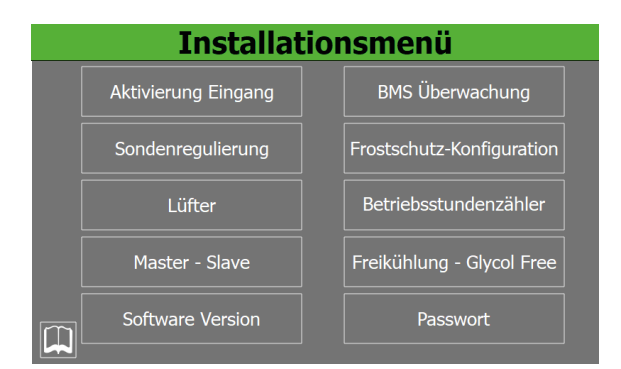

1. Aktivierung der Eingänge:

Diese Taste gestattet das Aufrufen des Untermenüs Aktivierung der Eingänge.

2. Einstellung des Fühlers:

Diese Taste gestattet das Aufrufen des Untermenüs Regelung von Sonden und Sollwerten.

3. Ventilatoren:

Diese Taste gestattet das Aufrufen des Untermenüs Ventilatoren.

4. Master - Slave:

Diese Taste gestattet das Aufrufen des Untermenüs Master - Slave. 5. Softwareversion:

Diese Taste gestattet das Aufrufen des Untermenüs Softwareversion

6. BMS Überwachung:

Diese Taste gestattet das Aufrufen des Untermenüs BMS Überwachung.

**7.** Konfiguration Frostschutz

Diese Taste gestattet das Aufrufen des Untermenüs Konfiguration von Frostschutz und Pumpen.

8. Stundenzähler:

Diese Taste gestattet das Aufrufen des Untermenüs Betriebsstundenzähler und Zähler der Anläufe.

**9.** Free Cooling - Glykolfrei:

Diese Taste gestattet das Aufrufen des Untermenüs Glykolfreies Free-Cooling.

10. Passwort:

Diese Taste gestattet das Aufrufen des Untermenüs Passwort

# 9.3 FREIGABE ON/OFF VON DIGITALEINGANG ID17

| Aktivierung Eingang | g 📃  |
|---------------------|------|
| ID17·On/Off Anlage· | Nein |
| IDI7.01/01 Annage.  | Nein |
|                     |      |
|                     |      |
|                     |      |
|                     |      |
|                     |      |
| ×                   |      |
| ×                   |      |

Zeigt die aktuelle Einstellung für die Funktion On/Off über den Digitaleingang ID17 an (JA = Funktion aktiviert; NEIN = Funktion deaktiviert)

# 9.4 FREIGABE UND EINSTELLUNG DER VERWALTUNG ÜBER FERNÜBERWACHUNG (BMS)

| BMS - Überwachung                                                                 |              |                |              |  |
|-----------------------------------------------------------------------------------|--------------|----------------|--------------|--|
| Aktiv. Sommer/Winter von Überwach.: Ja<br>Aktiv. On-Off Gerät von Überwach.: Nein |              |                |              |  |
| Überwachung BM                                                                    | S1           | Überwachung BM | S2           |  |
| Protokoll:                                                                        | Modbus Ext   |                |              |  |
| Speed:                                                                            | 19200 - Baud | Speed:         | 19200 • Baud |  |
| StopBits:                                                                         | 2 -          | StopBits:      | 2 -          |  |
| Parität:                                                                          | None -       | Parität:       | None -       |  |
| Adresse:                                                                          | 1            | Adresse:       | 1            |  |
| ×                                                                                 |              |                |              |  |

- Zeigt die aktuelle Einstellung f
  ür die Umschaltung durch die Überwachung (JA = Funktion aktiviert; NEIN = Funktion deaktiviert)
- Zeigt die aktuelle Einstellung f
  ür das ON/OFF 
  über die 
  Überwachung (JA = Funktion aktiviert; NEIN = Funktion deaktiviert)

 Kann das aktuell ausgewählte Protokoll für die Kommunikation zwischen Gerät und BMS anzeigen; folgende Protokolle sind verfügbar:

- Modbus = Modbus-Überwachung RS485;
- Carel = Kommunikationsprotokoll zum Steuern der Erweiterungssteuerkarten;
- pCOWeb = Kommunikationsprotokoll zum Steuern der Erweiterungssteuerkarte pCOWeb;
- Lon = Kommunikationsprotokoll zum Steuern der Erweiterungssteuerkarten Lon;
- Modbus Ext = Erweitertes Modbus-Kommunikationsprotokoll; Durch die Auswahl dieses Protokolls stehen auf BMS2 die gleichen Adressen für AERNET oder sonstige Überwachungsvorrichtungen zur Verfügung.
- Zeigt den Wert an, der aktuell der Kommunikationsgeschwindigkeit zwischen Gerät und Überwachungssystem BMS1 zugewiesen ist; folgende Werte können eingestellt werden: 1200,2400,4800,9600,19200 oder 38400 Baud
- zeigt den Wert an, der aktuell der Stoppbit-Anzahl f
  ür die Kommunikation zwischen Ger
  ät und 
  Überwachungssystem BMS1 zugewiesen ist; folgende Werte k
  önnen eingestellt werden: 1 oder 2
- zeigt den Wert an, der aktuell der Paritätsbit-Anzahl f
  ür die Kommunikation zwischen Ger
  ät und 
  Überwachungssystem BMS1 zugewiesen ist; folgende Werte k
  önnen eingestellt werden: None, Even, Odd.
- Zeigt die aktuelle Adresse an, die dem Gerät zum Kommunizieren mit der Fernüberwachung BMS1 zugewiesen ist
- Zeigt den Wert an, der aktuell der Kommunikationsgeschwindigkeit zwischen Gerät und Überwachungssystem BMS2 zugewiesen ist; folgende Werte können eingestellt werden: 1200,2400,4800,9600,19200 oder 38400 Baud
- zeigt den Wert an, der aktuell der Stoppbit-Anzahl f
  ür die Kommunikation zwischen Ger
  ät und 
  Überwachungssystem BMS2 zugewiesen ist; folgende Werte k
  önnen eingestellt werden: 1 oder 2
- zeigt den Wert an, der aktuell der Paritätsbit-Anzahl f
  ür die Kommunikation zwischen Ger
  ät und 
  Überwachungssystem BMS2 zugewiesen ist; folgende Werte k
  önnen eingestellt werden: None, Even, Odd.
- Zeigt die aktuelle Adresse an, die dem Gerät zum Kommunizieren mit der Fernüberwachung BMS2 zugewiesen ist

#### 9.5 KONFIGURATION THERMOSTAT UND ART DES BETRIEBSSOLLWERTS

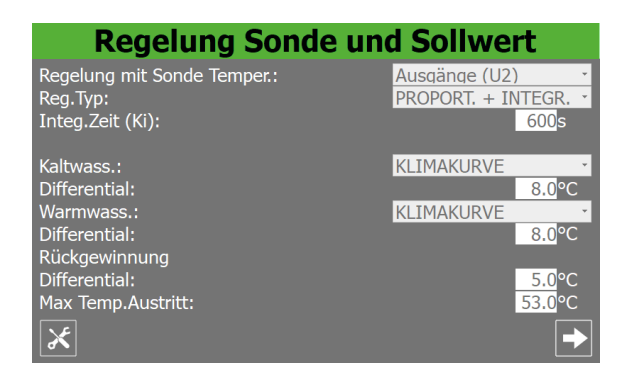

 Zeigt an, auf welcher Sonde die Temperaturregelung des erzeugten Wassers basieren soll; folgende Auswahl ist möglich:  AUSGANG (U2) = die Temperaturregelung erfolgt basierend auf der Sonde am Verdampferausgang;

NRG 0800-3600

25/02 4472037 04

- EINGANG (U1) = die Temperaturregelung erfolgt basierend auf der Sonde am Verdampfereingang;
- SONDE AM GEMEINSAMEN AUSGANG = die Temperaturregelung erfolgt basierend auf der Sonde am gemeinsamen Ausgang der Verdampfer (falls vorgesehen);
- PUFFERSPEICHER (U1) = die Temperaturregelung erfolgt basierend auf der Pufferspeichersonde (falls vorhanden);
- Zeigt den bei der Temperaturregelung anzuwendenden Regelungstyp an; folgende Auswahl ist möglich:
- PROP+INT = es wird eine PROPORTIONALE + INTEGRALE Regelung verwendet;
- PROPORTIONAL = es wird eine PROPORTIONALE Regelung verwendet;
- Zeigt den der Zusatzzeit zugewiesenen Wert an, der zur Berechnung des Integralfehlers verwendet wird
- Zum Auswählen des im K
  ühlbetrieb zu verwendenden Sollwerttyps; folgende Auswahl ist m
  öglich:
- FESTER SOLLWERT = die Regelung erfolgt unter Verwendung eines festen Sollwerts mit dem vom Bediener im entsprechenden Bereich der Seite "Menü Anlage" festgelegten Wert;
- KLIMAKURVE = die Regelung erfolgt automatisch, dabei wird der Sollwert gemäß den Einstellungen auf der Seite für die Klimakurve im gleichen Menü aufgrund der Außentemperatur berechnet;
- Zum Auswählen des im Heizbetrieb zu verwendenden Sollwerttyps; folgende Auswahl ist möglich:
- FESTER SOLLWERT = die Regelung erfolgt unter Verwendung eines festen Sollwerts mit dem vom Bediener im entsprechenden Bereich der Seite "Menü Anlage" festgelegten Wert;
- KLIMAKURVE = die Regelung erfolgt automatisch, dabei wird der Sollwert gemäß den Einstellungen auf der Seite für die Klimakurve im gleichen Menü aufgrund der Außentemperatur berechnet;
- Zeigt den der Schaltdifferenz zugewiesenen Wert an, der während der Betriebsart Heizen verwendet wird.
- Zeigt den der Schaltdifferenz zugewiesenen Wert an, der f
  ür die R
  ückgewinnung verwendet wird.
- Gibt die Maximaltemperatur f
  ür das aus der R
  ückgewinnung austretende Wasser an. Dar
  über erfolgt das zwangsweise Verlassen des R
  ückgewinnungsmodus.

#### 9.6 KONFIGURATION KLIMAKURVE

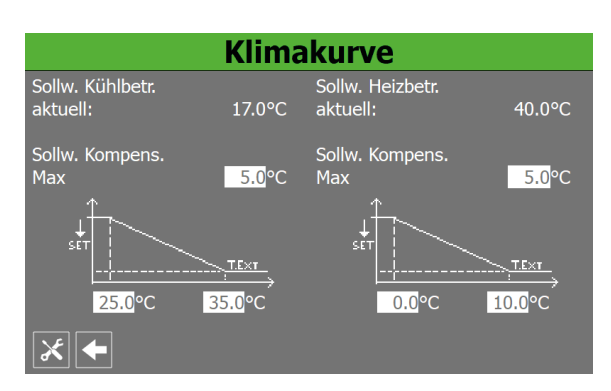

- 1. Gibt den aktuellen Wert des Sollwerts für den Kühlbetrieb an, der entsprechend der Klimakurve berechnet wurde.
- 2. Gibt den Wert an, der dem Ausgleichssollwert für die im Kühlbetrieb zu verwendende Klimakurve zuzuweisen ist; dieser Wert wird dann vom Wert des Sollwerts abgezogen, der vom Bediener im Menü Anlage eingestellt wurde, und mit der maximalen Außentemperatur assoziiert, die im Parameter (4) spezifiziert ist
- Gibt die Mindesttemperatur der Außenluft an, dem Anfangspunkt der Klimakurve im Kühlbetrieb, mit der der vom Bediener im Menü Anlage spezifizierte Sollwert 1 (im Kühlbetrieb) übereingestimmt wird.
- 4. Gibt die maximalen Außentemperatur an, dem Endpunkt der Klimakurve im Kühlbetrieb, mit der das Ergebnis der Subtraktion des Sollwerts 1 (vom Bediener im Menü Anlage definiert) und des im Parameter (2) definierten Ausgleichssollwerts assoziiert wird
- 5. Gibt den aktuellen Wert des Sollwerts für den Heizbetrieb an, der entsprechend der Klimakurve berechnet wurde.
- 6. Gibt den Wert an, der dem Ausgleichssollwert für die im Heizbetrieb zu verwendende Klimakurve zuzuweisen ist; dieser Wert wird dann vom Wert des Sollwerts abgezogen, der vom Bediener im Menü Anlage eingestellt wurde, und mit der maximalen Außentemperatur assoziiert, die im Parameter (7) spezifiziert ist.
- Gibt die Mindesttemperatur der Außenluft an, dem Anfangspunkt der Klimakurve im Heizbetrieb, mit der der vom Bediener im Menü Anlage spezifizierte Sollwert 1 (im Heizbetrieb) übereingestimmt wird.
- 8. Gibt die maximale Außentemperatur an, dem Endpunkt der Klimakurve im Heizbetrieb, mit der das Ergebnis der Subtraktion des Sollwerts 1 (vom Bediener im Menü Anlage definiert) und des im Parameter (6) definierten Ausgleichssollwerts assoziiert wird

#### 9.6.1 Zur Berechnung des Sollwerts mittels Klimakurve verwendete Logik

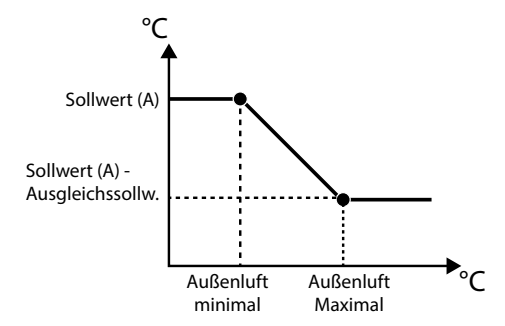

- Der Sollwert (A) gibt den eingestellten Wert, sowohl im K
  ühlals auch im Heizbetrieb, da die Berechnungslogik gleich ist, als normalen Arbeitssollwert an (es wird daran erinnert, dass dieser Sollwert auf der ersten Seite des Men
  üs Anlage eingestellt wird);
- Der Sollwert (A) wird mit dem Mindestwert der Außenluft übereingestimmt (im entsprechenden Parameter der Seite für die Klimakurve im Kühl- oder Heizbetrieb festgelegt);
- 3. Mit dem Höchstwert der Außenluft (im entsprechenden Parameter der Seite für die Klimakurve im Kühl- oder Heizbetrieb festgelegt) wird das Subtraktionsergebnis von Sollwert (A) und dem Ausgleichssollwert (ebenfalls auf der Seite für die Klimakurve im Kühl- oder Heizbetrieb festgelegt) assoziiert;

- Bei Außenlufttemperaturen, die niedriger als der als "Mindestwert" festgelegte Wert sind, ist der Arbeitssollwert gleich dem Sollwert (A);
- Bei Außenlufttemperaturen, die zwischen dem festgelegten Mindest- und Höchstwert liegen, wird der Sollwert automatisch entsprechend der Geraden der Klimakurve berechnet;
- 6. Bei Außenlufttemperaturen, die höher als der Höchstwert sind, erhält der Arbeitssollwert das Subtraktionsergebnis von Sollwert (A) und Ausgleichssollwert als Wert;

#### 9.7 KONFIGURATION DER FROSTSCHUTZBEDINGUNGEN

| Konfigur.Frostsch.und Pump                                                                  | en                             |
|---------------------------------------------------------------------------------------------|--------------------------------|
| Frostsch.Anlage:<br>Schwell.:<br>Differential:                                              | 3.0°C<br>1.0°C                 |
| Kraft auf Pumpen:                                                                           | Ja                             |
| Zyklen Pumpe starten Aktiviert Frostsch.:<br>Zykluszeit:<br>Kraftdauer:<br>Temp.Aussenluft: | Nein<br>30min<br>2min<br>5.0°C |
| ×                                                                                           | •                              |

- Gibt den Wert f
  ür die Temperatur an, auf der die Temperaturregelung (Ein- oder Austritt Verdampfer) basiert und unterhalb der der Frostschutzalarm aktiviert wird
- Gibt den Wert der Schaltdifferenz an, die zur Temperatur zu addieren ist, auf der die Temperaturregelung basiert (Ein- oder Auslass Verdampfer), um die Bedingung f
  ür den Frostschutzalarm zu verlassen.
- Mit diesem Wert kann ausgewählt werden, ob die Pumpe bei einem Frostschutzalarm automatisch eingeschaltet wird (JA = Pumpen bei Frostschutzalarm eingeschaltet; NEIN = Pumpen nicht aktiviert)
- Mit diesem Wert kann ausgewählt werden, ob die Funktion zur zyklischen Einschaltung der Pumpen auf Basis der Außentemperatur aktiviert wird; mit dieser Funktion kann die Eisbildung verhindert werden, wenn die Außentemperatur zu stark sinkt (JA = zyklische Pumpeneinschaltung aktiv; NEIN = zyklische Pumpeneinschaltung nicht aktiv)
- Gibt das Zeitintervall zwischen zwei Einschaltungen der Pumpen an (falls die Funktion zur zyklischen Pumpeneinschaltung aktiviert wurde).
- Gibt die Dauer f
  ür den Einschaltzyklus der Pumpe an (falls die Funktion zur zyklischen Pumpeneinschaltung aktiviert wurde).
- Gibt die Außenlufttemperatur an, unterhalb der die Funktion zur zyklischen Pumpeneinschaltung aktiviert wird (falls die Funktion zur zyklischen Pumpeneinschaltung aktiviert wurde).

#### 9.8 KONFIGURATION DER FROSTSCHUTZBEDINGUNGEN UND KONFIGURATION DER RÜCKGEWINNUNGSPUMPE (FALLS VORHANDEN)

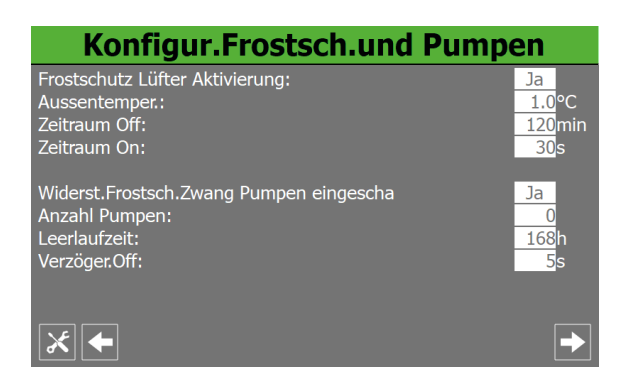

- Mit diesem Wert kann ausgewählt werden, ob die Funktion zur zyklischen Einschaltung der Ventilatoren auf Basis der Außentemperatur aktiviert wird; mit dieser Funktion kann die Schneeansammlung in den Ventilatoren und die daraus folgende Gefahr der Eisbildung verhindert werden, wenn die Außentemperatur zu stark sinkt (JA = zyklische Ventilatoreneinschaltung aktiv; NEIN = zyklische Ventilatoreneinschaltung nicht aktiv)
- Gibt die Außenlufttemperatur an, unterhalb der die Funktion zur zyklischen Ventilatoreneinschaltung aktiviert wird (falls die Funktion zur zyklischen Ventilatoreneinschaltung aktiviert wurde).
- Gibt das Zeitintervall zwischen zwei Einschaltungen der Ventilatoren an (falls die Funktion zur zyklischen Ventilatoreneinschaltung aktiviert wurde).
- Gibt die Dauer f
  ür den Einschaltzyklus der Ventilatoren an (falls die Funktion zur zyklischen Ventilatoreneinschaltung aktiviert wurde).
- Mit diesem Wert kann ausgewählt werden, ob die Pumpe automatisch eingeschaltet wird, wenn sich der Frostschutzwiderstand einschaltet (JA = Pumpen zusammen mit dem Frostschutzwiderstand eingeschaltet; NEIN = Pumpen nicht aktiviert)
- Gibt die Anzahl der Pumpen an; dieser Wert kann 1 oder 2 sein
- Gibt die Ausschaltdauer mit Pumpe an, d.h. die Zeitdauer, für die eine der beiden Pumpen ausgeschaltet bleibt solange die andere funktioniert. Nach Ablauf dieser Zeit erfolgt eine Rotation der Pumpen mit dem automatischen Ausschalten der Verdichter und anschließendem Neuanlauf, um eine Blockierung zu vermeiden. Damit Zwangsabschaltungen des Geräts verringert werden, erfolgt bei jedem Ausschalten (Standby) des Geräts beim nächsten Neuanlauf eine Rotation, auch wenn die Zeit noch nicht abgelaufen ist
- Gibt die Verzögerung beim Ausschalten der Pumpe nach dem Ausschalten der Verdichter oder sonstiger Quellen an (Widerstände, Free-Cooling usw.).

| Konfigur.Frostsch.und Pump       | en                  |
|----------------------------------|---------------------|
| Einschalten Pumpe Rückgewinnung: | Nein                |
| Frostschutzalarm Rückgewinnung:  |                     |
| Schw.:                           | <mark>3.0</mark> °С |
| Differential:                    | <u>1.0</u> °C       |
|                                  |                     |
|                                  |                     |
|                                  |                     |
|                                  |                     |
| *                                |                     |

- Mit diesem Wert kann die Logik ausgewählt werden, mit der die Rückgewinnungspumpe (falls vorhanden) gesteuert wird, d. h.:
- NEIN = die Rückgewinnung aktiviert sich, wenn sich der Strömungswächter für den Wasserdurchfluss schließt (die Pumpe wird nicht vom Gerät gesteuert);
- JA = die Pumpe wird vom Gerät gesteuert; sie schaltet sich bei Erreichen des Sollwerts an der Eintrittstemperatur in die Rückgewinnung ein (Fernsteuerung der Sonde im Brauchwasserspeicher). Die Pumpe schaltet sich wieder ein, wenn die Temperatur der Sonde am Rückgewinnungseinlass um mehr als 3°C unter den Rückgewinnungssollwert sinkt; zusätzlich zum Strömungswächter wird auch der eventuelle Wärmeschutzschalter der Pumpe gesteuert, der die Abschaltung der Pumpe und das Verlassen des Rückgewinnungsmodus bewirkt;
- Gibt den Wert f
  ür die Eintrittstemperatur in die R
  ückgewinnung an (falls vorhanden), unter dem der Frostschutzalarm an der R
  ückgewinnung aktiviert wird.
- Gibt den Wert der Schaltdifferenz an, die zur Eintrittstemperatur in die Rückgewinnung (falls vorhanden) zu addieren ist, um den Frostschutzalarmzustand an der Rückgewinnung zu verlassen.

#### 9.9 KONFIGURATION DER VENTILATOREN

| Lüfter               |               |
|----------------------|---------------|
| Nachtbetr.über Nacht | Nein          |
| Kontrollo On:        | <u>21</u> :00 |
| Kontrollo Off:       | 08:00         |
| Cooling VMax:        | 6.0V          |
| FreeCool. VMax:      | 6.0V          |
| FreeCool. VMax 100:  | 10.0V         |
| Lüfter               |               |
| Startzeit:           | 1s            |
| Min Volt:            | 1.0V          |
| Max V Kühlbetrieb:   | 10.0V         |
| Max V Heizbetrieb:   | 10.0V         |
| ×                    |               |

- Mit diesem Wert kann ausgewählt werden, ob die Ventilatorendrehzahl während der festgelegten Zeitspanne begrenzt wird oder nicht (JA = Ventilatoren entsprechend den Spezifikationen begrenzt; NEIN = Ventilatoren mit Standardbetrieb)
- Gibt die Uhrzeit an, zu der das Programm beginnt, in dem die Ventilatoren mit verringerter Drehzahl funktionieren (wenn diese Funktion aktiviert wurde).
- Gibt die Uhrzeit an, zu der das Programm endet, in dem die Ventilatoren mit verringerter Drehzahl funktionieren (wenn diese Funktion aktiviert wurde).

- Gibt den Volt-Wert an, der der maximalen Ventilatorendrehzahl (während des Kühlbetriebs) während der Funktion für die Schalldämpfung in der Nacht zuzuweisen ist. dieser Wert kann von 0 bis 10 V reichen. 10 V stellt dabei die verfügbare Höchstdrehzahl für die Ventilatoren dar
- Gibt den Volt-Wert an, der der maximalen Ventilatorendrehzahl (während der Free-Cooling-Betriebsart) während der Funktion für die Schalldämpfung in der Nacht zuzuweisen ist. Dieser Wert kann von 0 bis 10 V reichen. 10 V stellt dabei die verfügbare Höchstdrehzahl für die Ventilatoren dar.
- Zeigt den Wert in Volt an, der den Ventilatoren zuzuweisen ist, um die maximale Leistung des Free Cooling während der Funktion für die Schalldämpfung in der Nacht zu erreichen; Dieser Wert kann von 0 bis 10 V reichen. 10 V stellt dabei die verfügbare Höchstdrehzahl für die Ventilatoren dar.
- Gibt die Zeitdauer an, f
  ür die der 4-V-Sto
  ß beim Anlaufen der Ventilatoren beibehalten wird (w
  ährend des normalen Ventilatorenbetriebs).
- Gibt den Volt-Wert an, der der Mindestdrehzahl der Ventilatoren während des Normalbetriebs zuzuweisen ist; dieser Wert kann von 0 bis 10 V reichen. 10 V stellt dabei die verfügbare Höchstdrehzahl für die Ventilatoren dar.
- Gibt den Volt-Wert an, der der Höchstdrehzahl der Ventilatoren während des normalen K
  ühlbetriebs zuzuweisen ist; dieser Wert kann von 0 bis 10 V reichen. 10 V stellt dabei die verf
  ügbare Höchstdrehzahl f
  ür die Ventilatoren dar.
- Gibt den Volt-Wert an, der der Höchstdrehzahl der Ventilatoren während des normalen Heizbetriebs zuzuweisen ist; dieser Wert kann von 0 bis 10 V reichen. 10 V stellt dabei die verfügbare Höchstdrehzahl für die Ventilatoren dar.

#### 9.10 VERLAUF VERDICHTERBETRIEB

| Stundenz.und Beginnt |           |                   |  |  |
|----------------------|-----------|-------------------|--|--|
| Kreis 1              |           |                   |  |  |
|                      | Stundenz. | Anzahl der Starts |  |  |
| Kompressor 1:        | 000 h     | 000               |  |  |
| Kompressor 2:        | 000 h     | 000               |  |  |
| Kompressor 3:        | 000 h     | 000               |  |  |
|                      |           |                   |  |  |
| Kreis 2              |           |                   |  |  |
|                      | Stundenz. | Anzahl der Starts |  |  |
| Kompressor 1:        | 000 h     | 000               |  |  |
| Kompressor 2:        | 000 h     | 000               |  |  |
| Kompressor 3:        | 000 h     | 000               |  |  |
| ×                    |           |                   |  |  |
|                      |           |                   |  |  |

- Gibt die Anzahl der Stunden an, in denen der Verdichter 1 am Kreis 1 eingesetzt wurde.
- Gibt die Anzahl der Stunden an, in denen der Verdichter 2 am Kreis
   1 (falls vorhanden) eingesetzt wurde.
- Gibt die Anzahl der Stunden an, in denen der Verdichter 3 am Kreis
   1 (falls vorhanden) eingesetzt wurde.
- Gibt die Anzahl der vom Verdichter 1 am Kreis 1 gemachten Anläufe an.
- Gibt die Anzahl der vom Verdichter 2 am Kreis 1 gemachten Anläufe an (falls vorhanden).
- Gibt die Anzahl der vom Verdichter 3 am Kreis 1 gemachten Anläufe an (falls vorhanden).

- Gibt die Anzahl der Stunden an, in denen der Verdichter 1 am Kreis 2 (falls vorhanden) eingesetzt wurde.
- Gibt die Anzahl der Stunden an, in denen der Verdichter 2 am Kreis
   2 (falls vorhanden) eingesetzt wurde.
- Gibt die Anzahl der Stunden an, in denen der Verdichter 3 am Kreis
   2 (falls vorhanden) eingesetzt wurde.
- Gibt die Anzahl der vom Verdichter 1 am Kreis 2 gemachten Anläufe an (falls vorhanden).
- Gibt die Anzahl der vom Verdichter 2 am Kreis 2 gemachten Anläufe an (falls vorhanden).
- Gibt die Anzahl der vom Verdichter 3 am Kreis 2 gemachten Anläufe an (falls vorhanden).

#### 9.11 KONFIGURATION MASTER/SLAVE

Dieses Fenster gestattet die Konfiguration der Parameter für die Master/Slave-Verwaltung der Geräte:

| Master - Slave                 |          |  |  |
|--------------------------------|----------|--|--|
| Maschine:                      | ALLEIN · |  |  |
| Slave Pumpe off mit Kompr.Off: | Nein     |  |  |
|                                |          |  |  |
|                                |          |  |  |
|                                |          |  |  |
|                                |          |  |  |
|                                |          |  |  |
| ×                              |          |  |  |

- 1. Zum Auswählen, ob das Gerät in ein Master/Slave-System eingebunden ist; folgende Auswahl ist möglich:
- EINZELN = das Gerät ist ein Einzelgerät, es wird daher keine Verbindung und keine Master/Slave-Steuerung aktiviert;
- MASTER = das Gerät ist in ein System mit zwei Geräten eingebunden (und mittels pLAN verbunden); die aktuelle Einstellung gibt an, dass das Gerät der Master ist;
- SLAVE = das Gerät ist in ein System mit zwei Geräten eingebunden (und mittels pLAN verbunden); die aktuelle Einstellung gibt an, dass das Gerät der Slave ist;
- 2. Gibt den Prozentsatz der Leistungsanforderung seitens der Anlage an, die zwischen Master und Slave aufgeteilt wird; dieser Wert kann von 1 bis 100% reichen. 1% gibt dabei an, dass die beiden Geräte parallel arbeiten, während 100% bedeutet, dass die Geräte in Sequenz eingesetzt werden (die Leistung des Slaves wird nur verwendet, wenn die gesamte Leistung des Masters eingesetzt wurde).
- 3. Zum Auswählen, ob die Pumpe des Slaves nur dann aktiviert werden soll, wenn das Slave-Gerät von der Leistungsanforderung betroffen ist, oder ob sie in jedem Fall bei Vorliegen einer Anforderung seitens der Anlage aktiviert werden soll (JA = Pumpe des Slaves ausgeschaltet, wenn keine Anforderung am Slave-Gerät vorliegt; NEIN = Pumpe des Slaves bei einer Anforderung stets eingeschaltet)

#### 9.12 KONFIGURATION DES FREE COOLING-GERÄTS (FALLS VORHANDEN)

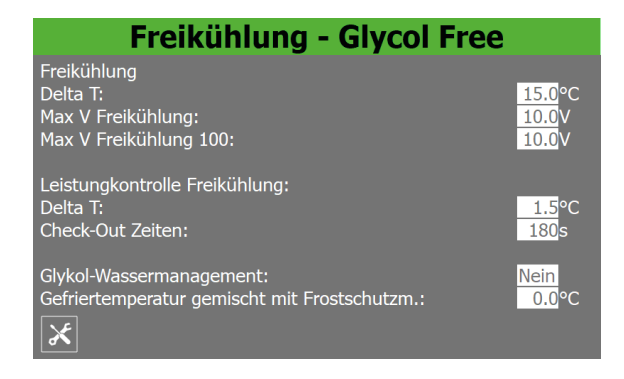

- Gibt den Volt-Wert an, der den Ventilatoren während des Free-Cooling-Modus zugewiesen wird; der Wert kann von 0 V bis 10 V reichen.
- Zeigt den Wert in Volt an, der den Ventilatoren zuzuweisen ist, um die maximale Leistung des Free Cooling zu erreichen
- Gibt den Wert an, der der Temperaturdifferenz bei Höchstdrehzahl der Ventilatoren während des Free-Cooling-Modus zuzuweisen ist; dieser Parameter ist Bestandteil der ständigen Überwachung, die auf der Tatsache beruht, dass der Free-Cooling-Wärmetauscher ein Delta-T erzeugt (als Sicherheitskontrolle für die Funktion des 3-Wege-Ventils eingesetzt).
- Gibt die Bypass-Zeit ab dem Eintritt in den Free Cooling-Betrieb an, bevor die Abgabesteuerung des Free Cooling gestartet wird
- Zeigt die Gefriertemperatur der Wasser-Frostschutzmittel-Mischung an.

#### HINWEIS

Dieser Parameter dient zur Berechnung der minimalen Kältesollwertgrenze, des Frostschutzalarms, des Schwellenwerts für die Frostschutzbeständigkeit und des Schwellenwerts für die Abschaltung der Kältekraft.

#### 9.13 SOFTWAREVERSION -SYSTEMINFORMATIONEN

i

| Software                                  | Version         |                          |
|-------------------------------------------|-----------------|--------------------------|
| Code:<br>NRG2400 ° H                      | T ° ° ° ° 00    |                          |
| Version software pCO5+:<br>Datum Prüfung: | 1.5.1<br>11: 19 | 25/ 03/ 22<br>08/ 04/ 22 |
| Version software pGDTouch:                |                 | 1.0.1                    |
| EVD Evo Firmware Version:                 |                 | 000.0                    |
| ×                                         |                 |                          |

— Zeigt das Kurzzeichen an, welches das Gerät kennzeichnet.

- Zeigt die aktuelle Software-Version für die pCO5-Steuerkarte an.
- Zeigt das Datum der Software der pCO5 an.
- Zeigt das Datum und die Uhrzeit der Geräteabnahme an (im Werk ausgeführt).
- Zeigt die Softwareversion des Paneels an
- Zeigt die Firmwareversion des Drivers und des elektronischen Ventils EVD Evo an

#### 9.14 PASSWORD

Zeigt das für das Installateurmenü einzugebende Passwort an:

| Passwort                            |      |  |  |
|-------------------------------------|------|--|--|
| Neues Pass eingeben<br>Installateur | 0000 |  |  |
|                                     |      |  |  |
|                                     |      |  |  |
|                                     |      |  |  |
| ×                                   |      |  |  |

# 10 ALARMMENÜ

Über das Menü ALARME können die Alarmzustände angezeigt und eventuell rückgestellt werden, die während des Betriebs am Gerät aufgetreten sind. Die Alarme werden nach ihrem Schweregrad in verschiedene Kategorien unterteilt. Einige davon könnten ernsthafte Schäden am Gerät verursachen. Daher hat man sich vor dem Rückstellen über die Art des Alarms und seine Ursache zu vergewissern (eventuell das Personal des spezifischen technischen Kundendienstes zurate ziehen).

#### HINWEIS

**1** Neben dem pGDx-Paneel befindet sich die Touch-Leiste, die rot blinkt, wenn Alarme aktiv sind. Sie bleibt hingegen ausgeschaltet, wenn keine Alarme vorhanden sind.

#### **10.1 ALLGEMEINE SEITE ALARME**

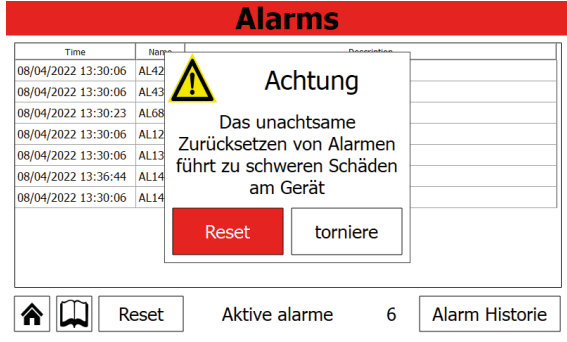

Zeigt die Anzahl der aktuell am Gerät aktiven Alarme an.

#### 10.2 SEITE AKTIVE ALARME

| Time                | Name  | Description                  |  |  |  |
|---------------------|-------|------------------------------|--|--|--|
| 08/04/2022 13:30:06 | AL42  | Frostschutzmittel Erholung 1 |  |  |  |
| 08/04/2022 13:30:06 | AL43  | Frostschutzmittel Erholung 2 |  |  |  |
| 08/04/2022 13:30:23 | AL68  | Series Thermal Fan 1         |  |  |  |
| 08/04/2022 13:30:06 | AL126 | LD - Lecksucher              |  |  |  |
| 08/04/2022 13:30:06 | AL133 | PEC - Offline                |  |  |  |
| 08/04/2022 13:30:06 | AL144 | LD - Leak Detector Offline 2 |  |  |  |
|                     |       |                              |  |  |  |

Zeigt die derzeit am Gerät aktiven Alarme an und liefert einige Informationen über die Art des Alarms

# 10.3 ALARMÜBERSICHT

| Alarm Historie |                 |        |        |              |                              |  |
|----------------|-----------------|--------|--------|--------------|------------------------------|--|
| N° 1:          | 1 13:36         | Freita | g      | 08 / 04 / 22 | Start -1                     |  |
| AL 1<br>PEC -  | 33<br>• Offline |        |        |              | <b>↑</b> - 2<br><b>↓</b> - 3 |  |
| Ein.:          | 26.0°C          | ND1:   | 0.0ba  | · HD1:       | 0.0bar                       |  |
| Out:           | 26.1°C          | ND2:   | 0.0bai | HD2:         | 0.0bar                       |  |
|                | ] ←             |        |        |              | ¥                            |  |

- Zeigt die Uhrzeit und das Datum an, zu dem der Alarm aufgetreten ist.
- Zeigt den Index an, mit dem der Alarm im Speicher gespeichert wurde.
- Zeigt den Identifizierungscode des Alarms an.
- Zeigt die zusammenfassende Beschreibung des Alarms an.
- Zeigt die Wassereintrittstemperatur in den Wärmetauscher zum Zeitpunkt des Alarms an.
- Zeigt die Wasseraustrittstemperatur aus dem Wärmetauscher zum Zeitpunkt des Alarms an.
- Zeigt den Niederdruck am Kreis 1 zum Zeitpunkt des Alarms an.
- Zeigt den Hochdruck am Kreis 1 zum Zeitpunkt des Alarms an.
- Zeigt den Niederdruck am Kreis 2 (falls vorhanden) zum Zeitpunkt des Alarms an.
- Zeigt den Hochdruck am Kreis 2 (falls vorhanden) zum Zeitpunkt des Alarms an.
- 1. Für den Wechsel zum ersten Alarm in der Alarmübersicht
- 2. Für den Wechsel zum vorhergehenden Alarm in der Alarmübersicht
- 3. Für den Wechsel zum nachfolgenden Alarm in der Alarmübersicht

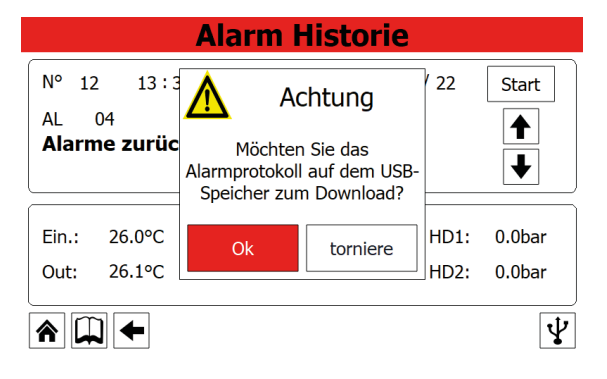

Diese Taste gestattet die Bestätigung des Downloads der Alarmübersicht in einen USB-Speicher.

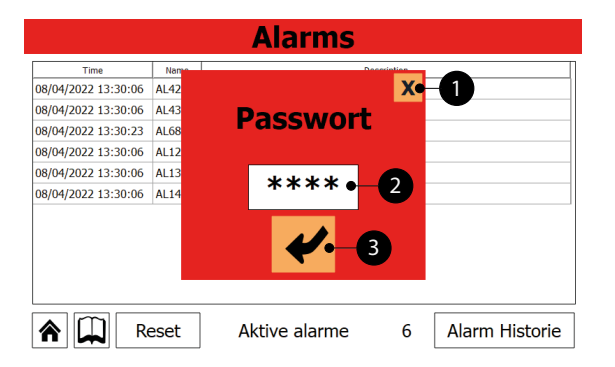

- 1. Diese Taste gestattet das Verlassen der Maske und die Rückkehr zum Menü Alarme
- 2. Zeigt den aktuellen Wert des Passworts an, das für das Menü Alarme zu verwenden ist
- **3.** Diese Taste gestattet die Bestätigung des für den Zugriff eingegebenen Kennworts.

# 11 MENÜ GRAFIKEN

Über das Menü DIAGRAMME können einige im Koordinatensystem grafisch dargestellte Betriebsparameter der Geräte angezeigt werden. Es können dort die Veränderungen der gewünschten Größen (Temperaturen, Leistung oder Drücke) im Zeitverlauf beobachtet werden.

## 11.1 DIAGRAMM FÜR DEN WASSERTEMPERATURVERLAUF AM EINTRITT/AUSTRITT DES WÄRMETAUSCHERS

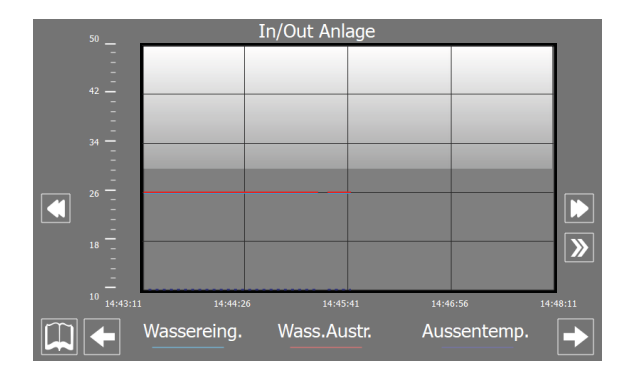

Zeigt ein Echtzeitdiagramm über den Verlauf der Wassertemperatur am Ein- und Austritt des Wärmetauschers an (im unteren Bereich ist die Farblegende für die Kurven ersichtlich).

# 11.2 DIAGRAMM FÜR DEN VERLAUF DER VERDICHTERLEISTUNG

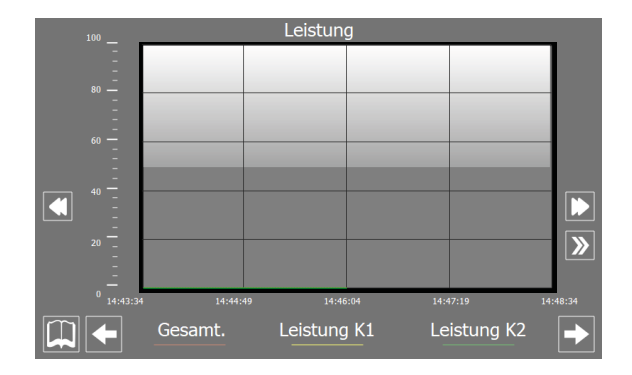

Zeigt ein Echtzeitdiagramm über den Leistungsverlauf in Bezug auf die verschiedenen Kreise an (im unteren Bereich ist die Farblegende für die Kurven ersichtlich).

#### 11.3 VERLAUFSDIAGRAMM HOCH- UND NIEDERDRUCK AM KREIS 1

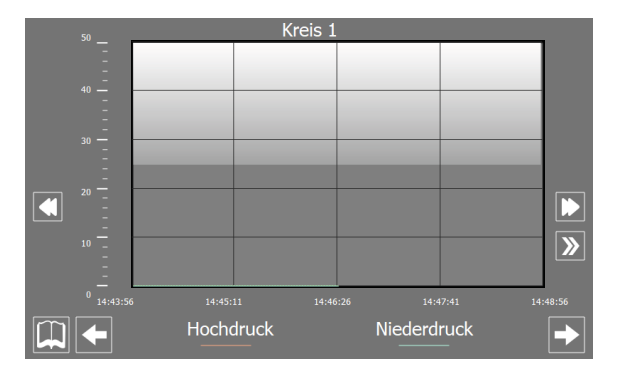

Zeigt ein Echtzeitdiagramm über den Hoch- und Niederdruckverlauf im Kreis 1 an (im unteren Bereich ist die Farblegende für die Kurven ersichtlich).

# 11.4 VERLAUFSDIAGRAMM HOCH- UND NIEDERDRUCK AM KREIS 2 (FALLS VORHANDEN)

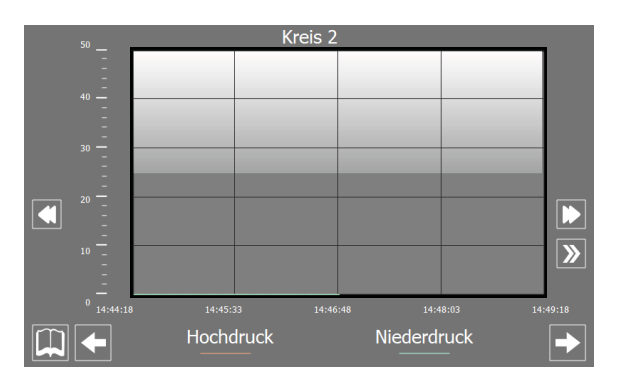

Zeigt ein Echtzeitdiagramm über den Hoch- und Niederdruckverlauf im Kreis 2 an (im unteren Bereich ist die Farblegende für die Kurven ersichtlich).

# 12 MENÜ ÜBERSICHT

Im Menü ÜBERSICHT kann eine schematische Darstellung des Geräts angezeigt werden, in der einige Betriebsparameter (in Echtzeit) entsprechend den Messungen der verschiedenen Sonden am Gerät zusammengefasst sind.

# 12.1 SEITE FÜR DIE GERÄTE MIT AUSSCHLIESSLICHEM KÜHLBETRIEB (ODER WÄRMEPUMPE MIT KÜHLBETRIEB)

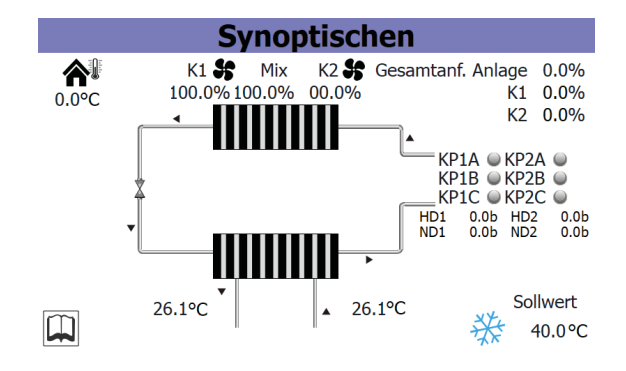

- Zeigt die aktuelle Außentemperatur an.
- Zeigt die aktuelle Drehzahl der Ventilatoren an (nach Kreisen unterteilt, C1 f
  ür den ersten Kreis, C2 f
  ür den zweiten).
- Zeigt die aktuell seitens der Anlage vom Gerät geforderte Leistung an.
- Zeigt den Prozentsatz der vom Kreis 1 gelieferten Leistung an, um der Anforderung seitens der Anlage nachzukommen.
- Zeigt den Prozentsatz der vom Kreis 2 (falls vorgesehen) gelieferten Leistung an, um der Anforderung seitens der Anlage nachzukommen.
- Zeigt die aktuelle Situation der Verdichter nach Kreisen unterteilt an. Jene von Kreis 1 links, jene von Kreis 2 rechts (es werden die derzeit aktiven Verdichter angezeigt, ist kein Verdichter auf On, wird kein Kennsatz angezeigt).
- Zeigt die aktuelle Situation der Drücke für die Gerätekreise an (HD1 = Hochdruck Kreis 1, HD2 = Hochdruck Kreis 2, ND1 = Niederdruck Kreis 1, ND2 = Niederdruck Kreis 2).
- Zeigt den aktuellen Arbeitssollwert für das Gerät an.
- Zeigt den Zustand der Pumpe (wenn sie aktiv ist, ist der entsprechende Kennsatz vorhanden) und die Wassereintrittstemperatur in den Wärmetauscher an.
- Zeigt die Wasseraustrittstemperatur aus dem Wärmetauscher an.

#### 12.2 SEITE FÜR DIE GERÄTE MIT AUSSCHLIESSLICHEM KÜHLBETRIEB (ODER WÄRMEPUMPE MIT HEIZBETRIEB)

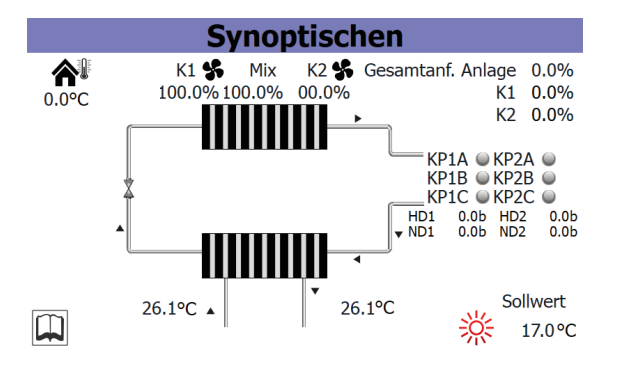

- Zeigt die aktuelle Außentemperatur an.
- Zeigt die aktuelle Drehzahl der Ventilatoren an (nach Kreisen unterteilt, C1 f
  ür den ersten Kreis, C2 f
  ür den zweiten).
- Zeigt die aktuell seitens der Anlage vom Gerät geforderte Leistung an.
- Zeigt den Prozentsatz der vom Kreis 1 gelieferten Leistung an, um der Anforderung seitens der Anlage nachzukommen.
- Zeigt den Prozentsatz der vom Kreis 2 (falls vorgesehen) gelieferten Leistung an, um der Anforderung seitens der Anlage nachzukommen.
- Zeigt die aktuelle Situation der Verdichter nach Kreisen unterteilt an. Jene von Kreis 1 links, jene von Kreis 2 rechts (es werden die derzeit aktiven Verdichter angezeigt, ist kein Verdichter auf On, wird kein Kennsatz angezeigt).
- Zeigt die aktuelle Situation der Drücke für die Gerätekreise an (HD1 = Hochdruck Kreis 1, HD2 = Hochdruck Kreis 2, ND1 = Niederdruck Kreis 1, ND2 = Niederdruck Kreis 2).
- Zeigt den aktuellen Arbeitssollwert für das Gerät an.
- Zeigt den Zustand der Pumpe (wenn sie aktiv ist, ist der entsprechende Kennsatz vorhanden) und die Wassereintrittstemperatur in den Wärmetauscher an.
- Zeigt die Wasseraustrittstemperatur aus dem Wärmetauscher an.

## 12.3 SEITE FÜR DIE GERÄTE MIT FREE COOLING (1)

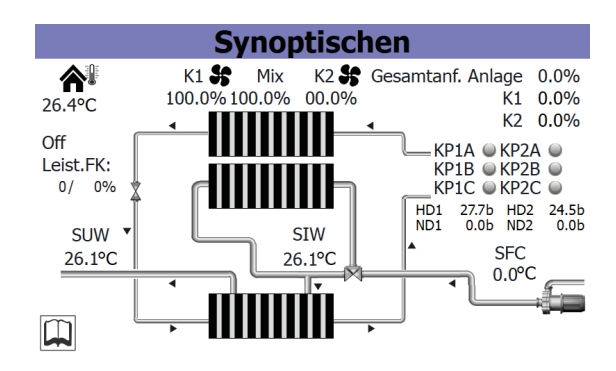

- Zeigt die aktuelle Außentemperatur an.
- Zeigt die aktuelle Drehzahl der Ventilatoren an (nach Kreisen unterteilt, C1 f
  ür den ersten Kreis, C2 f
  ür den zweiten).
- Zeigt die aktuell seitens der Anlage vom Gerät geforderte Leistung an.
- Zeigt den Prozentsatz der vom Kreis 1 gelieferten Leistung an, um der Anforderung seitens der Anlage nachzukommen.
- Zeigt den Prozentsatz der vom Kreis 2 (falls vorgesehen) gelieferten Leistung an, um der Anforderung seitens der Anlage nachzukommen.
- Zeigt die aktuelle Situation der Verdichter nach Kreisen unterteilt an. Jene von Kreis 1 links, jene von Kreis 2 rechts (es werden die derzeit aktiven Verdichter angezeigt, ist kein Verdichter auf On, wird kein Kennsatz angezeigt).
- Zeigt die aktuelle Situation der Drücke für die Gerätekreise an (HD1 = Hochdruck Kreis 1, HD2 = Hochdruck Kreis 2, ND1 = Niederdruck Kreis 1, ND2 = Niederdruck Kreis 2).
- Zeigt den aktuellen Arbeitssollwert für das Gerät an.
- Zeigt den Zustand der Pumpe (wenn sie aktiv ist, ist der entsprechende Kennsatz vorhanden) und die Wassereintrittstemperatur in den Wärmetauscher an.
- Zeigt die Wasseraustrittstemperatur aus dem Wärmetauscher an.
- Zeigt den aktuellen Sollwert für den Free Cooling-Betrieb an.

# 12.4 SEITE FÜR DIE GERÄTE MIT FREE COOLING (2)

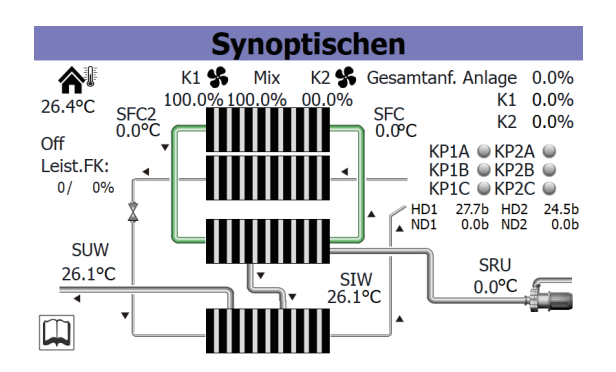

- Zeigt die aktuelle Außentemperatur an.
- Zeigt die aktuelle Drehzahl der Ventilatoren an (nach Kreisen unterteilt, C1 f
  ür den ersten Kreis, C2 f
  ür den zweiten).

- Zeigt die aktuell seitens der Anlage vom Gerät geforderte Leistung an.
- Zeigt den Prozentsatz der vom Kreis 1 gelieferten Leistung an, um der Anforderung seitens der Anlage nachzukommen.
- Zeigt den Prozentsatz der vom Kreis 2 (falls vorgesehen) gelieferten Leistung an, um der Anforderung seitens der Anlage nachzukommen.
- Zeigt die aktuelle Situation der Verdichter nach Kreisen unterteilt an. Jene von Kreis 1 links, jene von Kreis 2 rechts (es werden die derzeit aktiven Verdichter angezeigt, ist kein Verdichter auf On, wird kein Kennsatz angezeigt).
- Zeigt die aktuelle Situation der Drücke für die Gerätekreise an (HD1 = Hochdruck Kreis 1, HD2 = Hochdruck Kreis 2, ND1 = Niederdruck Kreis 1, ND2 = Niederdruck Kreis 2).
- Zeigt den aktuellen Arbeitssollwert für das Gerät an.
- Zeigt den Zustand der Pumpe (wenn sie aktiv ist, ist der entsprechende Kennsatz vorhanden) und die Wassereintrittstemperatur in den Wärmetauscher an.
- Zeigt die Wasseraustrittstemperatur aus dem Wärmetauscher an.
- Zeigt die aktuelle Wasseraustrittstemperatur aus der Rückgewinnung an.
- Zeigt den aktuellen Sollwert für den Free Cooling-Betrieb an.

# 12.5 SEITE FÜR DIE GERÄTE MIT RÜCKGEWINNUNG

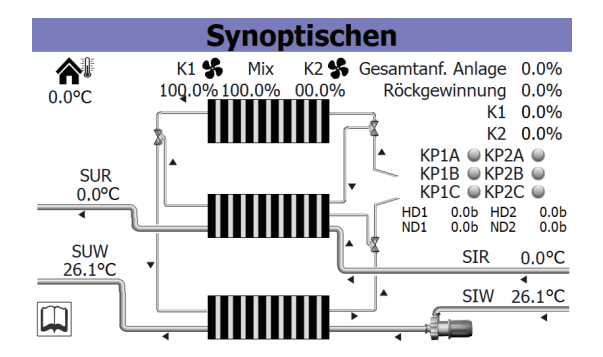

- Zeigt die aktuelle Außentemperatur an.
- Zeigt die aktuelle Drehzahl der Ventilatoren an (nach Kreisen unterteilt, C1 f
  ür den ersten Kreis, C2 f
  ür den zweiten).
- Zeigt die aktuell seitens der Anlage vom Gerät geforderte Leistung und die Rückgewinnung an.
- Zeigt den Prozentsatz der vom Kreis 1 gelieferten Leistung an, um der Anforderung seitens der Anlage nachzukommen.
- Zeigt den Prozentsatz der vom Kreis 2 (falls vorgesehen) gelieferten Leistung an, um der Anforderung seitens der Anlage nachzukommen.
- Zeigt die aktuelle Situation der Verdichter nach Kreisen unterteilt an. Jene von Kreis 1 links, jene von Kreis 2 rechts (es werden die derzeit aktiven Verdichter angezeigt, ist kein Verdichter auf On, wird kein Kennsatz angezeigt).
- Zeigt die aktuelle Situation der Drücke für die Gerätekreise an (HD1 = Hochdruck Kreis 1, HD2 = Hochdruck Kreis 2, ND1 = Niederdruck Kreis 1, ND2 = Niederdruck Kreis 2).
- Gibt die aktuelle Temperatur des Wassers am Eingang des Wärmetauschers an.

- 25/02 44/2037\_04
- Zeigt den Zustand der Pumpe an (wenn diese aktiv ist, ist der entsprechende Kennsatz vorhanden)
- Zeigt die Wasseraustrittstemperatur aus dem Wärmetauscher an.
- Gibt die aktuelle Temperatur des Wassers am Eingang der Rückgewinnung an.
- Zeigt die aktuelle Wasseraustrittstemperatur aus der Rückgewinnung an.

# 13 MENÜ SPRACHE

Über das Menü SPRACHE kann die Sprache der Schnittstelle in den verschiedenen Menüs geändert werden; die Systemsprache wird normalerweise im Werk entsprechend dem Bestimmungsort des Geräts eingestellt, dennoch kann diese über dieses Menü jederzeit geändert werden.

#### 13.1 SEITE FÜR DIE AUSWAHL DER SYSTEMSPRACHE

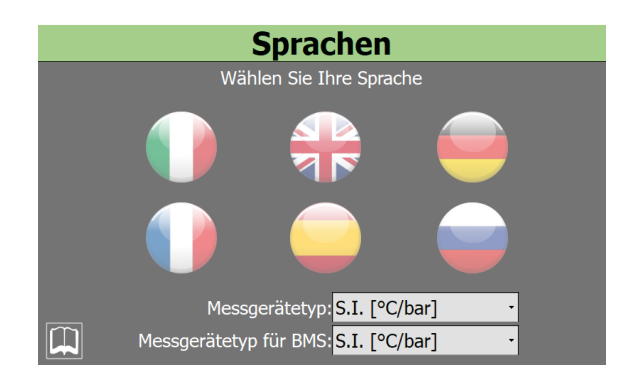

- Zum Einstellen der italienischen Sprache im System
- Zum Einstellen der englischen Sprache im System
- Zum Einstellen der deutschen Sprache im System
- Zum Einstellen der französischen Sprache im System
- Zum Einstellen der spanischen Sprache im System
- Zum Einstellen der russischen Sprache im System
- Gestattet die Änderung des Messsystems. Folgende Optionen sind möglich: °C / °F / bar / psi.

# 14 MENÜ MULTIFUNKTIONSEINGANG

Über das Menü MULTIFUNKTIONSEINGANG kann die Funktion eingestellt werden, die dem Multifunktionseingang U10 zugewiesen werden soll.

#### HINWEIS

Um den Multifunktionseingang nutzen zu können, muss er durch Schließen des Kontakts am Digitaleingang ID18 aktiviert werden.

#### 14.1 ALLGEMEINE EINSTELLUNG DES MULTIFUNKTIONSEINGANGS U10

î

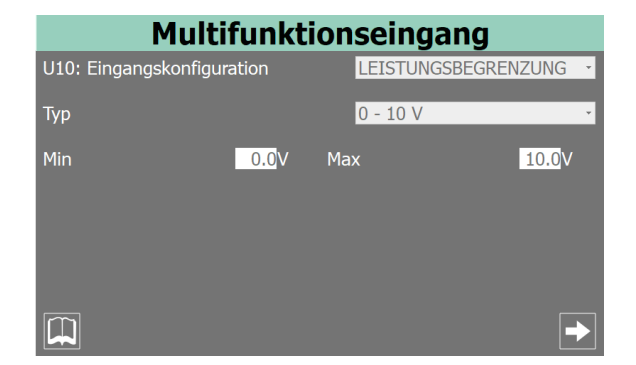

- Zum Auswählen der Funktion, die dem Multifunktionseingang U10 zugewiesen werden soll; folgende Funktionen sind f
  ür den Multifunktionseingang m
  öglich:
- NICHT VORHANDEN = Eingang nicht verwendet;
- LEISTUNGSBEGRENZUNG = der Wert des Eingangs U10 bestimmt die vom Gerät lieferbare Höchstleistung (falls diese Funktion ausgewählt wird, können auf der nachfolgenden Bildschirmmaske die Prozentwerte für die Leistung eingestellt werden, die dem Mindest- und Höchstwert des gewählten Signals zugewiesen werden);
- VARIABLER SOLLWERT = der Wert des Eingangs U10 bestimmt den Sollwert, der dem Gerät zuzuweisen ist (falls diese Funktion ausgewählt wird, können auf der nachfolgenden Bildschirmmaske die Werte für die Sollwerte eingestellt werden, die dem Mindestund Höchstwert des gewählten Signals zugewiesen werden);
- Zum Auswählen der Größe, mit dem das Signal am Multifunktionseingang U10 interpretiert wird; es gibt folgende Möglichkeiten:
- 0-10 V = der Eingang U10 liest am Eingang ein Spannungssignal zwischen 0 und 10 V;
- 4-20 mA = der Eingang U10 liest am Eingang ein Stromsignal zwischen 4 und 20 mA;
- NTC = der Eingang U10 liest am Eingang ein Signal, das von einer NTC-Temperatursonde geliefert wird;
- Zum Auswählen des Mindestwertes f
  ür das am Eingang U10 gelesene Signal (nur falls als Signaltyp "0-10 V" oder "4-20 mA" gewählt wurde)

 Zum Auswählen des Höchstwertes für das am Eingang U10 gelesene Signal (nur falls als Signaltyp "0-10 V" oder "4-20 mA" gewählt wurde)

#### 14.2 EINSTELLUNG FÜR DIE FUNKTION LEISTUNGSBEGRENZUNG

| Multifunktionseingang         |                |
|-------------------------------|----------------|
| Leistungsbegrenzung           |                |
| Mindestgrenze<br>Höchstgrenze | 0.0%<br>100.0% |
|                               |                |

- Zum Einstellen des Leistungswertes, der dem am Eingang U10 gelesenen Mindestsignal zuzuweisen ist; falls als Größentypen Spannungssignale (0-10 V) oder Stromsignale (4-20 mA) gewählt wurden, entspricht der bei diesem Parameter festgelegte Mindestleistungsgrenzwert dem Mindestwert des Signals, der auf der Seite "Allgemeine Einstellung Multifunktionseingang U10" in diesem Menü eingestellt wurde; falls ein NTC-Signal gewählt wurde, entspricht er der von der NTC-Sonde gelesenen Mindesttemperatur (die Mindest- und Höchstwerte der von der NTC-Sonde gelesenen Temperaturen werden in einer Bildschirmmaske festgelegt, die nur sichtbar ist, wenn als Signaltyp die Option "NTC" ausgewählt wird).
- Zum Einstellen des Leistungswertes, der dem am Eingang U10 gelesenen Höchstsignal zuzuweisen ist; falls als Größentypen Spannungssignale (0-10 V) oder Stromsignale (4-20 mA) gewählt wurden, entspricht der bei diesem Parameter festgelegte Höchstleistungsgrenzwert dem Höchstwert des Signals, der auf der Seite "Allgemeine Einstellung Multifunktionseingang U10" in diesem Menü eingestellt wurde; falls ein NTC-Signal gewählt wurde, entspricht er der von der NTC-Sonde gelesenen Höchsttemperatur (die Mindest- und Höchstwerte der von der NTC-Sonde gelesenen Temperaturen werden in einer Bildschirmmaske festgelegt, die nur sichtbar ist, wenn als Signaltyp die Option "NTC" ausgewählt wird).

#### 14.3 EINSTELLUNG FÜR DIE FUNKTION VARIABLER SOLLWERT

| Multifunktionseingang |                                              |            |                                             |
|-----------------------|----------------------------------------------|------------|---------------------------------------------|
| Sollwert variabel     |                                              |            |                                             |
| Min<br>Max            | Kaltwass.<br><u>7.0</u> °C<br><u>11.0</u> °C | Min<br>Max | Warmwass.<br><mark>45.0</mark> °C<br>50.0°C |
|                       |                                              |            |                                             |

- Zum Einstellen des Wertes für den Sollwert (in der Betriebsart Kühlen), der dem am Eingang U10 gelesenen Mindestsignal zuzuweisen ist; falls als Größentypen Spannungssignale (0-10 V) oder Stromsignale (4-20 mA) gewählt wurden, entspricht der Wert des bei diesem Parameter festgelegten Mindestsollwerts dem Mindestwert des Signals, der auf der Seite "Allgemeine Einstellung Multifunktionseingang U10" in diesem Menü eingestellt wurde; falls ein NTC-Signal gewählt wurde, entspricht er der von der NTC-Sonde gelesenen Mindesttemperatur (die Mindest- und Höchstwerte der von der NTC-Sonde gelesenen Temperaturen werden in einer Bildschirmmaske festgelegt, die nur sichtbar ist, wenn als Signaltyp die Option "NTC" ausgewählt wird).
- Zum Einstellen des Wertes für den Sollwert (in der Betriebsart Kühlen), der dem am Eingang U10 gelesenen Höchstsignal zuzuweisen ist; falls als Größentypen Spannungssignale (0-10 V) oder Stromsignale (4-20 mA) gewählt wurden, entspricht der Wert des bei diesem Parameter festgelegten Höchstsollwerts dem Höchstwert des Signals, der auf der Seite "Allgemeine Einstellung Multifunktionseingang U10" in diesem Menü eingestellt wurde; falls ein NTC-Signal gewählt wurde, entspricht er der von der NTC-Sonde gelesenen Mindesttemperatur (die Mindest- und Höchstwerte der von der NTC-Sonde gelesenen Temperaturen werden in einer Bildschirmmaske festgelegt, die nur sichtbar ist, wenn als Signaltyp die Option "NTC" ausgewählt wird).
- Zum Einstellen des Wertes für den Sollwert (in der Betriebsart Heizen), der dem am Eingang U10 gelesenen Mindestsignal zuzuweisen ist; falls als Größentypen Spannungssignale (0-10 V) oder Stromsignale (4-20 mA) gewählt wurden, entspricht der Wert des bei diesem Parameter festgelegten Mindestsollwerts dem Mindestwert des Signals, der auf der Seite "Allgemeine Einstellung Multifunktionseingang U10" in diesem Menü eingestellt wurde; falls ein NTC-Signal gewählt wurde, entspricht er der von der NTC-Sonde gelesenen Mindesttemperatur (die Mindest- und Höchstwerte der von der NTC-Sonde gelesenen Temperaturen werden in einer Bildschirmmaske festgelegt, die nur sichtbar ist, wenn als Signaltyp die Option "NTC" ausgewählt wird).
- Zum Einstellen des Wertes für den Sollwert (in der Betriebsart Heizen), der dem am Eingang U10 gelesenen Höchstsignal zuzuweisen ist; falls als Größentypen Spannungssignale (0-10 V) oder Stromsignale (4-20 mA) gewählt wurden, entspricht der Wert des bei diesem Parameter festgelegten Höchstsollwerts dem Höchstwert des Signals, der auf der Seite "Allgemeine Einstellung Multifunktionseingang U10" in diesem Menü eingestellt wurde; falls

ein NTC-Signal gewählt wurde, entspricht er der von der NTC-Sonde gelesenen Mindesttemperatur (die Mindest- und Höchstwerte der von der NTC-Sonde gelesenen Temperaturen werden in einer Bildschirmmaske festgelegt, die nur sichtbar ist, wenn als Signaltyp die Option "NTC" ausgewählt wird).

#### 14.4 EINSTELLUNG FÜR DEN NTC-SIGNALTYP

| Multifunktionseingang                      |                  |
|--------------------------------------------|------------------|
| NTC-Konfiguration                          |                  |
| Minimale Temperatur<br>Maximale Temperatur | 15.0°C<br>25.0°C |
|                                            |                  |

- Zum Einstellen des vom NTC-F
  ühler gelesenen Temperaturwerts, der dem am Eingang U10 gelesenen Mindestsignal zuzuweisen ist
- Zum Einstellen des vom NTC-F
  ühler gelesenen Temperaturwerts, der dem am Eingang U10 gelesenen H
  öchstsignal zuzuweisen ist

# 15 SERVICEMENÜ

Passwortgeschütztes Menü.

 $\mathbf{i}$ 

i

#### HINWEIS

Dieses Menü enthält Einstellungen, die Betriebsstörungen verursachen können, wenn sie nicht richtig eingestellt werden. Der Zugriff auf dieses Menü ist nur dem Personal des technischen Kundendiensts oder befugtem Personal gestattet. Für weitere Informationen wenden Sie sich bitte an den Kundendienst.

# 16 HERSTELLERMENÜ

Passwortgeschütztes Menü.

#### HINWEIS

) Dieses Menü enthält Einstellungen, die Betriebsstörungen verursachen können, wenn sie nicht richtig eingestellt werden. Der Zugriff auf dieses Menü ist nur dem Personal des technischen Kundendiensts oder befugtem Personal gestattet. Für weitere Informationen wenden Sie sich bitte an den Kundendienst.
# 17 ALARMLISTE

Für die Alarme gibt es drei Arten von Rücksetzungen:

- AUTO: automatisch, am Ende des Ereignisses, das den Alarm generiert hat, verschwindet der Alarm.
- Manuell: manuell, für die Wiederaufnahme des normalen Betriebs ist eine manuelle Quittierung notwendig.
- Halbautomatisch:halbautomatisch, der Alarm ist automatisch, aber wenn er mehr als "n" Mal in einer Stunde auftritt, wird er manuell. Die Auslösungen werden jede Stunde um eine Einheit verringert. Außerdem ist ein "Timeout" vorhanden, nachdem der Alarm manuell wird, auch wenn die maximale Anzahl an Auslösungen nicht erreicht wurde.

| Inhaltsverzeichnis | Bedeutung                                                | Reset                |
|--------------------|----------------------------------------------------------|----------------------|
| AL01               | Alarm Batterie Uhr leer                                  | Auto                 |
| AL02               | Falscher Alarm PEC-Firmware                              | Auto                 |
| AL03               | Alarm Phasenüberwachung                                  | Halbautomatisch      |
| AL04               | Alarmquittierung über Display                            |                      |
| AL05               | Alarm Fühler defekt HD Kr.1                              | Manuell              |
| AL06               | Alarm Fühler defekt HD Kr.2                              | Manuell              |
| AL07               | Alarm Fühler defekt ND Kr.1                              | Manuell              |
| AL08               | Alarm Fühler defekt ND Kr.2                              | Manuell              |
| AL09               | Alarm defekter Fühler Eintritt Verdampfer 1              | Manuell              |
| AL10               | Alarm defekter Fühler Austritt Verdampfer 1              | Manuell              |
| AL11               | Alarm Fühler defekt Austritt Verd. gem.                  | Manuell              |
| AL12               | Alarm Fühler defekt Eingang Rückgewinnung                | Manuell              |
| AL13               | Alarm Fühler defekt Ausgang Rückgewinnung                | Manuell              |
| AL14               | Alarm Sonde defekt Ausgang Rückgewinnung 2               | Manuell              |
| AL16               | Alarm Außentemperaturfühler defekt                       | Manuell              |
| AL17               | Alarm Fühler defekt Flüssigkeitstemperatur Kr.1          | Manuell              |
| AI 18              | Alarm Fühler defekt Flüssigkeitstemperatur Kr.2          | Manuell              |
| AL22               | Wartung Pumpen erforderlich Verd. 1                      | Auto                 |
| AI 23              | Wartung Pumpen erforderlich Verd. 2                      | Auto                 |
| AL24               | Alarm Schutzschalter Pumpe Verdampfer 1                  | Manuell              |
| AI 25              | Alarm Schutzschalter Pumpe Verdampfer 2                  | Manuell              |
| Al 26              | Alarm Schutzschalter Pumpe Rückgewinnung 1               | Manuell              |
| AI 28              | Alarm Schutzschalter Lüftungsgruppe 1                    | Manuell              |
| AI 29              | Alarm Schutzschalter Ventilator 2                        | Manuell              |
| AL 30              | Alarm ND-Pressostat Kr. 1                                | Manuell mit Passwort |
| AL 31              | Niederdruckalarm Kr. 1                                   | Manuell              |
| AL 32              | Alarm HD-Pressostat Kr. 1                                | Manuell mit Passwort |
| AI 33              | Hochdruckalarm Kr. 1                                     | Manuell              |
| AI 34              | Schwerer Niederdruckalarm Kr. 1                          | Manuell              |
| AL 35              | Schwerwiegender Alarm Niedriger Druck Kr. 2              | Manuell              |
| AI 38              | Alarm Strömungswächter Verdampfer                        | Manuell              |
| AL 39              | Alarm Strömungswächter Rückgewinnung                     | Manuell              |
| AI 40              | Frostschutzalarm Verdampfer                              | Manuell              |
| AI 41              | Frostschutzalarm gemeinsamer Verd                        | Manuell              |
| AI 42              | Alarm Erostschutz Rückgewinnung                          | Manuell              |
| AI 43              | Frostschutzalarm Rückgewinnung 2                         | Manuell              |
| AI 46              | Alarm Frweiterung pCOF offline Rückgewinnung (Adresse=2) | Manuell              |
| AI 48              | Alarm Fühler defekt Temp druckseitiges Gas CP1A Kr.1     | Manuell              |
| AI 49              | Alarm Fühler defekt Temp druckseitiges Gas CP18 Kr 1     | Manuell              |
| AI 50              | Alarm Sonde defekt Druckgastemperatur CP1C Kreisl 1      | Manuell              |
| AI 51              | Alarm Wartung Stunden CP1A Kr. 1                         | Auto                 |
| AL 52              | Alarm Wartung Stunden CP1B Kr. 1                         | Auto                 |
| AL 53              | Wartungsalarm CP1C-Stunden Kreisl, 1                     | Auto                 |
| AI 54              | Alarm Wartung Stunden CP2A Kr. 2                         | Auto                 |
| AL 55              | Alarm Wartung Stunden CP2B Kr. 2                         | Auto                 |
| AI 56              | Wartungsalarm CP2C-Stunden Kreisl 2                      | Auto                 |
| AI 58              | Alarm Schutzschalter Verdichter 1 Kr.1                   | Manuell              |
| AI 59              | Al ARM Schutzschalter Verdichter 2 Kr 1                  | Manuell              |
| AL60               | Alarm Übertemperatur Verdichter 3 Kreisl. 1              | Manuell              |

Inhaltsverzeichnis Bedeutung Reset AL61 Alarm Schutzschalter Verdichter 1 Kr. 2 Manuell AL62 Alarm Schutzschalter Verdichter 2 Kr. 2 Manuell AL63 Alarm Übertemperatur Verdichter 3 Kreisl. 2 Manuell Alarm ND-Wächter Kreis 2 Manuell mit Passwort AL64 Manuell AL65 Alarm Niedriger Druck Kr. 2 Alarm HD-Wächter Kr.2 AL66 Manuell mit Passwort AL67 Alarm Hochdruck Kr.2 Manuell AL68 Serie Schutzschalter Ventilatoren Kreis 1 Halbautomatisch Thermische Serie Ventilatoren Kreislauf 2 Halbautomatisch AL69 AL73 Alarm hohe Temp. druckseitiges Gas Verd. 1 Kr. 1 Manuell Alarm hohe Temp. druckseitiges Gas Verd. 2 Kr. 1 Manuell AL74 AL75 Alarm hohe Heißgastemperatur Verd. 3 Kreislauf 1 Manuell AL76 Alarm hohe Temp. druckseitiges Gas Komp. 1 Kr. 2 Manuell Alarm hohe Temp. druckseitiges Gas Komp. 2 Kr. 2 Manuell AL77 Alarm hohe Heißgastemperatur Verd. 3 Kreislauf 2 Manuell AL78 Alarm Sonde defekt Heißgastemperatur CP2A Kreisl. 2 Manuell AL79 AL80 Alarm Sonde defekt Druckgastemperatur CP2B Kreisl. 2 Manuell Alarm Sonde defekt Druckgastemperatur CP2C Kreisl. 2 Manuell AL81 Alarm Abschalterzwingung niedriger Wasserinhalt AL82 Auto Halbautomatisch Alarm Hüllkurve Wasser-Luft AL83 Luft Anlagentemperatur AL85 Manuell SAC Fühler Pufferspeicher defekt AL86 Auto AL87 Master Offline Auto AL88 Slave Offline Auto AL89 Falsche SW-Version Master/Slave Auto Alarmaufstellung für Slave AL90 Auto Alarm Erweiterung pCOE offline Free Cooling (Adresse=4) AL91 Manuell AL92 Alarm Fühler Eingang Free Cooling Manuell AL93 Alarm Fühler Ausgang Free Cooling Manuell AL94 Alarm Fühler Eingang Zwischenwärmetauscher Manuell Alarm Durchflusswächter Glycol Free AL95 Manuell Alarm Übertemperatur Pumpe Glycol Free AL96 Manuell Leistungsalarm Free-Cooling AL97 Manuell Alarm Erweiterung pCOE DK offline (Adresse=3) AL98 Manuell AL99 Alarm Fühler defekt gem. Ausgang Verdampfer Manuell AL100 Alarm Fühler defekt Ausgang Verdampfer 2 Manuell AL102 Wassereintrittstemp. außerhalb Betriebsgrenzen Manuell AL103 Fühler Ansaugung defekt oder nicht angeschlossen Kr. 1 Manuell AL104 Fühler Ansaugung defekt oder nicht angeschlossen Kr. 2 Manuell AL105 EVD Fehler Motor Ventil Kreis 1 Manuell AL106 EVD Niedrige Temperatur Verd. (LOP) Kreis 1 Manuell AL107 EVD Hohe Temperatur Verd. (LOP) Kreis 1 Manuell AL108 EVD Niedrige Erhitz.(LowSH) Kreis 1 Manuell EVD Niedrige Ansaugtemperatur Kreis 1 AL109 Manuell AL110 EVD Hohe Verflüssigungstemp. Kreis 1 Manuell EVD Fehler Motor Ventil Kreis 2 AL111 Manuell AL112 EVD Niedrige Temperatur Verd. (LOP) Kreis 2 Manuell AL113 EVD Hohe Temperatur Verd. (LOP) Kreis 2 Manuell EVD Niedrige Erhitz.(LowSH) Kreis 2 Manuell AL114 EVD Niedrige Ansaugtemperatur Kreis 2 AL115 Manuell AL116 EVD Fehler Fühler S1 Manuell **EVD Fehler Fühler S2** AL117 Manuell **EVD Fehler Fühler S3** AL118 Manuell EVD Fehler Fühler S4 AL119 Manuell AL120 EVD Alarm EEPROM Manuell AL121 EVD Driver offline Manuell AL122 EVD Batterie leer Manuell **EVD Fehler Getriebe Parameter** AL123 Manuell AL124 EVD Firmware nicht kompatibel Manuell

| Inhaltsverzeichnis | Bedeutung                                                   | Reset                |
|--------------------|-------------------------------------------------------------|----------------------|
| AL126              | Alarm Lecksuchvorrichtung                                   | Manuell mit Passwort |
| AL127              | Störung Sensor Lecksuchvorrichtung                          | Halbautomatisch      |
| AL128              | Lecksuchvorrichtung offline                                 | Halbautomatisch      |
| AL129              | Alarm Flüssigkeitsfühler Wärmetauscher 1 NRGH Einkr.        | Manuell              |
| AL130              | Alarm Flüssigkeitsfühler Wärmetauscher 2 NRGH Einfachkr.    | Manuell              |
| AL131              | Starke Überhitzung Kreis 1 (Kreis leer)                     | Manuell              |
| AL132              | Starke Überhitzung Kreis 2 (Kreis leer)                     | Manuell              |
| AL133              | PEC Offline                                                 | Halbautomatisch      |
| AL134              | PEC Software - Sollwert Alarme 1                            |                      |
| AL135              | PEC Software - Sollwert Alarme 2                            |                      |
| AL136              | PEC Hardware - Sollwert Alarme 1                            |                      |
| AL137              | PEC Hardware - Sollwert Alarme 2                            |                      |
| AL140              | Erweiterung pCOE VPF offline (Adresse=5)                    | Manuell              |
| AL141              | Differenzwertgeber defekt oder nicht angeschlossen          | Manuell              |
| AL142              | Niedrig Überhitzung Kreislauf 1                             | Manuell              |
| AL143              | Niedrig Überhitzung Kreislauf 2                             | Manuell              |
| AL144              | Alarmübersicht EVD Kreislauf 1                              | Manuell              |
| AL145              | Alarmübersicht EVD Kreislauf 2                              | Manuell              |
| AL146              | Expansion pCOE NRG-Large (Adresse=6)                        | Manuell              |
| AL147              | Sensor-Ausfall Lecksucher 2                                 | Halbautomatisch      |
| AL148              | Lecksucher 2 offline                                        | Halbautomatisch      |
| AL149              | Ölkühlungszyklus CP1B Kreislauf 1                           | Auto                 |
| AL150              | Ölkühlungszyklus CP2B Kreislauf 2                           | Auto                 |
| AL151              | Hüllkurve Kreislauf 1 (nur kaltes Gerät)                    | Manuell              |
| AL152              | Hüllkurve Kreislauf 2 (nur kaltes Gerät)                    | Manuell              |
| AL153              | Alarm Übertemperatur Verdichter 1 Kreisl. 3 (NRG 2600-3600) | Manuell              |
| AL154              | Alarm Übertemperatur Verdichter 2 Kreisl. 3 (NRG 2600-3600) | Manuell              |
| AL155              | Alarm Übertemperatur Verdichter 3 Kreisl. 3 (NRG 2600-3600) | Manuell              |
| AL156              | Vertauschte Sonden Druckgas Kreislauf 1                     | Manuell              |
| AL157              | Vertauschte Sonden Druckgas Kreislauf 2                     | Manuell              |

#### 17.1 **ALARM PEC**

Die das PEC betreffenden Alarme stellen jeweils eine Alarmgruppe dar. Nachstehend werden die Tabellen für jede Alarmgruppe abgebildet:

Software - Sollwert Alarme 1

| Software - Sollwert Alarme 1 |                                                           |         |  |  |
|------------------------------|-----------------------------------------------------------|---------|--|--|
| Bit                          | Bedeutung                                                 | Reset   |  |  |
| 0                            | Kreislauf 1 niedriger Druck                               | Manuell |  |  |
| 1                            | Kreislauf 1 niedrige Überhitzung                          | Manuell |  |  |
| 2                            | Kreislauf 1 starke Überhitzung                            | Auto    |  |  |
| 3                            | Ende der Abtauung für Time Lapse Kreislauf 2              | Manuell |  |  |
| 4                            | Differenzdruck-Umschaltventilkreis Kreislauf 2            | Manuell |  |  |
| 5                            | NICHT VERWENDET                                           |         |  |  |
| 6                            | NICHT VERWENDET                                           |         |  |  |
| 7                            | NICHT VERWENDET                                           |         |  |  |
| 8                            | NICHT VERWENDET                                           |         |  |  |
| 9                            | NICHT VERWENDET                                           |         |  |  |
| 10                           | NICHT VERWENDET                                           |         |  |  |
| 11                           | NICHT VERWENDET                                           |         |  |  |
| 12                           | Kreis 1 Alarm Hüllkurve                                   | Manuell |  |  |
| 13                           | Ende der Abtauung bei Zeitüberschreitung des Kreislaufs 1 | Manuell |  |  |
| 14                           | Kreis 1 hohe Gastemperatur druckseitig Verdichter 1       | Manuell |  |  |
| 15                           | Kreislauf 2 niedrige Überhitzung                          | Auto    |  |  |

Hardware - Sollwert Alarme 1

| Hardware - Sollwert Alarme 1 |            |           |         |
|------------------------------|------------|-----------|---------|
| Bit                          |            | Bedeutung | Reset   |
| 0                            | Sensor P1  |           | Manuell |
| 1                            | Sensor P2  |           | Manuell |
| 2                            | Sensor T1  |           |         |
| 3                            | Sensor T2  |           | Manuell |
| 4                            | Sensor T3  |           | Manuell |
| 5                            | Sensor T4  |           | Manuell |
| 6                            | Sensor T5  |           | Manuell |
| 7                            | Sensor T6  |           | Manuell |
| 8                            | Sensor T7  |           |         |
| 9                            | Sensor P3  |           | Manuell |
| 10                           | Sensor P4  |           | Manuell |
| 11                           | Sensor T8  |           |         |
| 12                           | Sensor T9  |           | Manuell |
| 13                           | Sensor T10 |           | Manuell |
| 14                           | Sensor T11 |           | Manuell |
| 15                           | Sensor T12 |           | Manuell |

Software - Sollwert Alarme 2

| Software - Sollwert Alarme 2 |                                                |         |  |  |
|------------------------------|------------------------------------------------|---------|--|--|
| Bit                          | Bedeutung                                      | Reset   |  |  |
| 0                            | Kreislauf 2 starke Überhitzung                 | Manuell |  |  |
| 1                            | NICHT VERWENDET                                |         |  |  |
| 2                            | Kreis 1 hohe Temp. druckseitiges Gas Komp. 2   | Manuell |  |  |
| 3                            | Kreis 1 hohe Temp. druckseitiges Gas Komp. 3   | Manuell |  |  |
| 4                            | Kreislauf 2 niedriger Druck                    | Manuell |  |  |
| 5                            | Kreis 2 hoher Verflüssigungsdruck              | Manuell |  |  |
| 6                            | Kreis 2 hohe Temp. druckseitiges Gas Komp. 1   | Manuell |  |  |
| 7                            | Kreis 2 hohe Temp. druckseitiges Gas Komp. 2   | Manuell |  |  |
| 8                            | Kreis 2 hohe Temp. druckseitiges Gas Komp. 3   | Manuell |  |  |
| 9                            | NICHT VERWENDET                                |         |  |  |
| 10                           | NICHT VERWENDET                                |         |  |  |
| 11                           | NICHT VERWENDET                                |         |  |  |
| 12                           | NICHT VERWENDET                                |         |  |  |
| 13                           | Kreis 2 Alarm Hüllkurve                        | Manuell |  |  |
| 14                           | NICHT VERWENDET                                |         |  |  |
| 15                           | Differenzdruck unzureichend Zyklusumkehrventil | Manuell |  |  |

Hardware - Sollwert Alarme 2

| Hardware - Sollwert Alarme 2 |                                                                                                    |         |  |  |
|------------------------------|----------------------------------------------------------------------------------------------------|---------|--|--|
| Bit                          | Bedeutung                                                                                                    | Reset   |  |  |
| 0                            | NICHT VERWENDET                                                                                                    |         |  |  |
| 1                            | NICHT VERWENDET                                                                                                    |         |  |  |
| 2                            | NICHT VERWENDET                                                                                                    |         |  |  |
| 3                            | Timeout Kommunikation Systemregler (60s Timeout, jede neue<br>Kommunikation setzt den Timer zurück und löscht den Alarm) | Manuell |  |  |
| 4                            | NICHT VERWENDET                                                                                                    |         |  |  |
| 5                            | NICHT VERWENDET                                                                                                    |         |  |  |
| 6                            | Kreis 1 Sicherheitsfeedback                                                                                              | Manuell |  |  |
| 7                            | Kreis 2 Sicherheitsfeedback                                                                                              | Manuell |  |  |
| 8                            | Leistungsverlust System                                                                                                  | Manuell |  |  |
| 9                            | NICHT VERWENDET                                                                                                    |         |  |  |
| 10                           | Alarm Konfiguration Ventil                                                                                               | Auto    |  |  |
| 11                           | Alarm Ventil 1                                                                                                    | Manuell |  |  |
| 12                           | Alarm Ventil 2                                                                                                    | Manuell |  |  |
| 13                           | NICHT VERWENDET                                                                                                    |         |  |  |
| 14                           | Alarm Konfiguration Pack                                                                                                 | Auto    |  |  |
| 15                           | NICHT VERWENDET                                                                                                    |         |  |  |

# 18 NRG 2600-3600-ANSCHLUSS (BEREICHSERWEITERUNG)

Bei den Dreikreis-Geräten NRG 2600-3600 sind die beiden pCO-Karten in pLAN verbunden. Wenn sie konfiguriert sind, nehmen sie die folgende Adresse an:

— Gerät 1 Zweikreislauf, Adresse 1 pCO-Karte

- Einheit 2 Einkreislauf (3. Kreislauf), Adresse 2 pCO-Karte

PGD1 Dabei sollte das Panel wie in der folgenden Abbildung konfiguriert werden:

| D 01 |      |             |
|------|------|-------------|
| P:01 | Adr  | Priv/Shared |
| Trm1 | 32   | Sh          |
| Trm2 | 31   | Sh          |
| Trm3 | None | OK? No      |
|      |      |             |

n hund +

Um die verschiedenen Informationen und Menüs der einzelnen Karten anzuzeigen, drücken Sie gleichzeitig die Tasten 🚺 und 🚺. Stattdessen muss das pGDx-Bedientafel mit der Adresse 7 konfiguriert werden; nach der Konfiguration kann auf die Karten zugegriffen werden. Um von einem Master- zu einem Slave-Gerät zu wechseln oder umgekehrt, drücken Sie einfach die entsprechende 'Master'- oder 'Slave'-Taste auf dem Display.

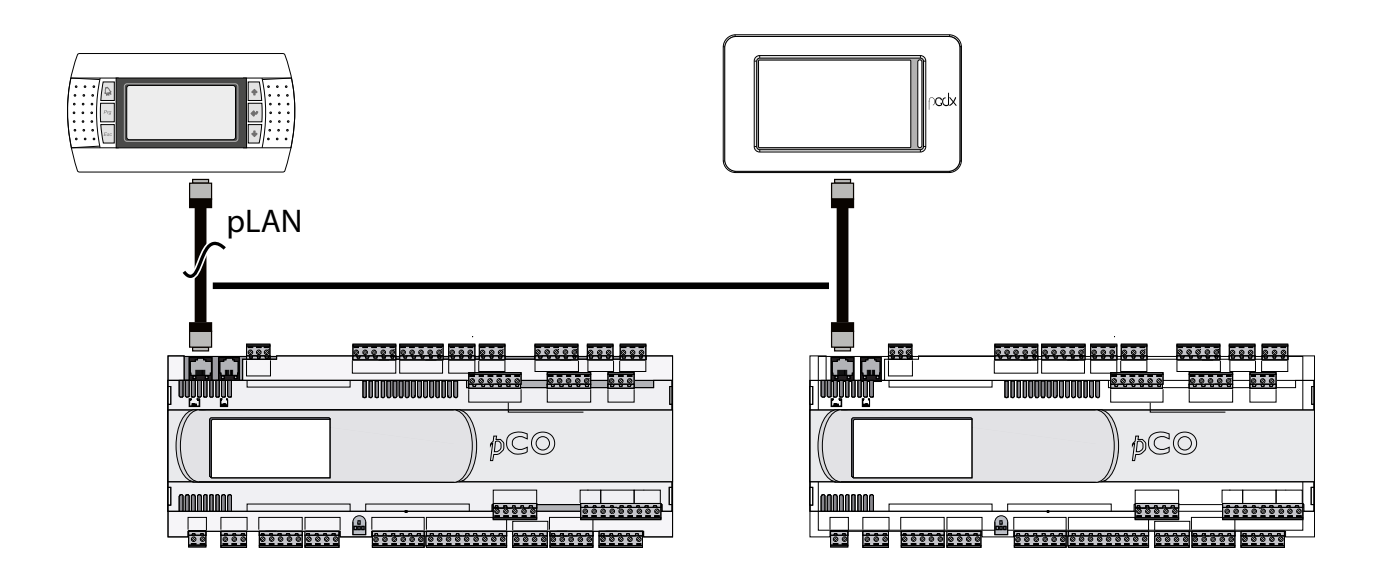

# **19 BENUTZERSCHNITTSTELLE (PGD1)**

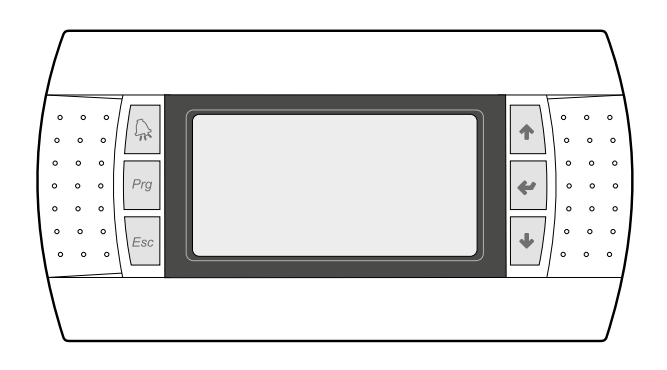

Die Bedientafel der Einheit ermöglicht eine schnelle Einrichtung der Betriebsparameter der Maschine und ihre Anzeige. Auf der Platine werden alle Standard-Einstellungen sowie eventuelle Änderungen gespeichert.

Mit der Installation des PGD1-Remote-Panels können alle an Bord der Maschine verfügbaren Funktionen und Einstellungen aus der Ferne überwacht werden.

Nach einem Stromausfall ist die Einheit in der Lage selbst automatisch neu zu starten und dabei die ursprünglichen Einstellungen beizubehalten.

Die Benutzerschnittstelle ist ein graphisches Display mit sechs Tasten für die Navigation. Die Anzeigen sind über eine Menü-Hierarchie organisiert, die durch Drücken der Navigationstasten aktiviert werden können, wobei die Voreinstellung bei der Anzeige dieser Menüs durch das Hauptmenü dargestellt wird. Das Umschalten zwischen den verschiedenen Parametern erfolgt unter Verwendung der Pfeiltasten rechts auf der Bedientafel. Diese Tasten werden auch zum Ändern der ausgewählten Parameter verwendet.

#### 19.1 STARTVORGANG

Nach dem Einschalten des Geräts führt die Steuerplatine einige vorbereitende Operationen durch, bevor sie einsatzbereit ist. Diese ersten Vorgänge dauern etwa 60 Sekunden. Während der anfänglichen Ladevorgänge werden zwei Fenster angezeigt (eines zum Starten und eines zur Auswahl der Systemsprache); diese Fenster sind in der folgenden Tabelle angegeben.

#### HINWEIS

Die Systemsprache kann über das beim Start angezeigte Fenster eingestellt werden oder jederzeit durch Ändern des entsprechenden Fensters im Installateur-Menü.

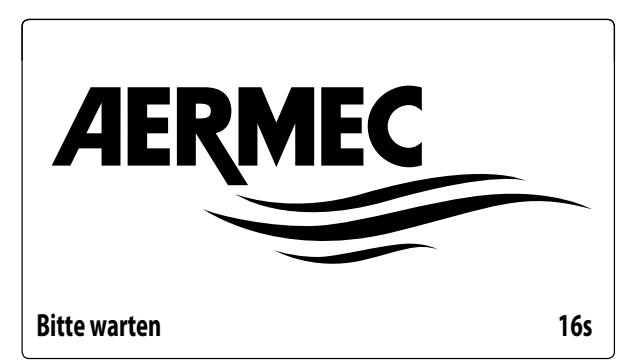

Dieser Wert gibt die verbleibenden Sekunden an, um die auf das Gerät geladene Software zu starten (Wechseln zur Auswahl der Systemsprache).

| Installateur                           |         |
|----------------------------------------|---------|
| Sprache:                               | DEUTSCH |
| ENTER zum Ändern<br>ESC zum Bestätigen |         |
| Anzeigedauer Maske:                    | 7       |

In diesem Fenster kann die Sprache ausgewählt werden, mit der das System gestartet werden soll.

#### 19.2 FUNKTION DER TASTEN DES BEDIENFELDS PGD1

🖳 : Zeigt die aktive Alarmliste und die Alarmhistorie an

<sup>20</sup>: Ein Druck auf diese Taste aktiviert die Navigation durch die Menüs (orangefarbene LED leuchtet = Betriebsart Winter aktiv);

: Durch Drücken dieser Taste kehrt die Anzeige zum vorherigen Fenster zurück;

- : Der Druck auf diese Taste kann verschiedene Funktionen haben:
- Durch Drücken dieser Taste während dem Navigieren durch die Menüs/Parameter können Sie zum nächsten Menü/Parameter gelangen.
- Durch Drücken dieser Taste während dem Ändern eines Parameters wird der Wert des ausgewählten Parameters erhöht.
- : Der Druck auf diese Taste kann verschiedene Funktionen haben:
- Durch Drücken dieser Taste während dem Navigieren durch die Menüs können Sie das ausgewählte Menü aufrufen.
- Wenn Sie diese Taste drücken, während Sie durch die Parameter navigieren, können Sie den angezeigten Parameter auswählen und in den Bearbeitungsmodus wechseln.
- Durch Drücken dieser Taste beim Bearbeiten eines Parameters werden die Wertänderungen des ausgewählten Parameters bestätigt.

i

- : Der Druck auf diese Taste kann verschiedene Funktionen haben:
- Durch Drücken dieser Taste während dem Navigieren durch die Menüs/Parameter können Sie zum vorherigen Menü/Parameter gelangen.
- Durch Drücken dieser Taste während dem Ändern eines Parameters wird der Wert des ausgewählten Parameters verringert.

#### 19.3 MENÜSTRUKTUR

i

Sowohl die Funktionen zur Verwaltung des Geräts als auch die Informationen zum Betrieb des Geräts werden über das Display des Bedienfelds des Geräts angezeigt. Sämtliche Funktionen und Informationen sind in Fenstern organisiert, die wiederum in Menüs gruppiert sind.

Während des normalen Betriebs des Geräts wird ein Hauptmenü angezeigt, von dem aus Sie auf die Auswahl anderer Bedienungsmenüs zugreifen können.

Die Menüs werden durch Rotation der Symbole angezeigt, welche sie repräsentieren. Sobald das gewünschte Symbol (lcon) ausgewählt wurde, gelangen Sie in das gewählte Menü, in dem Sie die Parameter, aus denen es sich zusammensetzt, ansehen oder ändern können. Die Vorgehensweise zum Navigieren in den Menüs oder zum Ändern der Parameter wird im Kapitel "Bedienungsverfahren für die Verwendung" ausführlich erläutert, auf das für weitere Informationen verwiesen wird.

Das nebenstehende Bild zeigt die Beziehungen zwischen den verschiedenen Menüs und den zur Navigation verwendeten Tasten.

#### HINWEIS

Auf den folgenden Seiten werden alle Masken abgebildet, die in den dem Benutzer zur Verfügung stehenden Menüs enthalten sind.Die Änderung der im Installateur-Menü enthaltenen Parameter kann zu Fehlfunktionen des Geräts führen. Es wird daher empfohlen, dass diese Parameter nur von Personal geändert werden sollten, das mit der Installation und Konfiguration des Geräts betraut ist.

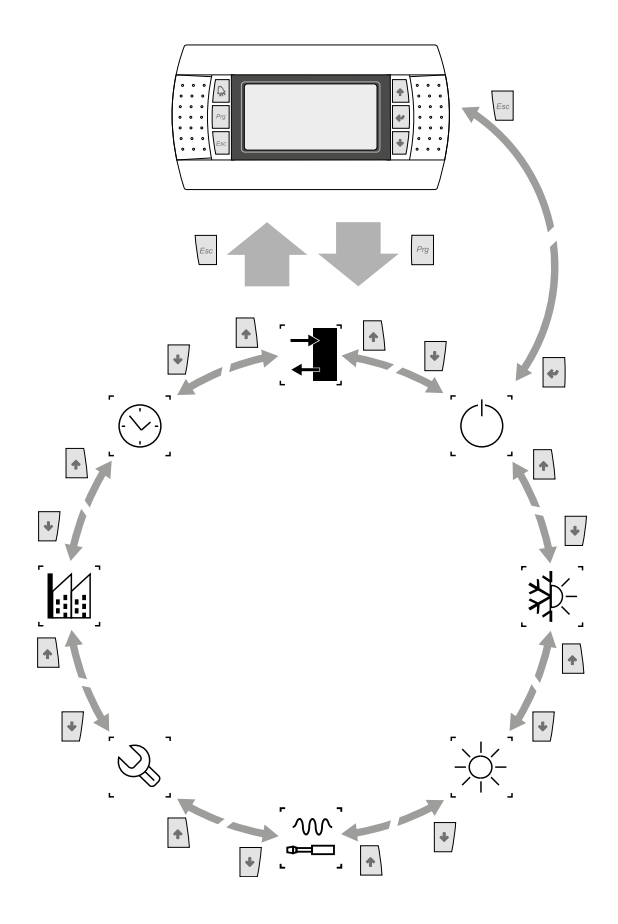

#### 19.3.1 Menüsymbole

i

[ ] IN/OUT: Dieses Menü enthält weitere Informationen zum Gerätebetrieb.

**ON/OFF**: Dieses Menü gestattet das Ein- oder Ausschalten des Geräts und liefert außerdem Informationen zu seinem Status.

ANLAGE: Dieses Menü gestattet die Einstellung der Betriebsart, der Sollwerte für die Wasseraufbereitung und die auf die Anlage anzuwendenden Zeitspannen.

**RÜCKGEWINNUNG (falls im Gerät vorhanden)**: Dieses Menü ermöglicht die Parameter im Zusammenhang mit der Steuerung der Rückgewinnung einzustellen;

**Installateur**:Dieses Menü enthält die für den Installateur nützlichen Einstellungen (Freigabe digitale Eingänge, BMS-Konfiguration, Regelungen, Pumpen, usw.)

#### HINWEIS

Dieses Menü ist passwortgeschützt. Für den Zugriff muss der folgende Wert eingestellt werden: 0000

SERVICE: Dieses Menü ist nur dem befugtem Personal zugänglich.

HERSTELLER: Dieses Menü ist nur dem befugtem Personal zugänglich.

**UHR**: Dieses Menü enthält die Zeiteinstellungen für die Systemverwaltung (Datum und Uhrzeit, Kalender).

# 20 HAUPTMASKEN FÜR NRG 2600-3600 (BEREICHSERWEITERUNG)

Im Falle des Dreikreis-Kaltwassersatzes NRG 2600-3600 in allen Schalttafelmasken PGD1 wird das Zeichen U1/U2 angezeigt.

Dies bezieht sich auf die pCO-Karte, mit der das Bedientafel verbunden ist, und daher beziehen sich die verschiedenen angezeigten Informationen auf dieselbe Karte, die zu diesem Zeitpunkt angezeigt wird (mit Ausnahme einiger Daten, die zwischen den beiden Karten ausgetauscht werden, z. B. Gemeiner Wassereingang und Gemeiner Wasserausgang).

Diese Akronyme sind als solche zu betrachten:

- U1: pCO mit pLAN-Adresse 1, die den ersten beiden Kreisläufe zugewiesen wird.

— U2: pCO mit pLAN-Adresse 2, die dem Kreislauf 3 zugewiesen wird.

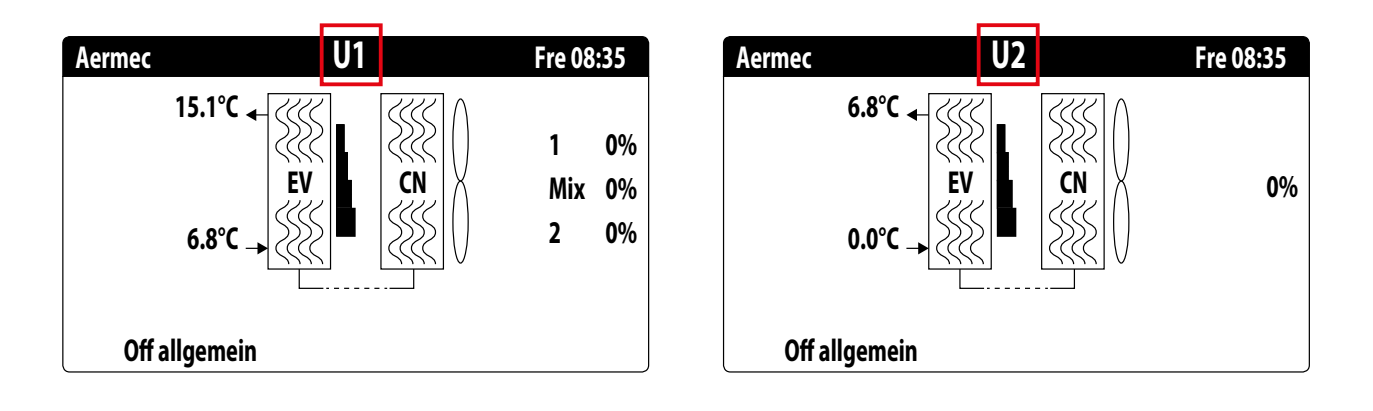

# 21 HAUPTMENÜ

#### 21.1 ALLGEMEINER MONITOR

Diese Maske gestattet es, den Gerätezustand anzuzeigen:

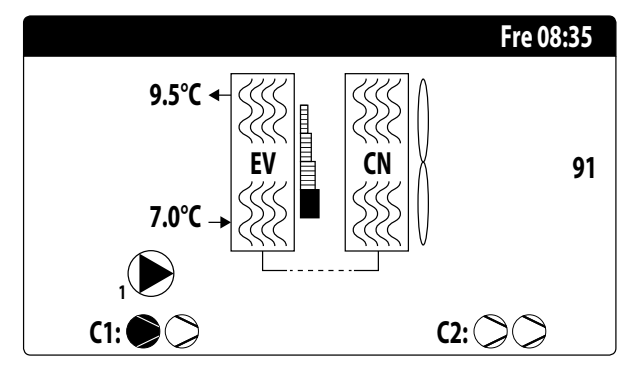

- Aktuelle/s Datum und Uhrzeit;
- Temperatur am Verdampferaustritt (MV);
- Temperatur am Verdampfereintritt (MV); sofort unter der Temperatur am Verdampfereintritt wird das Symbol (mit der entsprechenden Nummer) der derzeit aktiven Pumpe angezeigt;
- Prozentanteil (grafisch durch eine Leiste rechts vom Verdampfer dargestellt) der durch die Anlage angeforderten Leistung;
- Ventilatorendrehzahl; Daten in Prozent rechts vom Verflüssiger angezeigt;
- Zustand Verdichter ON/OFF Kreis 1 und Kreis 2.

#### HINWEIS

Einige Symbole können im Fenster angezeigt werden, um bestimmte Anlagenzustände anzugeben:

- - Mativierung Fostschutzwiderstand;
- — 
   œ: Zeigt an, dass der Frostschutz bei niedriger Austrittstempera-tur aktiv ist (schaltet die Verdichter aus)
- C: zeigt an, dass die Niedriglastfunktion aktiv ist
- — (E): Zeigt an, dass der Strömungswächter geöffnet ist. Die Ver- dichter werden ausgeschaltet und die Pumpen sorgen f
   ür das Öffnen des Strömungswächters.
- > : zeigt an, dass der Verdichter ausgeschaltet ist;
- A: zeigt an, dass der Verdichter sich im Alarmzustand befindet;

#### 21.2 ANLAGENMONITOR

Diese Maske gestattet es, den Anlagenzustand anzuzeigen:

| Anlage | 2         |       |      |                |
|--------|-----------|-------|------|----------------|
| Sollwe | rt        |       |      |                |
| ₽ŧ     |           | 7.0°C |      | *              |
| Diff.  |           | 5.0°C |      |                |
| Ausga  | ngstemp.: |       |      | 37.0°C         |
| Ер     | 100.0%    |       | Ei   | 15 <b>.0</b> % |
| Anf.:  | 100.0%    |       | Att: | 84.7%          |

- Aktueller Betriebssollwert;
- Aktuelles Betriebsdifferential;
- Temperaturfühler, an dem die Regelung des Geräts erfolgt;
- Wenn eine PI-Funktion aktiv ist, werden auch der Proportionalfaktor "Ep" und der Integralfaktor "Ei" angezeigt.
- Prozentanteil der angeforderten Leistung und der tatsächlich aktiven Leistung auf der Anlagenseite;

#### HINWEIS

 $(\mathbf{i})$ 

In dem Fenster können bestimmte Symbole erscheinen, die bestimmte Zustände des Systems anzeigen:

- 攀: Erzeugung Anlagenkaltwasser;
- \*: Erzeugung Anlagenwarmwasser;
- 😪: Zeitschaltuhr aktiv;
- Mehrzweckeingang;

#### 21.3 KREISMONITOR

Diese Maske gestattet es, den allgemeinen Zustand des Kältekreises anzuzeigen. Wenn das Gerät über mehrere Kreise verfügt, hat jeder davon ein eigenes Fenster:

| Kreis 1         |               |            |
|-----------------|---------------|------------|
| AP: 18.9bar     | $\rightarrow$ | Tc: 31.8°C |
| BP: 6.4bar      | $\rightarrow$ | Te: -2.6°C |
| Wärmetauscher:  |               | 14.0°C     |
| TG druckseitig: |               | 75.8°C     |
| CP1: 🔎          | 0s            |            |
| CP2: 🔎          | Os            |            |
| CP3: 🔎          | Os            |            |

— AP: wandler

- ND: wandler

— **Tc**: Verflüssigungstemperatur

— Te: Verdampfungstemperatur

— T.Flüssigkeit: Temperatur Flüssigkeit

- T.Gas druckseitig: Gastemperatur Druckseite Inverterverdichter
- T.Gas Drucks. 2: Gastemperatur druckseitig Verdichter ON/OFF

Die Verdichter können den folgenden Status haben:

- (>): zeigt an, dass der Verdichter ausgeschaltet ist, daneben wird die (verbleibende) Zeit angezeigt, um die Mindestabschaltzeit zu erfüllen;
- S: zeigt an, dass der Verdichter eingeschaltet ist, daneben wird die (verbleibende) Zeit angezeigt, um die Mindesteinschaltzeit zu erfüllen;

#### HINWEIS

Nach jedem Neustart der Karte wird eine Wartezeit von 60 Sekunden eingehalten, um die vom Verdichtertreiber des Inverters geforderte Mindestabschaltzeit zu gewährleisten.

#### 21.4 MONITOR LEISTUNGSANFORDERUNG

Diese Maske gestattet die Anzeige der Daten für die Leistunganforderung am angegebenen Kreis; Wenn das Gerät über mehrere Kreise verfügt, hat jeder davon ein eigenes Fenster:

| Kreis                 |        |
|-----------------------|--------|
| Gesamtanforder.       | 100.0% |
| Kreis 1:              | 50.0%  |
| Kreis 2:              | 50.0%  |
| Zeit zwischen Starts: | Os     |

— Thermostatgesamtanforderung;

— Leistungsabgabe Kreis 1;

— Zeit zwischen Starts von zwei Verdichtern.

#### 21.5 MONITOR MASTER-GERÄT

#### HINWEIS

Diese Maske ist nur am Master-Gerät verfügbar, falls die Anlage eine Master/Slave-Konfiguration mit mehreren Geräten vorsieht.

Diese Maske gestattet die Anzeige der Daten zur Gesamtleistungsanforderung der Anlage und den entsprechenden auf die an die Anlage angeschlossenen Geräte aufgeteilten Leistungsanteilen:

| Master          |        |
|-----------------|--------|
| Ve.ferausgänge: | °C     |
| Gesamtanforder. | 100.0% |
| Kreis 1:        | 100.0% |
| Kreis 2:        | 100.0% |

- Gemeinsamer Ausgang (optional): Wassertemperatur F
  ühler am gemeinsamen Ausgang der beiden Master- und Slave-Ger
  äte.
- Anforderung: vom Thermostat des Master-Geräts berechnete Leistung, die auf die zwei Geräte aufgeteilt wird;
- Gerät 1: Vom Master-Gerät angeforderter Leistungsanteil;
- Gerät 2: Vom Slave-Gerät angeforderter Leistungsanteil;

#### 21.6 FREE COOLING-MONITOR

#### HINWEIS

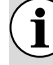

Diese Maske ist an den free cooling-Geräten verfügbar.

Diese Maske gestattet es, den Zustand des free cooling-Kreises anzuzeigen:

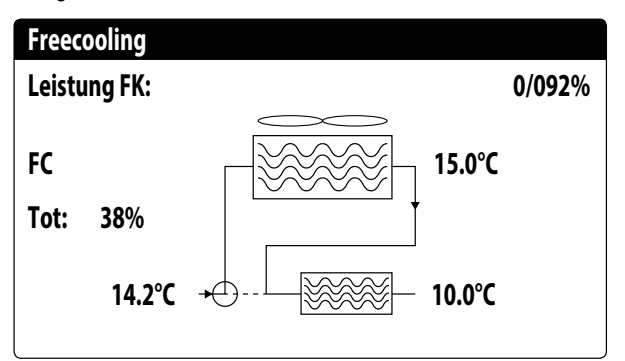

- Aktivierung des Dreiwege-Ventils mit der Anzeige der bewegten Pfeile f
  ür den Pumpenzustand und die Wasserzirkulation;
- Vom free cooling abgegebene Leistung auf Basis der verfügbaren;
   Betriebszustand;
- Ges.: vom Gerät abgegebenen Gesamtleistung in Prozent. Bei nur free cooling entspricht sie der vom free cooling abgegebenen Gesamtleistung, bei gemischtem Betrieb ist die Gesamtleistung die Summe der vom free cooling und von den Verdichtern abgegebenen Leistung.

Möglicher Betriebszustand:

- OFF (Gerät ausgeschaltet);
- FC (Gerät nur im free cooling-Betrieb);
- FC+CP (Gerät in gemischtem Betrieb);
- CP (Gerät nur im Verdichter-Betrieb);

i

#### 21.7 GLYCOL FREE MONITOR

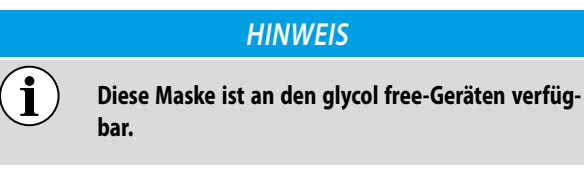

Diese Maske gestattet es, den Zustand des glycol free-Kreises anzuzeigen:

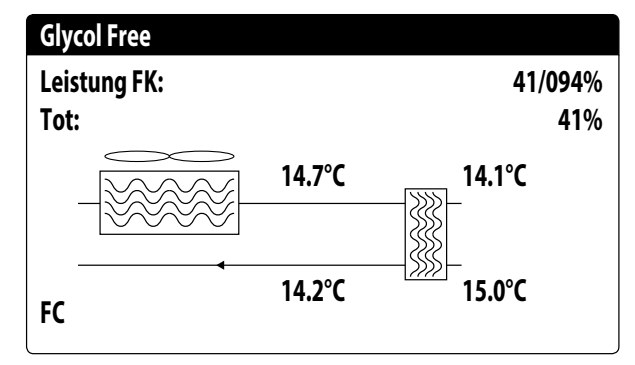

- Aktivierung des Zweigs, der Glykol enthält, mit der Anzeige der bewegten Pfeile f
  ür den Pumpenzustand und die Wasserzirkulation;
- Vom free cooling abgegebene Leistung auf Basis der verfügbaren;
- Ges.: vom Gerät abgegebenen Gesamtleistung in Prozent. Bei nur free cooling entspricht sie der vom free cooling abgegebenen Gesamtleistung, bei gemischtem Betrieb ist die Gesamtleistung die Summe der vom free cooling und von den Verdichtern abgegebenen Leistung.
- Betriebszustand;

#### Möglicher Betriebszustand:

- OFF (Gerät ausgeschaltet);
- FC (Gerät nur im free cooling-Betrieb);
- FC+CP (Gerät in gemischtem Betrieb);
- CP (Gerät nur im Verdichter-Betrieb);

#### 21.8 MONITOR GERÄT DK

#### HINWEIS

j)

Diese Maske ist für Geräte mit zwei getrennten gasseitigen Kreisläufen erhältlich. (DK)

Diese Maske gestattet die Anzeige der gemeinsamen Wassertemperatur am Austritt aus den zwei Verdampfern:

| 10.0 °C |
|---------|
| 6.2 °C  |
| 15.0 °C |
|         |

- Evap.Out 1: Wassertemperatur am Verdampferaustritt 1

- Evap.Out 2: Wasseremperatur am Verdampferaustritt 2

#### 21.9 GESAMTWÄRMERÜCKGEWINNUNG MONITOR

#### HINWEIS

i

Diese Maske ist an den Geräten mit Gesamtwärmerückgewinnung verfügbar.

Diese Maske gestattet es, den Zustand der Gesamtwärmerückgewinnung anzuzeigen:

| Rockgewinnung                   |        |
|---------------------------------|--------|
| Wassereingang:                  | 15.1°C |
| Austritt WRG:                   | 15.1°C |
| Off allgemein<br>Gesamtanforder | 0%     |

 Anzeige des Werts des Wassertemperaturfühlers am Eingang zur Gesamtwärmerückgewinnung;

 Anzeige des Werts des Wassertemperaturfühlers am Ausgang von der Gesamtwärmerückgewinnung;

Zustand der Gesamtwärmerückgewinnung:

- Strömungswächter offen (es zirkuliert kein Wasser im Wasserkreis der Rückgewinnung, daher ist sie deaktiviert);
- aktiviert (Wasser zirkuliert im Wasserkreis der Rückgewinnung, daher ist sie aktiviert);

 allgemeines Off (Das gesamte Gerät befindet sich in Standby), Off über Display (allgemeine Deaktivierung des Geräts über die Taste pGD1);

# 21.10 PEC-DRUCKÜBERWACHUNGSMONITOR

Diese Maske zeigt das Ergebnis der Kontrolle der Druckdifferenz des Geräts an, die von der PEC-Platine gesteuert wird:

PEC Druck-Delta-Steuerung läuft...

Kreis 1

Wenn das Ergebnis der Druckdifferenz über 15 bar liegt (und eine Umschaltung des 4-Wegeventils erforderlich ist), werden die Ventile ohne Einschaltung der Verdichter gesteuert, um die Druckdifferenz zu verringern.In dieser Situation werden keine Alarme generiert (Warnung).

Wenn das Ergebnis der Kontrolle unter 3 bar liegt (Heiz-/Kühlbetrieb oder es muss eine Umschaltung des 4-Wegeventils erfolgen), werden die Verdichter ohne Ventilsteuerung gestartet, um eine Druckdifferenz aufzubauen. Nach 300s in dieser Situation wird ein Alarm mit Störabschaltung des Geräts generiert.

# 22 MENÜ EINGÄNGE/AUSGÄNGE

#### 22.1 MONITOR AUSSENTEMPERATUR

Dieses Fenster zeigt den vom Gerät gemessenen Wert der Außentemperatur an:

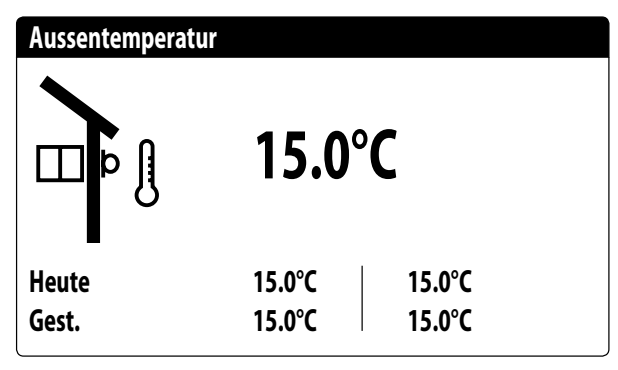

# 22.2 MONITOR LÜFTUNG

Dieses Fenster gibt eine Übersicht über den Status der Ventilatoren und die verwendeten Sollwerte. Wenn das Gerät über mehrere Kreise verfügt, hat jeder davon ein eigenes Fenster:

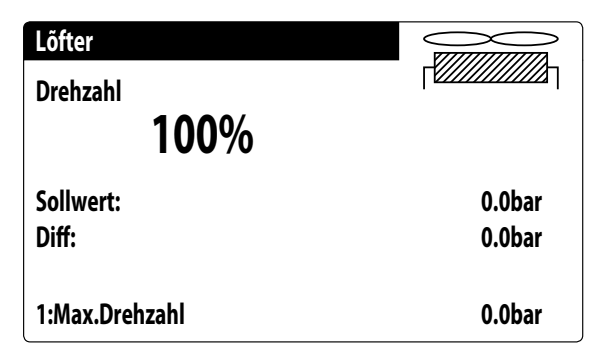

- Geschwindigkeit: Dieser Wert zeigt die aktuelle Drehzahl (in Prozentanteilen) an, mit der die betroffenen Ventilatoren arbeiten (gemeinsam, Kreis 1 oder Kreis 2);
- Set: Lüftungssollwert: Dieser Wert gibt den aktuellen Sollwert f
  ür die L
  üftung an.
- Diff: Differenz zum L
  üftungssollwert: Dieser Wert gibt das aktuell auf den Sollwert f
  ür die L
  üftung angewandte Differential an.

Der Status der Ventilatoren (in der unteren Zeile dieses Fensters angezeigt) kann sein:

- OFF: Ventilatoren ausgeschaltet;
- VORLÜFTUNG: ON Ventilatoren vor den Verdichtern;
- HOCHDRUCK: Hochdruckbasierte Steuerung;
- NACHLÜFTUNG: Lüftung nach OFF der Verdichter;
- FROSTSCHUTZ: Lüftungsphase, um Schneeansammlung und Eisbildung zu verhindern;
- ABTAUUNG: Abtauphase läuft;
- NIEDERDRUCK: Niederdruckbasierte Steuerung;
- MAXIMALE DREHZAHL: Ventilatoren bei maximaler Geschwindigkeit;
- SCHALLGEDÄMPFT: Teilgeschwindigkeit zur Lärmreduzierung

#### 22.3 MONITOR ABTAUUNG

Dieses Fenster enthält die Informationen zum Abtaustatus am Gerät. Wenn das Gerät über mehrere Kreise verfügt, hat jeder davon ein eigenes Fenster:

| Abtauung                                     |                    |
|----------------------------------------------|--------------------|
| Deaktivieren<br>Hohe Aussentemp.             |                    |
| Zeit:<br>Wärmetauscher:<br>nächstes Abtauen: | 0s<br>25.1°C<br>0m |

Der Abtaustatus wird auf zwei Zeilen aufgeteilt. Die erste kann die folgenden Zustände annehmen:

- Deaktiviert: Die Abtauung ist deaktiviert.
- Warten auf Zyklusumkehr: Pause vor der Umkehr des Zyklusventils.
- Start Abtauung: Abtauung in Startphase.
- Abtauung läuft: Abtauphase.
- Ende Abtauung: Beendigung der Abtauung.
- Erste Abtauung: zeigt die erste Abtauung nach Stromausfall an;

Die zweite Zeile kann die folgenden Zustände annehmen:

- Hohe Außentemperatur: Die Lufttemperatur liegt über der Aktivierungsschwelle der Abtauung.
- Kreis abgeschaltet: alle Verdichter des Kreislaufs sind ausgeschaltet. Die Abtauung ist deaktiviert.
- ND über Grenzwert: Der Niederdruck liegt über dem Grenzwert für die Auslösung der Abtauung.
- Min. Zeiten zwischen Abtauvorgängen: Die Abtauung ist deaktiviert, damit die Mindestzeit zwischen den Abtauvorgängen eingehalten wird.
- Start CP: Verdichter soeben gestartet, Warten auf Abtauungsbypasszeit.
- Neuer ND-referenzwert: Ein neuer Niederdruckwert wurde f
  ür die Berechnung des Druckabfalls als Referenzwert genommen;
- Start wegen ND-Grenze: Starten der Abtauung aufgrund des Überschreitens der Schwelle der Niederdruckgrenze.
- Start durch Delta P: Starten der Abtauung aufgrund des Überschreitens des Abfallwerts des Niederdrucks;
- Temp. Flüssigkeit OK: Die Flüssigkeitstemperatur hat den Grenzwert für die Beendigung der Abtauung überschritten.
- Min. Zeiten Abtauung: Die Abtauung geht bis zum Überschreiten der Mindestabtauzeit weiter, auch wenn die Ausgangsbedingungen bereits erreicht wurden.
- Warten auf anderen Kreis: das ist die Phase, in der der Kreis, der als erstes die Abtauung beendet, sich ausschaltet und darauf wartet, dass auch der andere Kreis diese beendet (im Falle eines doppelten Kältekreislaufs);

- Bypass erststart: Die erste Abtauung nach einem Stromausfall kann nur erfolgen, nachdem der Verdichter eine bestimmte Zeit lang in Betrieb war;
- Temp.Flüssigkeit niedrig: die Temperatur der Flüssigkeit unter dem Grenzwert bewirkt die Beendigung der Abtauung;
- Start wegen TGP: Die Abtauung wurde aufgrund der Überschreitung der Temperaturgrenze des druckseitigen Gases aktiviert.
- Erzwungen: Die Abtauung wurde vom Benutzer erzwungen.

Im unteren Bereich des Fensters sind außerdem die folgenden Daten verfügbar:

- Zeiten: Zeigt die Sekunden für die Abtauzeiten an.
- T.Flüssigkeit: Flüssigkeitstemperatur, die die Beendigung der Abtauung bewirkt.
- Nächste Abtauung: Zeigt die Minuten an, die bis zur nächsten Abtauung fehlen.

#### 22.4 MONITOR MEHRZWECKEINGANG

Dieses Fenster enthält die Informationen zum Zustand des Mehrzweckeingangs:

# AnlageMultifunktionseingang(ID18):AKTIVSollwert variabelpC05 U10=45.0°C

Digitaler Eingang ID18: Dieser Wert gibt den Status des digitalen Eingangs an, der mit der Freigabe des Mehrzweckeingangs (U10) verbunden ist. Die Zustände können sein:

- GEÖFFNET: Mehrzweckeingang (U10) NICHT FREIGEGEBEN;
- GESCHLOSSEN: Mehrzweckeingang (U10) FREIGEGEBEN;

Im unteren Bereich des Fensters wird die momentan ausgewählte Funktion für den Mehrzweckeingang U10 hervorgehoben. Um diese Funktion einzustellen, siehe den Abschnitt zum Installateurmenü.

#### 22.5 MONITOR I/O

Am Display werden die Zustände der verfügbaren Ein- und Ausgänge unterteilt in aufeinanderfolgende Seiten dargestellt; die folgenden Absätze enthalten die Tabellen mit den verschiedenen analogen und digitalen Ein- und Ausgängen (in der Reihenfolge, in der sie auf dem Display des Geräts aufgelistet werden), die bei der Software verfügbar sind.

Die Reihenfolge, in der die Masken verfügbar sind, ist wie folgt:

- Analoge Eingänge;
- Digitale Eingänge;
- Digitale Ausgänge;
- Analoge Ausgänge;
- Analoge Eingänge (PEC);
- Digitale Ausgänge (PEC);
- Analoge Eingänge (EVD);
- Analoge Eingänge (pCOE free cooling-Modelle);

- Digitale Eingänge (pCOE free cooling-Modelle);
- Digitale Ausgänge (pCOE free cooling-Modelle);
- Analoge Eingänge (pCOE glycol free-Modelle);
- Digitale Eingänge (pCOE glycol free-Modelle);
- Digitale Eingänge (pCOE glycol free-Modelle);
- Analoge Eingänge (pCOE Modelle mit Gesamtwärmerückgewinnung);
- Digitale Eingänge (pCOE Modelle mit Gesamtwärmerückgewinnung);
- Digitale Ausgänge (pCOE Modelle mit Gesamtwärmerückgewinnung);
- Analoge Eingänge (pCOE DK);
- Analogeingänge (pCOE Variabler Volumenstrom / Zusatzheizregister);
- Digitalausgänge (pCOE Variabler Volumenstrom / Zusatzheizregister);
- Digitaleingänge (pCOE Variabler Volumenstrom / Zusatzheizregister);
- Analoge Eingänge (pCOE);
- Digitale Eingänge (pCOE);
- Digitale Ausgänge (pCOE);

#### HINWEIS

Die Anzeigen können je nach Gerätemodell vorhanden sein oder nicht (bzw. sich ändern).

#### EINGÄNGE UND AUSGÄNGE 23

Legende: **Zweikreislauf**: NRG 0800-2400, Gerät mit 2 Kreisläufe Dreikreislauf: NRG 2600-3600, Gerät mit 3 Kreisläufe

# 23.1 ANALOGE EINGÄNGE

| Analoge Eingänge | Kürzel                                                    | Beschreibung                                                          | Notiz                                                                     |
|------------------|-----------------------------------------------------------|-----------------------------------------------------------------------|---------------------------------------------------------------------------|
|                  | SIW                                                       | Wassereintrittsfühler Verdampfer                                      | Alle Konfigurationen außer NRG 2600-3600                                  |
| U1               | SUW_Evap2                                                 | Wasseraustrittssonde des Verdampfers 2<br>(Kreislauf 3)               | Nur für NRG 2600-3600 (Kreislauf 3)                                       |
|                  | SUW                                                       | Wasseraustrittsfühler Verdampfer                                      | Alle Konfigurationen außer NRG 2600-3600                                  |
| U2               | SUW_C1_C2                                                 | Wasseraustrittssonde des Verdampfers<br>(Kreislauf 1 und Kreislauf 2) | Nur für NRG 2600-3600 (Kreislauf 1 und<br>Kreislauf 2)                    |
|                  | SUW_COM                                                   | Gemeinsame Ausgangssonde der 3<br>Stromkreise                         | Nur für NRG 2600-3600 (Kreislauf 3)                                       |
|                  |                                                           |                                                                       | Kühlbetrieb Einzelner/Doppelter<br>Kältekreislauf                         |
|                  | SAE                                                       | Frischluftfühler                                                      | free cooling/glycol free Einzelner/Doppelter<br>Kältekreislauf            |
| U3               |                                                           |                                                                       | Rückgewinnung Einzelner/Doppelter<br>Kältekreislauf                       |
|                  | Fan Serie                                                 | Ventilatoren-Störmeldungs-Kontakte Serie                              | Wärmepumpe Einzelner/Doppelter<br>Kältekreislauf                          |
|                  |                                                           |                                                                       | Nur für NRG 2600-3600 (Kreislauf 3)                                       |
|                  |                                                           |                                                                       | Kühlbetrieb Einzelner/Doppelter<br>Kältekreislauf                         |
| Пи               | SGP1A                                                     | Druckseitiger Gasfühler Verdichter 1<br>Kreislauf 1                   | free cooling/glycol free Einzelner/Doppelter<br>Kältekreislauf            |
| 04               |                                                           |                                                                       | Rückgewinnung Einzelner/Doppelter<br>Kältekreislauf                       |
|                  |                                                           |                                                                       | Wärmepumpe Einkreislauf/Zweikreislauf<br>und NRG 2600-3600 (beide Karten) |
|                  |                                                           |                                                                       | Kühlbetrieb Einzelner/Doppelter<br>Kältekreislauf                         |
| 115              | TAP1                                                      | Wandler Hochdruck Kreislauf 1                                         | free cooling/glycol free Einzelner/Doppelter<br>Kältekreislauf            |
| 05               |                                                           |                                                                       | Rückgewinnung Einzelner/Doppelter<br>Kältekreislauf                       |
|                  |                                                           |                                                                       | Wärmepumpe Einkreislauf/Zweikreislauf<br>und NRG 2600-3600 (beide Karten) |
|                  | SGP1B Druckseitiger Gasfühler Verdichter 2<br>Kreislauf 1 |                                                                       | Kühlbetrieb Einzelner/Doppelter<br>Kältekreislauf                         |
|                  |                                                           | Druckseitiger Gasfühler Verdichter 2<br>Kreislauf 1                   | free cooling/glycol free Doppelter<br>Kältekreislauf                      |
| U6               |                                                           |                                                                       | Rückgewinnung Einzelner/Doppelter<br>Kältekreislauf                       |
|                  |                                                           |                                                                       | free cooling/glycol free Einzelner                                        |
|                  |                                                           |                                                                       | Wärmepumpe Einzelner/Doppelter<br>Kältekreislauf                          |
|                  | SI                                                        | Flüssigkeitsfühler                                                    | Kühlbetrieb Einzelner Kältekreislauf                                      |
|                  |                                                           |                                                                       | Rückgewinnung Einzelner Kältekreislauf                                    |
| U7               | SGP2A Druckseitiger Gasfühler Verdichter 1<br>Kreislauf 2 |                                                                       | Kühlbetrieb Doppelter Kältekreislauf                                      |
|                  |                                                           | Kreislauf 2                                                           | free cooling/glycol free Einzelner/Doppelter<br>Kältekreislauf            |
|                  |                                                           |                                                                       | Rückgewinnung Doppelter Kältekreislauf                                    |
|                  |                                                           |                                                                       | warmepumpe Einkreislaut/Zweikreislauf<br>und NRG 2600-3600 (beide Karten) |

| Analoge Eingänge | Kürzel      | Beschreibung                                        | Notiz                                                         |
|------------------|-------------|-----------------------------------------------------|---------------------------------------------------------------|
|                  |             |                                                     | Kühlbetrieb Doppelter Kältekreislauf                          |
|                  | ΤΔΡΟ        | Wandler Hochdruck Kreislauf 2                       | free cooling/glycol free Einzelner/Doppelter                  |
|                  |             | Wandler Hocharack Rielslaar 2                       | Kältekreislauf                                                |
|                  |             |                                                     | Rückgewinnung Doppelter Kältekreislauf                        |
| U8               | SL1B1       | Flüssigkeitsfühler Wärmetauscher Kreislauf          | Wärmepumpe Einzelner Kältekreislauf                           |
|                  |             |                                                     | Kühlbetrieb Einzelner Kältekreislauf                          |
|                  |             |                                                     | Rückgewinnung Einzelner Kältekreislauf                        |
|                  |             |                                                     | Wärmepumpe Zweikreislauf und NRG 2600-                        |
|                  |             |                                                     | 3600 (beide Karten)                                           |
|                  |             |                                                     | Nur Kühlbetrieb Doppelter Kältekreislauf                      |
|                  | SGP2B       | Druckseitiger Gasfühler Verdichter 2<br>Kreislauf 2 | free cooling/glycol free Doppelter                            |
|                  | 50120       |                                                     | Kältekreislauf                                                |
|                  |             |                                                     | Rückgewinnung Doppelter Kältekreislauf                        |
| 119              | SL1B2       | Flüssigkeitsfühler Wärmetauscher Kreislauf 2        | 2 Wärmepumpe Einzelner Kältekreislauf                         |
| 0)               |             |                                                     | Kühlbetrieb Einzelner Kältekreislauf                          |
|                  |             |                                                     | free cooling/glycol free Einzelner                            |
|                  |             |                                                     | Rückgewinnung Einzelner Kältekreislauf                        |
|                  |             |                                                     | Wärmepumpe Zweikreislauf und NRG 2600-<br>3600 (beide Karten) |
|                  | MULTI IN    | Multifunktionseingang                               | · · · ·                                                       |
|                  | Fühler      | Compinent of Augener wit Master/Slave               |                                                               |
| U10              | gemeinsamer | (picht vorfügbar für NPC 2600 2600)                 |                                                               |
|                  | Ausgang     |                                                     |                                                               |
|                  |             |                                                     | Nur für NRG 2600-3600 (Kreislauf 3)                           |

# 23.2 DIGITALE EINGÄNGE

| Digitaler Eingang | Kürzel | Beschreibung                                                                     | Notiz                                                                                       |
|-------------------|--------|----------------------------------------------------------------------------------|---------------------------------------------------------------------------------------------|
|                   | FL     | Strömungswächter                                                                 |                                                                                             |
| וטו               |        |                                                                                  | Nur für NRG 2600-3600 (Kreislauf 3)                                                         |
| 10.0              | AP1    | Druckwächter Hochdruck Kreislauf 1 /<br>Thermostat druckseitiges Gas Kreislauf 1 |                                                                                             |
| IDZ               | AP3    | Hochdruckschalter Kreislauf 3 /<br>Gasthermostat Kreislauf.3                     | Nur für NRG 2600-3600 (Kreislauf 3)                                                         |
| כחו               | QMF1   | Schutzschalter für Ventilator                                                    |                                                                                             |
| 201               | QMF3   | Schutzschalter Gebläse Kreislauf 3                                               | Nur für NRG 2600-3600 (Kreislauf 3)                                                         |
|                   | RCS    | Phasenüberwachung                                                                | Alle Konfigurationen außer NRG 2600-3600                                                    |
| 104               |        |                                                                                  | Nur für NRG 2600-3600 (Kreislauf 3)                                                         |
| ID5               | QM11   | Wärmeschutzschalter des Verdichters 1<br>Kreislauf 1                             | Alle Konfigurationen außer NRG 2600-3600                                                    |
|                   | QM13   | Schutzschalter Verdichter 1 Kreislauf 3                                          | Nur für NRG 2600-3600 (Kreislauf 3)                                                         |
|                   | QM21   | QM21 Wärmeschutzschalter des Verdichters 2<br>Kreislauf 1                        | Nur Kühlbetrieb Einzelner/Doppelter<br>Kältekreislauf                                       |
|                   |        |                                                                                  | free cooling/glycol free Doppelter<br>Kältekreislauf                                        |
| ID6               |        |                                                                                  | Rückgewinnung Einzelner/Doppelter<br>Kältekreislauf                                         |
|                   |        |                                                                                  | Wärmepumpe Einkreislauf/Zweikreislauf<br>und NRG 2600-3600 (Kreislauf 1 und<br>Kreislauf 2) |
|                   | QM23   | Schutzschalter Verdichter 2 Kreislauf 3                                          | Nur für NRG 2600-3600 (Kreislauf 3)                                                         |
|                   |        |                                                                                  | free cooling/glycol free Einzelner                                                          |
| דחו               | BP1    | Druckwächter Niederdruck Kreislauf 1                                             |                                                                                             |
| יטו               | BP3    | Niederdruckschalter Kreislauf 3                                                  | Nur für NRG 2600-3600 (Kreislauf 3)                                                         |

| Digitaler Eingang | Kürzel     | Beschreibung                                           | Notiz                                                          |
|-------------------|------------|--------------------------------------------------------|----------------------------------------------------------------|
|                   |            |                                                        | Nur Kühlbetrieb Doppelter Kältekreislauf                       |
|                   | 4.0.2      | Druckwächter Hochdruck Kreislauf 2 /                   | free cooling/glycol free Einzelner/Doppelter<br>Kältekreislauf |
|                   | AP2        | Thermostat druckseitiges Gas Kreislauf 2               | Rückgewinnung Doppelter Kältekreislauf                         |
| ID8               |            | , i i i i i i i i i i i i i i i i i i i                | Wärmepumpe Zweikreislauf und NRG 2600-                         |
|                   |            |                                                        | 3600 (Kreislauf 1 und Kreislauf 2)                             |
|                   |            |                                                        | Nur Kühlbetrieb Einzelner Kältekreislauf                       |
|                   |            |                                                        | Rückgewinnung Einzelner Kältekreislauf                         |
|                   |            |                                                        | Wärmepumpe Einzelner Kältekreislauf                            |
| ID9               | LD1        | Leckdetektor                                           | Alle Konfigurationen                                           |
| ID10              | 2º SET     | 7weiter Sollwert                                       | Alle Konfigurationen außer NRG 2600-3600                       |
|                   | 2 561      |                                                        | (Kreislauf 3)                                                  |
|                   |            |                                                        | Nur Kühlbetrieb Doppelter Kältekreislauf                       |
|                   | OM12       | Wärmeschutzschalter des Verdichters 1                  | free cooling/glycol free Einzelner/Doppelter<br>Kältekreislauf |
|                   | QIIIIZ     | Kreislauf 2                                            | Rückgewinnung Doppelter Kältekreislauf                         |
| ID11              |            |                                                        | Wärmepumpe Zweikreislauf und NRG 2600-                         |
|                   |            |                                                        | 3600 (Kreislauf 1 und Kreislauf 2)                             |
|                   | QM33       | Schutzschalter Verdichter 3 Kreislauf 3                | Nur für NRG 2600-3600 (Kreislauf 3)                            |
|                   |            |                                                        | Nur Kuhlbetrieb Einzelner Kaltekreislauf                       |
|                   |            |                                                        | Ruckgewinnung Einzelner Kaltekreislauf                         |
|                   |            |                                                        | Warmepumpe Einzelner Kaltekreislauf                            |
|                   |            | 2 Wärmeschutzschalter des Verdichters 2<br>Kreislauf 2 | Nur Kunibetrieb Doppeiter Kaitekreislauf                       |
|                   | QM22       |                                                        | Kältekreislauf                                                 |
|                   |            |                                                        | Rückgewinnung Doppelter Kältekreislauf                         |
| ID12              |            |                                                        | Warmepumpe Doppelter Kaltekreislauf                            |
|                   |            |                                                        | Nur Kunibetrieb Einzeiner Kaitekreislauf                       |
|                   |            |                                                        | Diek couling/glycol free Einzelner                             |
|                   |            |                                                        | Wärmanumna Einkraidauf und NBC 2600                            |
|                   |            |                                                        | 3600 (Kreislauf 3)                                             |
|                   |            |                                                        | Nur Kuniberneb Doppener Kanekreislau                           |
|                   | BP2 Druckv | ruckwächter Niederdruck Kreislauf 2                    | Kältekreislauf                                                 |
| 1010              |            |                                                        |                                                                |
| 1013              |            |                                                        | Warmepumpe Doppeiter Kaitekreislauf                            |
|                   |            |                                                        | Nur Kunibetrieb Einzelner Kältekreislauf                       |
|                   |            |                                                        | Warmanumpa Einkraidauf und NPG 2600                            |
|                   |            |                                                        | 3600 (Kreislauf 3)                                             |
| ID14              | QMT1       | Leitungsschutzschalter Pumpe 1                         | Alle Konfigurationen außer NKG 2000-3000<br>(Kroislauf 3)      |
| 1014              |            |                                                        | Nur für NBC 2600-3600 (Kreislauf 3)                            |
|                   | OMT2       | Leitungsschutzschalter Pumpe 2                         |                                                                |
| ID15              |            |                                                        | Nur für NBG 2600-3600 (Kreislauf 3)                            |
|                   |            |                                                        | In NBG bezieht sich 0800-2400 auf den                          |
| 1544              | TV         | Wärmeschutzschalter-Serie Ventilatoren                 | Kreislauf 1 (TV1).                                             |
| ID16              | C/F        | Fernkontakt heiß/kalt                                  | Wärmepumpe                                                     |
|                   |            | Thermische Serie Ventilatoren (Kreislauf 3)            | Nur für NRG 2600-3600 (Kreislauf 3)                            |
|                   | 0/1        | Kontakt ON/OFF ferngesteuert (geschlossen              | Alle Konfigurationen außer NRG 2600-3600                       |
| ID17              |            | = ON)                                                  | (Kreislauf 3)                                                  |
|                   |            |                                                        | Nur tür NRG 2600-3600 (Kreislauf 3)                            |
| ID18              | EMF        | Aktivierung Multifunktionseingang                      | Alle Konfigurationen außer NRG 2600-3600<br>(Kreislauf 3)      |
|                   |            |                                                        | Nur für NRG 2600-3600 (Kreislauf 3)                            |

Die möglichen Zustände für jeden digitalen Ein- oder Ausgang können wie folgt sein: — GEÖFFNET: Last nicht aktiviert. — GESCHLOSSEN: Last aktiviert.

# 23.3 DIGITALE AUSGÄNGE

| Digitale Ausgänge | Kürzel    | Beschreibung                    | Notiz                                                                          |
|-------------------|-----------|---------------------------------|--------------------------------------------------------------------------------|
| NO1               | MPE1      | Pumpe 1 Verdampfer              | Alle Konfigurationen außer NRG 2600-3600<br>(Kreislauf 3)                      |
|                   |           |                                 | Nur für NRG 2600-3600 (Kreislauf 3)                                            |
| NO2               |           |                                 | Nur Kühlbetrieb Einzelner/Doppelter<br>Kältekreislauf                          |
|                   | CP1A      | Verdichter 1 Kreislauf 1        | free cooling/glycol free Einzelner/Doppelter<br>Kältekreislauf                 |
|                   |           |                                 | Rückgewinnung Einzelner/Doppelter<br>Kältekreislauf                            |
|                   |           |                                 | Wärmepumpe in allen Konfigurationen                                            |
|                   |           |                                 | Nur Kühlbetrieb Einzelner/Doppelter<br>Kältekreislauf                          |
| NO3               | CP1B      | Verdichter 2 Kreislauf 1        | free cooling/glycol free Doppelter<br>Kältekreislauf                           |
| 1105              |           |                                 | Rückgewinnung Einzelner/Doppelter<br>Kältekreislauf                            |
|                   |           |                                 | free cooling/glycol free Einzelner                                             |
|                   |           |                                 | Wärmepumpe in allen Konfigurationen                                            |
| NO4               | CP1C      | Verdichter 3 Kreislauf 1        | NRG 0800-2400 Nur Kalt/<br>Gesamtwärmerückgewinnung                            |
|                   |           |                                 | Wärmepumpe in allen Konfigurationen                                            |
|                   | VP1C1     | Überströmen von Pückgew Kreis 1 | NRG 0800-2400                                                                  |
|                   | VICI      | oberstromen von Nackgew.Niels i | Gesamtwärmerückgewinnung                                                       |
| NO5               | BattWid.1 | Batteriewiderstand 1            | Alle Konfigurationen außer NRG 2600-3600<br>(Kreislauf 3)                      |
|                   |           |                                 | NRG 2600-3600 (Kreislauf 3)                                                    |
|                   | VB1C1     | Überströmen von Verfl Kreis 1   | NRG 0800-2400                                                                  |
|                   | VDICI     | oberstronnen von vernikters i   | Gesamtwärmerückgewinnung                                                       |
| NO6               | BattWid.2 | Batteriewiderstand 2            | Alle Konfigurationen außer NRG 2600-3600<br>(Kreislauf 3)                      |
|                   |           |                                 | NRG 2600-3600 (Kreislauf 3)                                                    |
| NO7               | MV1       | Lüftungsgruppe                  | (Für NRG 0800-2400 betrifft Kreislauf 1)                                       |
|                   | MV3       | Gebläseeinheit Kreislauf 3      | Nur für NRG 2600-3600 (Kreislauf 3)                                            |
| NO8               | AE        | Störmeldungsübersicht           |                                                                                |
|                   |           |                                 | Nur Kühlbetrieb Doppelter Kältekreislauf                                       |
|                   | CP2A      | Verdichter 1 Kreislauf 2        | Nur free cooling/glycol free Einzelner/<br>Doppelter Kältekreislauf            |
| NO9               |           |                                 | Rückgewinnung Doppelter Kältekreislauf<br>Kühlbetrieb Einzelner Kältekreislauf |
|                   |           |                                 | Rückgewinnung Einzelner Kältekreislauf<br>Wärmepumpe in allen Konfigurationen  |
|                   | RS1       | Widerstand 1 Wärmetauscher      | NRG 0282-0804 Wärmepumpe                                                       |
|                   |           |                                 | Nur Kühlbetrieb Doppelter Kältekreislauf                                       |
|                   | CP2B      | Verdichter 2 Kreislauf 2        | free cooling/glycol free Doppelter<br>Kältekreislauf                           |
|                   |           |                                 | Rückgewinnung Doppelter Kältekreislauf                                         |
| NO10              |           |                                 | Kühlbetrieb Einzelner Kältekreislauf                                           |
|                   |           |                                 | free cooling/glycol free Einzelner                                             |
|                   |           |                                 | Rückgewinnung Einzelner Kältekreislauf                                         |
|                   | RS2       | Widerstand 2 Wärmetauscher      | NRG 0282-0804 Wärmepumpe                                                       |
| NO11              | CP2C      | Verdichter 3 Kreislauf 2        | NRG 0800-2400 Nur Kalt/Rückgewinnung/<br>Freecooling/Glycol Free               |
|                   | CPOR      | Externe Pumpe Rückgewinnung     | Rückgewinnung Einzelner/Doppelter<br>Kältekreislauf                            |
|                   |           |                                 | Kühlbetrieb Einzelner/Doppelter<br>Kältekreislauf                              |
|                   |           |                                 | free cooling/glycol free Einzelner/Doppelter<br>Kältekreislauf                 |
|                   |           |                                 | Wärmepumpe                                                                     |
|                   |           |                                 |                                                                                |

| Digitale Ausgänge | Kürzel | Beschreibung                                      | Notiz                                                          |
|-------------------|--------|---------------------------------------------------|----------------------------------------------------------------|
|                   | MV2    | Gebläseeinheit C2                                 | Alle Konfigurationen außer NRG 2600-3600<br>(Kreislauf 3)      |
|                   | VRT1   | Dreiwegeventil Rückgewinnung                      | Rückgewinnung Einzelner/Doppelter<br>Kältekreislauf            |
| NO12              |        |                                                   | Kühlbetrieb Einzelner/Doppelter<br>Kältekreislauf              |
|                   |        |                                                   | free cooling/glycol free Einzelner/Doppelter<br>Kältekreislauf |
|                   |        |                                                   | Wärmepumpe in allen Konfigurationen                            |
|                   | MVP    | Regelmäßige Lüftung                               | NRG 0800-2400                                                  |
|                   | VR1C1  | Überströmen von Rückgew.Kreis 1                   | NRG 0282-0804 Einkreislauf-/<br>Zweikreislauf-Rückgewinnung    |
| NO13              |        |                                                   | NRG 0282-0804 Kalt Einkreislauf/<br>Zweikreislauf              |
|                   |        |                                                   | free cooling/glycol free Einzelner/Doppelter<br>Kältekreislauf |
|                   |        |                                                   | NRG 0282-0804 Wärmepumpe                                       |
|                   | VB1C1  | Überströmen von Verfl.Kreis 1                     | Rückgewinnung Einzelner/Doppelter<br>Kältekreislauf            |
|                   | CPOR   | Externe Pumpe Rückgewinnung                       | NRG 0800-2400 Rückgewinnung                                    |
| NO14              |        |                                                   | Kühlbetrieb Einzelner/Doppelter                                |
| NO14              |        |                                                   | Kältekreislauf                                                 |
|                   |        |                                                   | free cooling/glycol free Einzelner/Doppelter<br>Kältekreislauf |
|                   |        |                                                   | Wärmepumpe                                                     |
|                   | VSL1A  | Überströmvent.Öl von Rückgewinnung<br>Kreislauf 1 | Rückgewinnung Einzelner/Doppelter<br>Kältekreislauf            |
|                   | VRT1   | Dreiwegeventil Rückgewinnung                      | NRG 0800-2400 Rückgewinnung                                    |
| NO15              |        | <u> </u>                                          | Kühlbetrieb Einzelner/Doppelter<br>Kältekreislauf              |
|                   |        |                                                   | free cooling/glycol free Einzelner/Doppelter<br>Kältekreislauf |
|                   |        |                                                   | Wärmenumpe in allen Konfigurationen                            |
|                   |        |                                                   | Rückgewinnung Einzelner/Doppelter                              |
|                   | RRT    | Widerst. Wärmetauscher Rückgew.                   | Kältekreislauf                                                 |
| NO16              |        |                                                   | Kühlbetrieb Einzelner/Doppelter<br>Kältekreislauf              |
|                   |        |                                                   |                                                                |
|                   | ALF    | Strömungswächter-Alarm                            | Wärmepumpe                                                     |
| NO17              | RE     | E-Heizung Wärmetauscher                           |                                                                |
| NO18              | MPE2   | Pumpe 2 Verdampfer                                | Alle Konfigurationen außer NRG 2600-3600<br>(Kreislauf 3)      |

Die möglichen Zustände für jeden digitalen Ein- oder Ausgang können wie folgt sein: — GEÖFFNET: Last nicht aktiviert. — GESCHLOSSEN: Last aktiviert.

#### ANALOGE AUSGÄNGE 23.4

| Analoge Ausgänge | Kürzel | Beschreibung                      | Notiz                                |                                         |
|------------------|--------|-----------------------------------|--------------------------------------|-----------------------------------------|
| Y1               | FAN1   | Modulierende Ventilatorengruppe 1 |                                      |                                         |
| Y2               | FAN2   | Modulierende Ventilatorengruppe 2 | Außer NRG 2600-3600 (Kreislauf 3)    |                                         |
| Y3               | FAN3   | Modulierende Ventilatorengruppe 3 | Außer NRG 2600-3600 (Kreislauf 3)    |                                         |
| Y4               |        |                                   |                                      |                                         |
| Y5               |        |                                   |                                      |                                         |
|                  | RB     | RB Widerstand Wanne               | Kühlbetrieb Einzelner Kältekreislauf |                                         |
|                  |        |                                   |                                      | free cooling/glycol free Einzelner      |
| Y6               |        |                                   | Widerstand Wanne                     | Rückgewinnung Einzelner Kältekreislauf  |
|                  |        |                                   |                                      | Wärmepumpe Einkreislauf außer NRG 2600- |
|                  |        |                                   | 3600 (Kreislauf 3)                   |                                         |

# 23.5 ANALOGE EINGÄNGE (PEC)

| Analoger Eing | ang (PEC) Kürzel                                          | Beschreibung                                              | Notiz                              |
|---------------|-----------------------------------------------------------|-----------------------------------------------------------|------------------------------------|
|               |                                                           |                                                           | Sanhua 4÷20mA                      |
| PI IBPI       | wandler Niederdruck (Kreislauf T)                         | Einzelner/Doppelter Kältekreislauf                        |                                    |
| <b>D</b> D    |                                                           | Wandlay Usehdwich (Kraidauf 1)                            | Sanhua 4÷20mA                      |
| P2            | IAPT                                                      | Wandler Hochdruck (Kreislaul T)                           | Einzelner/Doppelter Kältekreislauf |
| T1            |                                                           |                                                           |                                    |
| тэ            | 5641                                                      | Tomporaturfühlor Ansaugung (Kroislauf 1)                  | Shibaura NTC 10K L=3m              |
| 12            | JUVI                                                      |                                                           | Einzelner/Doppelter Kältekreislauf |
| Τ2            | SVE                                                       | Frischluftfühler                                          | Shibaura NTC 10K L=3m              |
|               | JAL                                                       |                                                           | Einzelner/Doppelter Kältekreislauf |
| T4            | SI 1                                                      | Flüssigkeitstemperaturfühler (Kreislauf 1)                | Shibaura NTC 10K L=3m              |
| 14            | JLI                                                       |                                                           | Einzelner/Doppelter Kältekreislauf |
| T5            | SGP1A                                                     | Druckseitiger Gasfühler Verdichter 1                      | Shibaura NTC 10K L=4m              |
|               | 50117                                                     | Kreislauf 1                                               | Einzelner/Doppelter Kältekreislauf |
| T6            | SGP1R                                                     | Druckseitiger Gasfühler Verdichter 2                      | Shibaura NTC 10K L=4m              |
|               | 50110                                                     | Kreislauf 1                                               | Doppelter Kältekreislauf           |
| T7            | SGP1C                                                     | Druckgassonde Verdichter 3 Kreislauf 1<br>(NRG 0800-2400) | Shibaura NTC 10K L=4m              |
| 02            | торо                                                      | Wandler Niederdruck Kreislauf 2                           | Sanhua 4÷20mA                      |
| P3            | TBP2                                                      | Walluler Nieueruruck Kreisiaur 2                          | Doppelter Kältekreislauf           |
| D4            | τλρο                                                      | Wandlor Hochdruck Kraislauf 2                             | Sanhua 4÷20mA                      |
| F4            | IAFZ                                                      |                                                           | Doppelter Kältekreislauf           |
| то            | CCAD Terreneveturfühler Angewenner Kreiel                 | Tomporaturfühler Ancaugung Kreislauf 2                    | Shibaura NTC 10K L=3m              |
| 19            | JUAZ                                                      |                                                           | Doppelter Kältekreislauf           |
| T10           | CI 1                                                      | Elüssigkoitstomporaturfühler Kreislauf 2                  | Shibaura NTC 10K L=3m              |
| 110           | JLI                                                       |                                                           | Doppelter Kältekreislauf           |
| T11           | SCDON                                                     | Druckseitiger Gasfühler Verdichter 1                      | Shibaura NTC 10K L=4m              |
|               | 501 2A                                                    | Kreislauf 2                                               | Doppelter Kältekreislauf           |
| T12           | SGP2B Druckseitiger Gasfühler Verdichter 2<br>Kreislauf 2 | Druckseitiger Gasfühler Verdichter 2                      | Shibaura NTC 10K L=4m              |
| 112           |                                                           | Doppelter Kältekreislauf                                  |                                    |
| T13           | SGP2C                                                     | Druckgassonde Verdichter 3 Kreislauf 2<br>(NRG 0800-2400) | Shibaura NTC 10K L=4m              |

# 23.6 DIGITALE AUSGÄNGE (PEC)

| Digitale Ausgänge<br><u>(</u> PEC) | Kürzel | Beschreibung                   | Notiz                              |
|------------------------------------|--------|--------------------------------|------------------------------------|
| NO1                                | VIC1   | Zyklusumkehrventil Kreislauf 1 | Einzelner/Doppelter Kältekreislauf |
| NO2                                | CP1A   | Verdichter 1 Kreislauf 1       | Einzelner/Doppelter Kältekreislauf |
| NO3                                | CP1B   | Verdichter 2 Kreislauf 1       | Einzelner/Doppelter Kältekreislauf |
| NO4                                | CP1C   | Verdichter 3 Kreislauf 1       | NRG 0800-2400                      |
| NO5                                | VIC2   | Zyklusumkehrventil Kreislauf 2 | Doppelter Kältekreislauf           |
| NO6                                | CP2A   | Verdichter 1 Kreislauf 2       | Doppelter Kältekreislauf           |
| NO7                                | CP2B   | Verdichter 2 Kreislauf 2       | Doppelter Kältekreislauf           |
| NO8                                | CP2C   | Verdichter 3 Kreislauf 2       | NRG 0800-2400                      |

Die möglichen Zustände für jeden digitalen Ein- oder Ausgang können wie folgt sein:

— GEÖFFNET: Last nicht aktiviert.
 — GESCHLOSSEN: Last aktiviert.

| 23.7 | ANALOGE EINGÄNGE (EVD) |
|------|------------------------|
|------|------------------------|

| Analoge Eingänge<br>(EVD) | Kürzel | Beschreibung                           | Notiz                                                          |                                      |
|---------------------------|--------|----------------------------------------|----------------------------------------------------------------|--------------------------------------|
|                           |        |                                        | Kühlbetrieb Einzelner/Doppelter<br>Kältekreislauf              |                                      |
| S1                        | TBP1   | Wandler Niederdruck Kreis1             | free cooling/glycol free Einzelner/Doppelter<br>Kältekreislauf |                                      |
|                           |        |                                        | Rückgewinnung Einzelner/Doppelter<br>Kältekreislauf            |                                      |
|                           |        | GA1 Temperaturfühler Ansaugung Kreis 1 | Kühlbetrieb Einzelner/Doppelter<br>Kältekreislauf              |                                      |
| S2                        | SGA1   |                                        | free cooling/glycol free Einzelner/Doppelter<br>Kältekreislauf |                                      |
|                           |        |                                        | Rückgewinnung Einzelner/Doppelter<br>Kältekreislauf            |                                      |
|                           | TBP2   |                                        |                                                                | Kühlbetrieb Doppelter Kältekreislauf |
| S3                        |        | 22 Wandler Niederdruck Kreis2          | free cooling/glycol free Einzelner/Doppelter<br>Kältekreislauf |                                      |
|                           |        |                                        | Rückgewinnung Doppelter Kältekreislauf                         |                                      |
| S4                        |        |                                        | Kühlbetrieb Doppelter Kältekreislauf                           |                                      |
|                           | SGA2   | A2 Temperaturfühler Ansaugung Kreis 2  | free cooling/glycol free Einzelner/Doppelter<br>Kältekreislauf |                                      |
|                           |        |                                        | Rückgewinnung Doppelter Kältekreislauf                         |                                      |

# 23.8 ANALOGE EINGÄNGE (PCOE FREE COOLING-MODELLE)

| Analoge Eingänge<br>(pCOE) | Kürzel | Beschreibung                | Notiz                              |
|----------------------------|--------|-----------------------------|------------------------------------|
| B1                         | SFC    | Fühler free cooling-Eingang | Einzelner/Doppelter Kältekreislauf |
| B2                         |        |                             |                                    |
| B3                         |        |                             |                                    |
| B4                         |        |                             |                                    |

# 23.9 DIGITALE AUSGÄNGE (PCOE FREE COOLING-MODELLE)

| Digitale Ausgänge<br>(pCOE) | Kürzel | Beschreibung                | Notiz                              |
|-----------------------------|--------|-----------------------------|------------------------------------|
| NO1                         | V3V    | Dreiwegeventil free cooling | Einzelner/Doppelter Kältekreislauf |
| NO2                         |        |                             |                                    |
| NO3                         |        |                             |                                    |
| NO4                         |        |                             |                                    |

Die möglichen Zustände für jeden digitalen Ein- oder Ausgang können wie folgt sein:

— GEÖFFNET: Last nicht aktiviert.

— GESCHLOSSEN: Last aktiviert.

# 23.10 ANALOGE EINGÄNGE (PCOE - GLYCOL FREE-MODELLE)

| Analoge Eingänge<br>(pCOE) | Kürzel | Beschreibung                | Notiz |
|----------------------------|--------|-----------------------------|-------|
| B1                         | SFC    | Fühler free cooling-Eingang |       |
| B2                         | SFC2   | Fühler free cooling-Ausgang |       |
| B3                         | SRU    | Fühler Zwischenverdampfer   |       |
| B4                         |        |                             |       |

# 23.11 DIGITALE EINGÄNGE (PCOE - GLYCOL FREE-MODELLE)

| Digitale Eingänge<br>(pCOE) | Kürzel | Beschreibung                         | Notiz |
|-----------------------------|--------|--------------------------------------|-------|
| ID1                         | RS2    | Durchflusswächter Glycol free        |       |
| ID2                         | MTP    | Schutzschalter für Pumpe ohne Glykol |       |
| ID3                         |        |                                      |       |
| ID4                         |        |                                      |       |

Die möglichen Zustände für jeden digitalen Ein- oder Ausgang können wie folgt sein:

— GEÖFFNET: Last nicht aktiviert.

— GESCHLOSSEN: Last aktiviert.

#### 23.12 DIGITALE AUSGÄNGE (PCOE - GLYCOL FREE-MODELLE)

| Digitale Ausgänge<br>(pCOE) | Kürzel | Beschreibung          | Notiz |
|-----------------------------|--------|-----------------------|-------|
| NO1                         | MPC    | Glykolfrei-Pumpe      |       |
| NO2                         | RS2    | Glykolfrei-Widerstand |       |
| NO3                         |        |                       |       |
| NO4                         |        |                       |       |

Die möglichen Zustände für jeden digitalen Ein- oder Ausgang können wie folgt sein:

— GEÖFFNET: Last nicht aktiviert.

— GESCHLOSSEN: Last aktiviert.

# 23.13 ANALOGE EINGÄNGE (PCOE MODELLE MIT GESAMTWÄRMERÜCKGEWINNUNG)

| Analoge Eingänge<br>(pCOE) | Kürzel | Beschreibung                             | Notiz                                                  |
|----------------------------|--------|------------------------------------------|--------------------------------------------------------|
| B1                         | SIR    | Fühler Eintritt Rückgewinnung            |                                                        |
| B2                         | SUR    | Fühler Austritt Rückgewinnung            | In NRG 0800-2400 wird auf den Kreislauf 1<br>verwiesen |
| B3                         | SUR2   | Fühler Ausgang Rückgewinnung Kreislauf 2 | NRG 0800-2400                                          |
| B4                         |        |                                          |                                                        |

# 23.14 DIGITALE EINGÄNGE (PCOE MODELLE MIT GESAMTWÄRMERÜCKGEWINNUNG)

| Digitale Eingänge<br>(pCOE) | Kürzel | Beschreibung                                       | Notiz |
|-----------------------------|--------|----------------------------------------------------|-------|
| NO1                         | FLR    | Strömungswächter Rückgewinnung                     |       |
| NO2                         | TPR    | Wärmeschutzschalter Externe Pumpe<br>Rückgewinnung |       |
| NO3                         |        |                                                    |       |
| NO4                         |        |                                                    |       |

Die möglichen Zustände für jeden digitalen Ein- oder Ausgang können wie folgt sein:

— GEÖFFNET: Last nicht aktiviert.

— GESCHLOSSEN: Last aktiviert.

# 23.15 DIGITALE AUSGÄNGE (PCOE MODELLE MIT GESAMTWÄRMERÜCKGEWINNUNG)

| Digitale Eingänge<br>(pCOE) | Kürzel | Beschreibung                    | Notiz                                  |
|-----------------------------|--------|---------------------------------|----------------------------------------|
|                             | VR1C2  | Überströmen von Rückgew.Kreis 2 | Rückgewinnung Doppelter Kältekreislauf |
| NUT                         |        |                                 | Rückgewinnung Einzelner Kältekreislauf |
| NO2                         | VB1C2  | Überströmen von Verfl.Kreis 2   | Rückgewinnung Doppelter Kältekreislauf |
|                             |        |                                 | Rückgewinnung Einzelner Kältekreislauf |

| Digitale Eingänge<br>(pCOE) | Kürzel | Beschreibung                            | Notiz                                  |
|-----------------------------|--------|-----------------------------------------|----------------------------------------|
| NO3                         | VRT2   | 3-Wege-Ventil Rückgewinnung Kreislauf 2 | Rückgewinnung Doppelter Kältekreislauf |
|                             |        |                                         | Rückgewinnung Einzelner Kältekreislauf |
| NO4                         |        |                                         |                                        |
|                             |        |                                         |                                        |

Die möglichen Zustände für jeden digitalen Ein- oder Ausgang können wie folgt sein:

— GEÖFFNET: Last nicht aktiviert.

— GESCHLOSSEN: Last aktiviert.

# 23.16 ANALOGE EINGÄNGE (PCOE - DK)

| Analoge<br>Eingänge | Kürzel | Beschreibung                                    | Notiz                              |
|---------------------|--------|-------------------------------------------------|------------------------------------|
| B1                  | SUW2   | Temperaturf.Wasseraustritt zweiter<br>Verdampf. | Einzelner/Doppelter Kältekreislauf |
| B2                  | SUC    | Temperaturf. gem. Austritt Verdampf             | Einzelner/Doppelter Kältekreislauf |
| B3                  |        |                                                 |                                    |
| B4                  |        |                                                 |                                    |

#### 23.17 ANALOGEINGÄNGE (PCOE - VARIABLER VOLUMENSTROM / ZUSATZHEIZREGISTER)

| Analoge<br>Eingänge | Kürzel | Beschreibung       | Notiz                          |
|---------------------|--------|--------------------|--------------------------------|
| B1                  | VPF    | Differenzwertgeber | Nur für Variablen Volumenstrom |
| B2                  |        |                    |                                |
| B3                  | SAC    | Speicherfühler     | Nur für Zusatzheizregister     |
| B4                  |        |                    |                                |

#### 23.18 DIGITALAUSGÄNGE (PCOE - VARIABLER VOLUMENSTROM / ZUSATZHEIZREGISTER)

| Digitale<br>Ausgänge | Kürzel  | Beschreibung                    | Notiz                      |  |
|----------------------|---------|---------------------------------|----------------------------|--|
| NO1                  | Wid.1   | Zusatzheizr.1/Ersatzheizkessel  | Nur für Zusatzheizregister |  |
| NO2                  | Wid.2/3 | Zusatzheizr.2 / Zusatzheizreg.3 | Nur für Zusatzheizregister |  |
| NO3                  |         |                                 |                            |  |
| NO4                  |         |                                 |                            |  |

Die möglichen Zustände für jeden digitalen Ein- oder Ausgang können wie folgt sein:

— GEÖFFNET: Last nicht aktiviert.

— GESCHLOSSEN: Last aktiviert.

#### 23.19 DIGITALEINGÄNGE (PCOE - VARIABLER VOLUMENSTROM / ZUSATZHEIZREGISTER)

| Digitale<br>Eingänge | Kürzel | Beschreibung  | Notiz                          |
|----------------------|--------|---------------|--------------------------------|
| Y1                   | VPF3V  | 3-Wege-Ventil | Nur für Variablen Volumenstrom |

Die möglichen Zustände für jeden digitalen Ein- oder Ausgang können wie folgt sein:

— GEÖFFNET: Last nicht aktiviert.

— GESCHLOSSEN: Last aktiviert.

# 23.20 ANALOGE EINGÄNGE (PCOE)

| Analoge<br>Eingänge | Kürzel | Beschreibung               | Notiz                    |
|---------------------|--------|----------------------------|--------------------------|
| D1                  | SL1    | Flüssigkeitsfühler Kreis 1 | NRG 0800-2400 Nur Kalt   |
| ы.                  |        |                            | NRG 0800-2400 Wärmepumpe |

| Analoge<br>Eingänge | Kürzel | Beschreibung                                        | Notiz                    |
|---------------------|--------|-----------------------------------------------------|--------------------------|
| DJ                  | SL2    | Flüssigkeitsfühler Kreis 2                          | NRG 0800-2400 Nur Kalt   |
| D2                  |        |                                                     | NRG 0800-2400 Wärmepumpe |
| B3                  | SGP1C  | Druckseitiger Gasfühler Verdichter 3<br>Kreislauf 1 | NRG 0800-2400 Nur Kalt   |
|                     |        |                                                     | NRG 0800-2400 Wärmepumpe |
| B4                  | SGP2C  | Druckseitiger Gasfühler Verdichter 3<br>Kreislauf 2 | NRG 0800-2400 Nur Kalt   |
|                     |        |                                                     | NRG 0800-2400 Wärmepumpe |

# 23.21 DIGITALE EINGÄNGE (PCOE)

| Digitale<br>Eingänge | Kürzel | Beschreibung                                | Notiz         |
|----------------------|--------|---------------------------------------------|---------------|
| ID1                  | QMF2   | Leitungsschutzschalter Gebläse Kreis 2      | NRG 0800-2400 |
| ID2                  | TV2    | Serie Schutzschalter Ventilatoren Kreis 2   | NRG 0800-2400 |
| ID3                  | QM31   | Leitungsschutzschalter Verdichter 3 Kreis 1 | NRG 0800-2400 |
| ID4                  | QM32   | Leitungsschutzschalter Verdichter 3 Kreis 2 | NRG 0800-2400 |

Die möglichen Zustände für jeden digitalen Ein- oder Ausgang können wie folgt sein:

— GEÖFFNET: Last nicht aktiviert.

— GESCHLOSSEN: Last aktiviert.

# 23.22 DIGITALE AUSGÄNGE (PCOE)

| Digitale<br>Ausgänge | Kürzel | Beschreibung             | Notiz                               |
|----------------------|--------|--------------------------|-------------------------------------|
| NO1                  | VIC1   | Umkehrventil Kr.1        | NRG 0800-2400 Rückgewinnung         |
| NOT                  |        |                          | NRG 0800-2400 Nur Kalt / Wärmepumpe |
| NOD                  | VIC2   | Umkehrventil Kr.2        | NRG 0800-2400 Rückgewinnung         |
| NO2                  |        |                          | NRG 0800-2400 Nur Kalt / Wärmepumpe |
| NO3                  | VSP1   | Ablassventil Kreislauf.1 | Nur NRG 0800-2400 Rückgewinnung     |
| NO4                  | VSP2   | Ablassventil Kreislauf.2 | Nur NRG 0800-2400 Rückgewinnung     |
|                      |        |                          |                                     |

Die möglichen Zustände für jeden digitalen Ein- oder Ausgang können wie folgt sein:

— GEÖFFNET: Last nicht aktiviert.

— GESCHLOSSEN: Last aktiviert.

# 24 MENÜ ON/OFF

#### 24.1 ON/OFF ALLGEMEIN

Mit diesem Fenster kann der allgemeine Anlagenzustand angezeigt und das Gerät ein- bzw. ausgeschaltet werden:

| On/Off allgemein       |      |
|------------------------|------|
| Anlage                 |      |
| Off allgemein          |      |
| Allgemeine Aktivierung | NEIN |

Anzeige des allgemeinen Anlagenzustands:

- Aktiviert: Die Anlage regelt über den Hauptfühler basierend auf dem Anlagensollwert.
- OFF wegen Alarm: Anlage abgeschaltet aufgrund schweren Alarms;
- OFF allgemein: Anlage abgeschaltet über Allgemeine Aktivierung (siehe Parameter, der in "Allgemeine Aktivierung" beschrieben wird);
- OFF durch BMS: Anlage von Überwachungssystem abgeschaltet;
- OFF durch Uhr: Anlage von Zeitschaltuhr abgeschaltet;
- OFF durch dig. Eing.: Anlage durch Digitaleingang abgeschaltet (ID17);
- OFF über Display: Anlage abgeschaltet über Endgerät, Anlagenseite kontrollieren;
- Off durch Master: Anlage abgeschaltet von Master in Master/ Slave-Konfiguration;
- Außerhalb Betriebsgrenzen: Anlage außerhalb der Gerätebetriebsgrenzen;
- Ersatzheizkessel: Ersatzheizkessel aktiviert;

In der letzten Zeile besteht die Möglichkeit, den Gerätezustand zu ändern. Wenn NEIN ausgewählt wird, wird die gesamte Anlage in Standby versetzt, wenn JA ausgewählt wird, wird das Gerät eingeschaltet.

# 25 MENÜ ANLAGE

#### 25.1 AUSWAHL DER ANLAGENBETRIEBSART

Diese Maske gestattet die Anzeige des aktuellen Gerätezustands, die Ein- bzw. Abschaltung des Geräts und die Auswahl der Betriebsart:

| Anlage                            |             |
|-----------------------------------|-------------|
| Off allgemein                     | <u>-</u> ;; |
| Einschalten:<br>JA                |             |
| Auswahl Betriebsmodus:<br>HEIZUNG |             |

Aktivierung: Gestattet die Auswahl der Modalität, mit der das Gerät ein- bzw. abgeschaltet werden soll; Die verfügbaren Optionen sind:

- OFF: Die Anlage erzeugt kein Kalt-/Warmwasser;
- JA: Die Anlage regelt über den Hauptfühler basierend auf dem Anlagensollwert.
- JA MIT SET2: Die Anlage regelt über den Hauptfühler basierend auf dem Sollwert 2;
- ÜBER UHR: Die Anlage regelt nur, wenn die Zeitschaltuhr aktiviert ist;

Auswahl Betriebsmodus: Gestattet die Auswahl der Betriebsart, mit der das Gerät betrieben werden soll; Die verfügbaren Optionen sind:

- Kühlung: Die Anlage erzeugt Kälte;
- HEIZUNG: Die Anlage erzeugt Wärme;
- ÜBER AUSSENTEMP.: Basierend auf der Außentemperatur wird die Betriebsart Sommer oder Winter ausgewählt;
- ÜBER DIG.EING.: Wenn der digitale Kontakt sich schließt, wird die Betriebsart Heizen ausgewählt;
- ÜBER ÜBERW.: Fernsteuerung über BMS-System;
- ÜBER KALENDER: Vom Kalender wird die Betriebsart Heizen ausgewählt;

# 25.2 EINSTELLUNG DER WERTE FÜR DIE PRIMÄRSOLLWERTE

Diese Maske gestattet die Anzeige und Einstellung der Werte, die den primären Betriebssollwerten zuzuweisen sind:

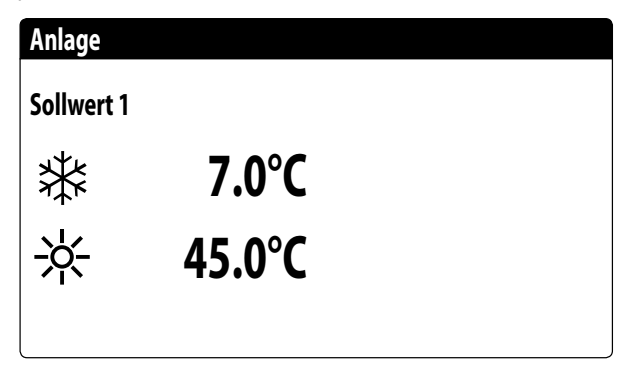

Die primären Betriebssollwerte sind:

— 🗱 : Sollwert 1 für den Kühlbetrieb;

— 🔆 : Sollwert 1 für den Heizbetrieb;

#### 25.3 EINSTELLUNG DER WERTE FÜR DIE SEKUNDÄRSOLLWERTE

Diese Maske gestattet die Anzeige und Einstellung der Werte, die den sekundären Betriebssollwerten zuzuweisen sind:

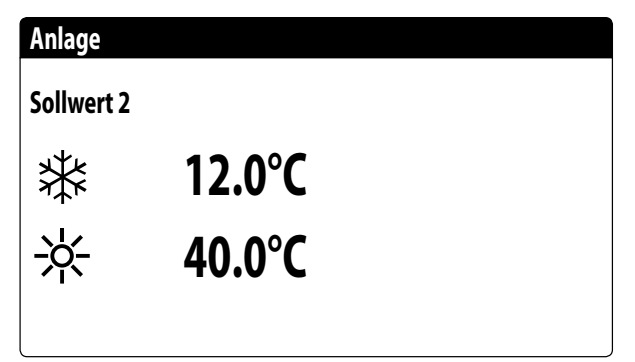

Die sekundären Betriebssollwerte sind:

— \* Sollwert 2 für den Kühlbetrieb;

— 🔆 Sollwert 2 für den Heizbetrieb;

#### 25.4 EINSTELLUNG DER ZEITSCHIENEN (A) UND (B)

# HINWEIS

Diese Maske ist nur sichtbar, wenn auf der Seite "Betriebsart der Anlage wählen" die Option "AUS UHR" gewählt wurde;

Diese Maske gestattet die Anzeige und Einstellung der Uhrzeiten und der Aktion, die den Zeitschienen (a) und (b) zuzuweisen sind:

| Anla | ige        |       |     |
|------|------------|-------|-----|
| Zeit | spannen    |       |     |
| Tag  | Tag MONTAG |       |     |
|      |            |       | SEL |
| а    | 08:00      | 12:00 | ON  |
| b    | 16:00      | 22:00 | ON  |
|      |            |       | 1   |

Für jeden Wochentag können bis zu vier Zeitschienen (a, b, c, d) eingestellt werden, während derer eine spezifische Aktion ausgewählt werden kann:

- ON: Anlage eingeschaltet mit Sollwert 1 (Nennwert);
- SET2: Anlage eingeschaltet mit Sollwert 2;
- **OFF**: Anlage abgeschaltet;

1

i

#### HINWEIS

Außerhalb der Zeitschienen hält das System die Anlage abgeschaltet.

#### 25.5 EINSTELLUNG DER ZEITSCHIENEN (C) UND (D)

#### HINWEIS

Diese Maske ist nur sichtbar, wenn auf der Seite "Betriebsart der Anlage wählen" die Option "AUS UHR" gewählt wurde;

Diese Maske gestattet die Anzeige und Einstellung der Uhrzeiten und der Aktion, die den Zeitschienen (c) und (d) zuzuweisen sind:

| ge         |                                 |                                                      |
|------------|---------------------------------|------------------------------------------------------|
| spannen    |                                 |                                                      |
| Tag MONTAG |                                 |                                                      |
|            |                                 | SEL                                                  |
| 08:00      | 12:00                           | ON                                                   |
| 16:00      | 22:00                           | ON                                                   |
|            | ge<br>spannen<br>08:00<br>16:00 | ge<br>spannen<br>MONT/<br>08:00 12:00<br>16:00 22:00 |

Für jeden Wochentag können bis zu vier Zeitschienen (a, b, c, d) eingestellt werden, während derer eine spezifische Aktion ausgewählt werden kann:

- ON: Anlage eingeschaltet mit Sollwert 1 (Nennwert);
- SET2: Anlage eingeschaltet mit Sollwert 2;
- **OFF**: Anlage abgeschaltet;

i

 $\mathbf{i}$ 

#### HINWEIS

Außerhalb der Zeitschienen hält das System die Anlage abgeschaltet.

# 25.6 ZEITSCHIENEN KOPIEREN/EINFÜGEN

#### HINWEIS

Diese Maske ist nur sichtbar, wenn auf der Seite "Betriebsart der Anlage wählen" die Option "AUS UHR" gewählt wurde;

Diese Maske gestattet es, die für einen Wochentag eingestellten Zeitschienen zu kopieren und in einen anderen (oder alle anderen) Wochentage einzufügen:

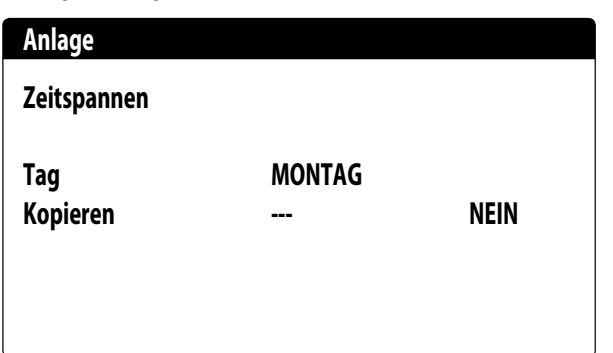

**i**)

# 25.7 EINSTELLUNG DER SAISONUMSCHALTUNG ÜBER KALENDER (HEIZEN)

#### HINWEIS

Diese Maske ist nur sichtbar, wenn auf der Seite "Arbeitsmodus der Anlage wählen" "AUS KALENDER" ausgewählt wurde;

Diese Maske gestattet die Einstellung des Anfangs- und Enddatums für die Betriebsart Heizen:

| Kõhlung/Heizung                   |    |
|-----------------------------------|----|
| Auswahl Kalt/Warm mit<br>Kalender |    |
| Beginn Heizung                    | 0/ |
| Ende Heizung                      | 0/ |
|                                   |    |

# 25.8 EINSTELLUNG DER SAISONUMSCHALTUNG ÜBER KALENDER (KÜHLEN)

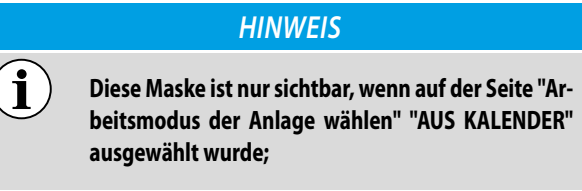

Diese Maske gestattet die Einstellung des Anfangs- und Enddatums für die Betriebsart Kühlen:

| Kõhlung/Heizung       |        |
|-----------------------|--------|
| Auswahl Kalt/Warm mit |        |
| Aussentemperatur      |        |
| Set ON Kõhlung        | 27.0°C |
| Set ON Heizung        | 13.0°C |
|                       |        |

# 26 RÜCKGEWINNUNGSMENÜ

1

## 26.1 AKTIVIERUNG DER RÜCKGEWINNUNG

#### HINWEIS

Diese Maske ist an den Geräten mit Gesamtwärmerückgewinnung verfügbar.

Diese Maske ermöglicht, den aktuellen Zustand der Gesamtwärmerückgewinnung anzuzeigen, die Gesamtwärmerückgewinnung zu aktivieren oder zu deaktivieren:

| Off allgemein       |
|---------------------|
| Einschalten:<br>YES |
|                     |

Die Maske zeigt den Zustand der Gesamtwärmerückgewinnung; Die verfügbaren Optionen sind:

- Strömungswächter offen (es zirkuliert kein Wasser im Wasserkreis der Rückgewinnung, daher ist sie deaktiviert);
- aktiviert (Wasser zirkuliert im Wasserkreis der Rückgewinnung, daher ist sie aktiviert);
- allgemeines Off (das gesamte Gerät befindet sich in Standby);
- Off über Display (allgemeine Deaktivierung des Geräts über die Taste pGD1);

Aktivierung: ermöglicht die Gesamtwärmerückgewinnung zu aktivieren oder zu deaktivieren;

# 26.2 RÜCKGEWINNUNGSSOLLWERT EINSTELLEN

#### HINWEIS

Diese Maske ist an den Geräten mit Gesamtwärmerückgewinnung verfügbar.

Diese Maske ermöglicht es, den Wert anzuzeigen und einzustellen, der dem Betriebssollwert bei der Rückgewinnung zugewiesen werden soll (Standardwert 45 °C, Einstellungsbereich 30~50 °C):

Setpoint 1:

45.0°C

# 27 MENÜ UHRZEIT

#### 27.1 EINSTELLUNG VON SYSTEMDATUM UND -UHRZEIT

Diese Maske gestattet die Einstellung von Systemuhrzeit und -datum:

| Uhr      |              |
|----------|--------------|
| Tag:     | MONTAG       |
| Zeit:    | 16 MARZ 2020 |
| Uhrzeit: | 16:29        |
|          |              |

# 27.2 EINSTELLUNG DER AUTOMATISCHEN UMSCHALTUNG SOMMERZEIT/ NORMALZEIT

Diese Maske gestattet die Einstellung der automatischen Umschaltung zwischen Sommer- und Normalzeit. Außerdem kann festgelegt werden, an welchem Datum die Umschaltung erfolgen soll:

| Uhr                  |          |            |    |
|----------------------|----------|------------|----|
| Autom. Wechsel aktiv |          |            |    |
| Somr                 | nerzeit: |            | JA |
| Start:               |          |            |    |
|                      | LETZTE   | SONNTAG    |    |
| in                   | MÄRZ     | alle 02:00 |    |
| Ende:                | LETZTE   | SONNTAG    |    |
| in                   | Oktober  | alle 03:00 |    |

# 27.3 EINSTELLUNG DER FEIERTAGE IM KALENDER

Diese Maske gestattet die Einstellung der Tage (bis zu 5 Intervalle), die als "Feiertag" zu klassifizieren sind (und an denen somit die entsprechende Zeitprogrammierung zu aktivieren ist, die zuvor für die Zeitschiene Feiertag festgelegt wurde), oder die Einstellung der Betriebsart OFF für die Anlage.

| Kalender |         |        |
|----------|---------|--------|
| Start    | Ende    | Aktion |
| 25/DIC.  | 26/DIC. |        |
| 15/LUGL  | 15/LUGL |        |
| 0/       | 0/      |        |
| 0/       | 0/      |        |
| 0/       | 0/      |        |
|          |         |        |

# 28 INSTALLATEURMENÜ

## 28.1 PASSWORT FÜR DEN ZUGRIFF AUF DAS INSTALLATEURMENÜ (0000)

Diese Maske gestattet die Eingabe des Passworts, das für den Zugriff auf das Installateurmenü notwendig ist (das Passwort ist 0000):

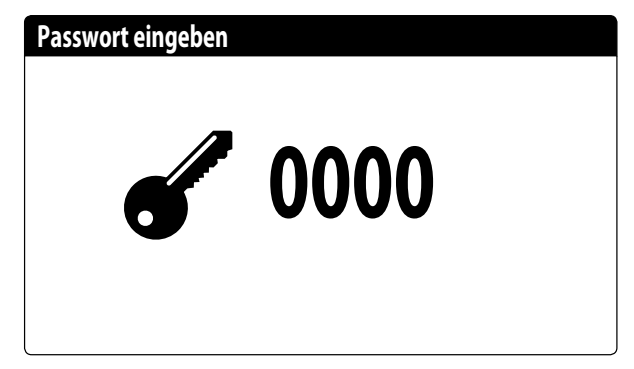

#### 28.2 EINSTELLUNG DER PARAMETER DES BMS 1

Diese Maske gestattet die Einstellung der Parameter für die serielle Schnittstelle mit dem BMS1:

| Überwachung: | BMS1       |
|--------------|------------|
| Protokol:    | MODBUS EXT |
| Baude-Rate:  | 19200 Baud |
| StopBits:    | 2          |
| Adresse:     | 1          |
| Parity Type: | NONE       |

**Protokoll**: Dieser Wert gibt an, welches Protokoll verwendet wird, um mit dem BMS-Überwachungssystem zu kommunizieren; folgende Protokolle werden unterstützt:

- 0: CAREL: Protokoll für Verwendung von Erweiterungen;
- 1: MODBUS: Supervisor Modbus/RS485;
- 2: pCOWeb: Protokoll für die Erweiterungsverwendung pCOWeb;
- 3: LON: Protokoll für Erweiterungsverwendung LON
- 4: MODBUS EXT: Modbus in erweiterter Version mit mehr verfügbaren Adressen.

**Geschwindigkeit**: Dieser Wert gibt die eingestellte Geschwindigkeit für die serielle Kommunikation an.Die folgenden Auswahloptionen sind möglich:

- 0: 1200 baud;
- 1: 2400 baud;
- 2: 4800 baud;
- 3: 9600 baud;
- 4: 19200 baud;
- 5: 38400 baud;

Stoppbits: Dieser Wert gibt die Anzahl der Bits an, die für die Anzeige des Zeichenendes in der seriellen Kommunikation verwendet wird. Adresse: Dieser Wert gibt die dem BMS-Überwachungssystem zugewiesene Adresse an, die für die Kommunikation eingesetzt wird. Parität: zeigt den Wert an, der aktuell der Paritätsbit-Anzahl für die Kommunikation zwischen Gerät und Überwachungssystem BMS1 zugewiesen ist; folgende Werte können eingestellt werden:

- None;
- Even;
- Odd.

#### 28.3 AKTIVIERUNG UMSCHALTUNG UND ON/ OFF ÜBER SUPERVISOR

Diese Maske gestattet die Aktivierung oder Deaktivierung der Umschaltung (Saisonwechsel) und des On/Off des Geräts über BMS:

| Installateur                          |    |
|---------------------------------------|----|
| Überwachung:                          |    |
| Aktiv. Sommer/Winter<br>VON ÜBERWACH. | JA |
| Aktiv. On-Off Gerät<br>VON ÜBERWACH.  | JA |

# 28.4 EINSTELLUNG DER PARAMETER DES BMS2

Diese Maske gestattet die Einstellung der Parameter für die serielle Schnittstelle mit dem BMS2:

| Installateur |            |
|--------------|------------|
| Überwachung: | BMS2       |
| Baude-Rate:  | 19200 Baud |
| Adresse:     | 1          |
| StopBits:    | 2          |
| Parity Type: | NONE       |
|              |            |

**Geschwindigkeit**: Dieser Wert gibt die eingestellte Geschwindigkeit für die serielle Kommunikation an.Die folgenden Auswahloptionen sind möglich:

- 0: 1200 baud;
- 1: 2400 baud;
- 2: 4800 baud;
- 3: 9600 baud;
- 4: 19200 baud;
- 5: 38400 baud;

Adresse: Dieser Wert gibt die dem BMS-Überwachungssystem zugewiesene Adresse an, die für die Kommunikation eingesetzt wird. Stoppbits: Dieser Wert gibt die Anzahl der Bits an, die für die Anzeige des Zeichenendes in der seriellen Kommunikation verwendet wird. Parität: zeigt den Wert an, der aktuell der Paritätsbit-Anzahl für die Kommunikation zwischen Gerät und Überwachungssystem BMS1 zugewiesen ist; folgende Werte können eingestellt werden:

- None;
- Even;
- Odd.

#### 28.5 AKTIVIERUNG ON/OFF DER ANLAGE ÜBER DIGITALEINGANG (ID17)

Diese Maske gestattet die Aktivierung der Ein- und Abschaltung des Geräts über den Digitaleingang (ID17):

| Akt. Eingange       |
|---------------------|
| ID17: ON/OFF anlage |
| NO                  |
|                     |
|                     |
|                     |
|                     |

#### 28.6 EINSTELLUNG DER THERMOSTATREGELUNG

Diese Maske gestattet die Auswahl der Parameter für die Verwaltung des Betriebsthermostats:

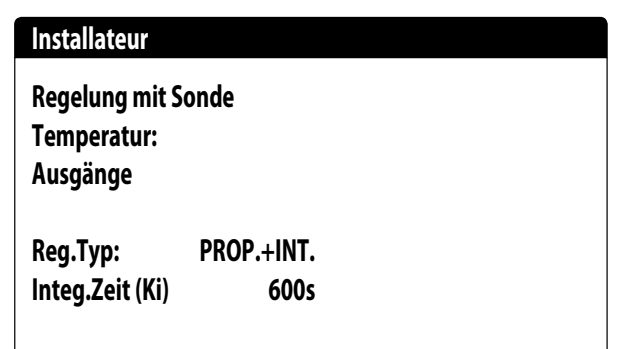

**Regelung mit Temperaturfühler**: Dieser Wert gibt an, auf welchen Fühler das System seine Regelung bei der Wasserproduktion stützt. Folgende Werte sind möglich:

- FÜHLER GEMEINSAMER AUSGANG (U3 uPC): Der Fühler, der zur Regelung der Wasserproduktion verwendet wird, ist der, welcher

am gemeinsamen Ausgang angebracht ist, falls es sich um zwei Plattenwärmetauscher handelt.

 SPEICHER (U1): Verdampfer-Eintrittssonde, die ferngesteuert am Speicher montiert ist. Auf diese Weise wird die Pumpe ausgeschaltet, wenn der Thermostat nicht verlangt, dass die Verdichter eingeschaltet werden.

#### HINWEIS

Wenn Sie die eingangsbasierte Regelung wählen, müssen Sie zum Einstellen eines korrekten Betriebssollwerts, die Addition oder Subtraktion (je nach Warm- oder Kaltbetrieb) der Differenz auf die Wasserproduktion beim Betriebssollwert berücksichtigen.

**Art der Reg.**: Dieser Wert gibt an, welche Logik für die Steuerung der Regelung verwendet wird. Folgende Werte sind möglich:

PROP + INT: Anwendung der Proportional-plus-Integralsteuerung;
 PROP: Nur die Proportionalregelung findet Anwendung;

**Integ.Zeit (Ki)**: Dieser Wert gibt die Integralzeit an, die zur Proportionalregelung addiert werden soll (wenn die Regelungsart Proportional + Integral gewählt wurde).

# 28.7 EINSTELLUNG VON SOLLWERTLOGIK UND DIFFERENTIAL IM KÜHLBETRIEB

Diese Maske gestattet die Auswahl der auf den Betriebssollwert anzuwendenden Logik und des dem Differential zuzuweisenden Werts für den Kühlbetrieb:

| Installateur                                                                   |                                                  |
|--------------------------------------------------------------------------------|--------------------------------------------------|
| Kaltwasserregelung<br>KLIMAKURVE                                               |                                                  |
| Differential:                                                                  | 8.0°C                                            |
|                                                                                |                                                  |
|                                                                                |                                                  |
| ollwerttyp, gibt an, welche Logik für<br>verts verwendet wird. Es gibt folgend | die Verwaltung des Betriebssoll-<br>le Zustände: |

 FESTER SOLLWERT: Das System verwendet als Betriebssollwert die Werte, die vom Benutzer in den Fenstern des Anlagen-Menüs (Haupt- und Sekundärsollwert) eingestellt wurden;

So

we

 KLIMAKURVE: Der Betriebssollwert wird automatisch anhand der in die Klimakurve eingegebenen Daten berechnet.

**Differenz**: Dieser Wert gibt die angewandte Differenz zwischen Wassereinlass und -auslass an. Er hängt von der Durchflussrate ab, mit der die Anlage betrieben werden soll.

#### 28.8 EINSTELLUNG VON SOLLWERTLOGIK UND DIFFERENTIAL IM HEIZBETRIEB

Diese Maske gestattet die Auswahl der auf den Betriebssollwert anzuwendenden Logik und des dem Differential zuzuweisenden Werts für den Heizbetrieb:

| Installateur                     |       |
|----------------------------------|-------|
| Warmwasserregelung<br>KLIMAKURVE |       |
| Differential:                    | 8.0°C |
|                                  |       |

Sollwerttyp, gibt an, welche Logik für die Verwaltung des Betriebssollwerts verwendet wird. Es gibt folgende Zustände:

- FESTER SOLLWERT: Das System verwendet als Betriebssollwert die Werte, die vom Benutzer in den Fenstern des Anlagen-Menüs (Haupt- und Sekundärsollwert) eingestellt wurden;
- KLIMAKURVE: Der Betriebssollwert wird automatisch anhand der in die Klimakurve eingegebenen Daten berechnet.

**Differenz**: Dieser Wert gibt die angewandte Differenz zwischen Wassereinlass und -auslass an. Er hängt von der Durchflussrate ab, mit der die Anlage betrieben werden soll.

#### 28.9 KONFIGURATION KLIMAKURVE KÜHLBETRIEB

Dieses Fenster gestattet die Einstellung der (Mindest- und Höchst-) Temperaturen und des maximalen Differentials, das aufden Betriebssollwert im Kühlbetrieb basierend auf der Mindestaußenlufttemperatur angewandt wird.

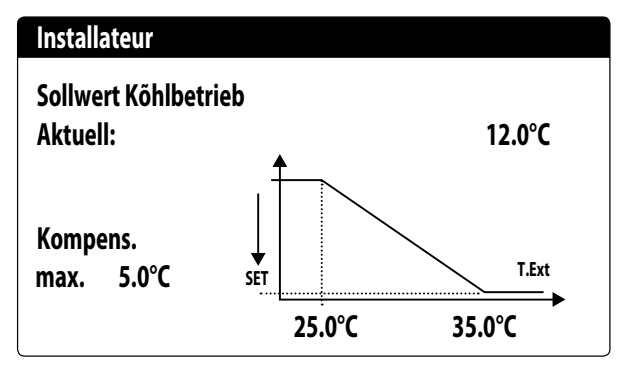

# 28.10 KONFIGURATION KLIMAKURVE HEIZBETRIEB

Dieses Fenster gestattet die Einstellung der (Mindest- und Höchst-) Temperaturen und des maximalen Differentials, das aufden Betriebssollwert im Heizbetrieb basierend auf der Mindestaußenlufttemperatur angewandt wird.

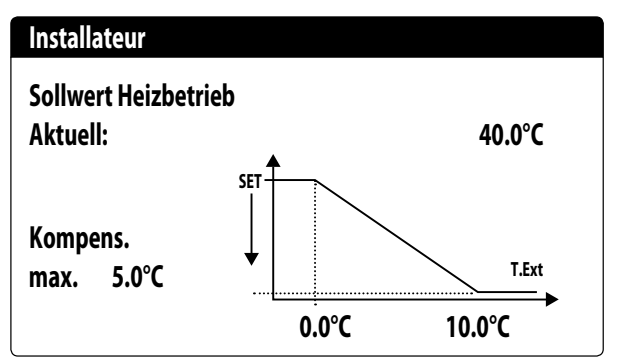

# 28.11 KONFIGURATION DER GESAMTWÄRMERÜCKGEWINNUNG

#### **HINWEIS**

Diese Maske ist an den Geräten mit Gesamtwärmerückgewinnung verfügbar.

Dieses Fenster ermöglicht es, die Temperaturen (Mindest-, Höchstund Differenzwerte) für die Steuerung der Rückgewinnung einzustellen, neben der Steuerungslogik der Pumpe:

| Installateur           |        |
|------------------------|--------|
| Rőckgewinnung          |        |
| Differential:          | 5.0°C  |
| Max Temp. am Austritt: | 53.0°C |
| Pumpe:                 | Nein   |
|                        |        |

**Differenz**: Gibt das Differential an, das in der Regelung für die Berechnung der erforderlichen Leistung für die Rückgewinnung verwendet wurde.

**Max.** Ausgangstemp.:Gibt die Wasserausgangstemperatur der Rückgewinnung an, über der die Rückgewinnung zwangsweise verlassen wird. Der Wiedereintritt in die Rückgewinnung ist möglich, wenn die Wasserausgangstemperatur wenigstens 3 °C unter dieser Schwelle liegt.

#### Pumpensteuerung:

i

- Nein: Die Rückgewinnung wird aktiviert, wenn sich der Kontakt des Strömungsschalters aufgrund des Wasserdurchgangs schließt. Die Pumpe wird nicht von der Anlage betrieben.
- JA: Die Pumpe wird vom Gerät gesteuert. Sie schaltet sich bei Erreichen des Sollwerts bei der Eingangstemperatur der

Rückgewinnung aus.Sie schaltet sich wieder ein, wenn die Temperatur Wasser am Eingang der Rückgewinnung 3 °C unter den Rückgewinnungs-Sollwert fällt. Neben dem Strömungswächter wird auch der etwaige Wärmeschutzschalter gesteuert, der das Ausschalten verursacht.

#### 28.12 KONFIGURATION FROSTSCHUTZALARM

Dieses Fenster gestattet die Konfiguration des Frostschutzalarms der Anlage:

| Konfig.Störmeldungen            |              |
|---------------------------------|--------------|
| Frostschutzalarm<br>Anlage      |              |
| Schwellenwert:<br>Differential: | 3.0℃<br>1.0℃ |
| Zwang Pumpen eingescha          | JA           |

- Schwellenwert: Dieser Wert gibt die Wassertemperatur am Eintritt oder am Austritt (abhängig von der ausgewählten Regelung) an, unter der der Frostschutzalarm aktiviert wird
- Differenz: Dieser Wert gibt das Differential an, das auf die Aktivierungsschwelle des Frostschutzalarms angewandt werden muss.
   Wenn die Wassertemperatur (am Eintritt oder am Austritt) über dem Schwellenwert plus Differential liegt, wird der Frostschutzalarm deaktiviert.
- Zwangweise Pumpeneinschaltung: Durch Änderung dieses Werts kann entschieden werden, ob die Pumpen während des Frostschutzalarms automatisch aktiviert oder deaktiviert werden sollen.

#### 28.13 PUMPENVERWALTUNG

Diese Maske gestattet die Verwaltung der geräteinternen oder -externen Pumpen:

| Installateur     |      |
|------------------|------|
| Anzahl Pumpen:   | 0    |
| Leerlaufzeit:    |      |
| Verzögerung Off: | 168h |
|                  | 5s   |

 Anzahl Pumpen: Dieser Parameter gibt an, ob geräteexterne Pumpen vorhanden sind.

 Ausschaltdauer: Dieser Wert gibt die Abschaltdauer einer Pumpe an, nach deren Ablauf diese aktiviert wird (wenn mehrere Pumpen am Gerät installiert sind, verhindert dies, dass sich durch zu langen Stillstand Kalk in der Pumpe ablagern kann).  Ausschaltverzögerung: Diese Wert gibt die Verzögerung an, mit der die Pumpe nach der Deaktivierung der Verdichter abgeschaltet wird.

#### 28.14 KONFIGURATION FROSTSCHUTZVERWALTUNG ÜBER PUMPE

Diese Maske gestattet die Konfiguration der zyklischen Einschaltung der Pumpe für die Frostschutzfunktion:

| Installateur         |       |
|----------------------|-------|
| Zyklen Pumpe starten |       |
| Aktiviert Frostsch.: | N     |
| Zykluszeit           | 30min |
| Dauer                | 2min  |
| Temp.Aussenluft      |       |
|                      | 5.0°C |

- Akt. zykl. Einsch. Pumpen f
  ür Frostschutz: Dieser Wert zeigt an, ob der Pumpeneinschaltzyklus f
  ür die Frostschutzfunktion aktiviert werden soll.
- Zykluszeit: Dieser Wert zeigt die Intervallzeit zwischen den Aktivierungszeiten der Pumpen an.
- Dauer Zwangsst.: Dieser Wert zeigt die Zeit an, während der die Pumpen f
  ür die Frostschutzfunktion betrieben werden.
- Schwelle Außentemp.: Dieser Wert zeigt die Temperatur f
  ür die Außenluft an, unterhalb derer sich der Frostschutzzyklus einschaltet (falls aktiviert).

# 28.15 KONFIGURATION DER FROSTSCHUTZ-STÖRMELDUNG AN DER GESAMTWÄRMERÜCKGEWINNUNG

Diese Maske ermöglicht, die Parameter für die Steuerung der Frostschutz-Störmeldungs-Kontrolle an der Gesamtwärmerückgewinnung einzustellen:

| Installateur     |       |
|------------------|-------|
| Rückgewinnung    |       |
| Frostschutzalarm |       |
| Schwellenwert:   | 3.0°C |
| Differential:    | 1.0°C |
|                  |       |

 Schwellenwert: Unter dieser Temperatur der F
ühler am R
ückgewinnungseingang oder - ausgang, wird die Frostschutz-St
örmeldung generiert;

 Differenz: Nachdem die Frostschutz-Störmeldung ausgelöst wurde, kann dieser zurückgesetzt werden, wenn die Temperatur des Fühlers, der die Störmeldung verursacht hat, über den Schwellenwert + den Wert dieses Parameters steigt;

#### 28.16 KONFIGURATION VENTILATOREN BEI NIEDRIGEN TEMPERATUREN

Diese Maske gestattet die Konfiguration der zyklischen Einschaltung der Ventilatoren für die Beseitigung eventueller Schneeablagerungen:

| Lõfter                             |               |
|------------------------------------|---------------|
| Frostschutz Lõfter<br>Aktivierung: | JA            |
| Aussentemper.:                     | 1.0°C         |
| Zeitraum Off:<br>Zeitraum On:      | 120min<br>30s |

- Aktivierung: Diese Wert gibt an, ob die Frostschutzfunktion an den Ventilatoren aktiviert werden soll.
- Außentemp.: Dieser Wert zeigt die Temperatur f
  ür die Außenluft an, unterhalb derer sich der Frostschutzzyklus an den Ventilatoren einschaltet (falls aktiviert).
- Ausschaltzeit: Dieser Wert zeigt die Intervallzeit zwischen den Aktivierungszeiten der Ventilatoren während der Frostschutzfunktion an.

#### 28.17 EINSTELLUNG PUMPENEINSCHALTUNG FÜR FROSTSCHUTZ

Diese Maske gestattet es, die Einschaltung der Pumpen im Fall der Einschaltung des elektrischen Widerstands einzustellen:

| Installateur           |    |
|------------------------|----|
| Widerstand Frostschutz |    |
| Zwang Pumpen eingescha | JA |

**Zwangweise Pumpeneinschaltung**: Dieser Wert zeigt an, ob die Pumpen des Systems während des Betriebs des elektrischen Frostschutzwiderstands aktiviert werden sollen.

# 28.18 KONFIGURATION MEHRZWECKEINGANG (U10)

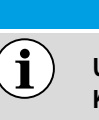

#### HINWEIS

Um diese Funktion nutzen zu können, muss der Kontakt am Eingang ID18 geschlossen werden;

Diese Maske gestattet die Einstellung der mit dem Mehrzweckeingang U10 verknüpften Funktion:

| Installateur                           |             |  |
|----------------------------------------|-------------|--|
| Multifunktionseinga                    | ng          |  |
| Konfigur. Eingang(U<br>NICHT VORHANDEN | 10)         |  |
| Тур:                                   | 4-20mA      |  |
| Min: 4.0mA                             | Max: 20.0mA |  |

**U10**: Dieser Wert gibt an, welche Funktion dem Multifunktionseingang U10 zugewiesen werden soll. Es gibt folgende Zustände:

- NICHT VORHANDEN: Der Multifunktionseingang ist deaktiviert
- LEISTUNGSBEGRENZUNG: Der Eingang U10 wird verwendet, um die Geräteleistung proportional zum am Eingang U10 anliegenden Signal zu begrenzen (die Konfiguration des gesteuerten Leistungsbereichs ist im nächsten Fenster verfügbar, wenn Sie diese Option aktivieren);
- VARIABLER SOLLWERT: Der Eingang U10 wird verwendet, um den Betriebssollwert des Geräts proportional zum am Eingang U10 anliegenden Signal zu variieren (die Konfiguration des gesteuerten Leistungsbereichs ist im nächsten Fenster verfügbar, wenn Sie diese Option aktivieren);

**Typ**: Dieser Wert gibt den Signaltyp an, der am Multifunkionseingang angelegt wird. Es gibt folgende Zustände:

- 0-10V: Eingangssignal 0-10V;
- NTC: Eingangssignal NTC;
- 4-20mA: Eingangssignal 4-20mA

#### HINWEIS

Wenn als "Typ" die Option (1) oder (2) ausgewählt wird, können der Mindest- und Höchstwert des Signals ausgewählt werden;

# 28.19 KONFIGURATION LEISTUNGSBESCHRÄNKUNG ÜBER EINGANG (U10)

Diese Maske gestattet die Einstellung der Funktion "LEISTUNGSBE-SCHRÄNKUNG" für den Eingang U10:

| Installateur          |      |
|-----------------------|------|
| Multifunktionseingang |      |
| Leistungsbegrenzung   |      |
| Minimal.Grenzwert:    | 0%   |
| Maximal.Grenzwert:    | 100% |

- Untergrenze: Dieser Wert gibt die minimale Leistungsstufe an, die je nach Eingangssignal erreicht werden kann.
- Obergrenze:Dieser Wert gibt die maximale Leistungsstufe an, die je nach Eingangssignal erreicht werden kann.

#### 28.20 KONFIGURATION NTC-SIGNAL FÜR EINGANG (U10)

Diese Maske gestattet die Einstellung der Funktion "NTC" (für den Typ) am Eingang U10:

| Installateur          |        |
|-----------------------|--------|
| Multifunktionseingang |        |
| Konfigur. NTC         |        |
| <b>J</b>              |        |
| Minimale Temp.:       | 15.0°C |
| Maximale Temp.:       | 25.0°C |

- Minimale Temp.: Dieser Wert gibt die Mindesttemperatur (NTC-Signal) an, der der Mindestwert f
  ür die am Mehrzweckeingang eingestellte Funktion entsprechen muss (Leistungsbeschr
  änkung oder variabler Sollwert).
- Maximale Temp:Dieser Wert gibt die Höchsttemperatur (NTC-Signal) an, der der Höchstwert für die am Mehrzweckeingang eingestellte Funktion entsprechen muss (Leistungsbeschränkung oder variabler Sollwert).

#### 28.21 KONFIGURATION VARIABLER SOLLWERT ÜBER EINGANG (U10)

Diese Maske gestattet die Einstellung der Funktion "VARIABLER SOLL-WERT" für den Eingang U10:

| Installateur               |        |        |  |
|----------------------------|--------|--------|--|
| Sollwert variab<br>Modus : | el     |        |  |
| Mi                         | KALT   | WARM   |  |
| Min:                       | 7.0°C  | 45.0°C |  |
| Max:                       | 11.0°C | 50.0°C |  |

In dieser Maske können die Unter- und Obergrenzen des Sollwerts (Heiz- und Kühlbetrieb) basierend auf dem Signal am Eingang U10 eingestellt werden.
#### 28.22 KONFIGURATION STEUERUNG NIGHT MODE

Diese Maske gestattet die Einstellung der Funktion Night Mode, um den Schallpegel der Ventilatoren zu verringern:

| Lõfter                |       |
|-----------------------|-------|
| Kondensatormodus      |       |
| őber Nacht            | NO    |
| Controllo <b>On:</b>  | 21:00 |
| Controllo <b>Off:</b> | 8:00  |
| FC VMax:              | 6.0V  |
| FCV Max 100:          | 0.0V  |

- Steuerung lautloser Nachtbetrieb: Dieser Wert gibt an, ob die Funktion Night Mode aktiviert werden soll. Diese Funktion aktiviert einen lautlosen Betrieb während des Zeitraums, der mit den folgenden Parametern festgelegt wird.
- EIN-Steuerung: Wenn der lautlose Nachtbetrieb aktiv ist, gibt dieser Parameter die Uhrzeit an, nach der dieser Betrieb aktiviert wird.
- AUS-Steuerung: Wenn der lautlose Nachtbetrieb aktiv ist, gibt dieser Parameter die Uhrzeit an, nach der dieser Betrieb deaktiviert wird.
- FC VMax: Maximale Volt im free cooling-Betrieb mit Night Mode-Steuerung;
- FC VMax 100: Gebläsedrehzahl, der 100 % der free cooling-Leistung entspricht;mit einem Einstellwert von 6 V wird bei diesem Parameter der Wert der verfügbaren und gelieferten Leistung von 100 % erreicht, wenn die Ventilatorendrehzahl 6 V erreicht;

## 28.23 KONFIGURATION ZUSÄTZLICHE ELEKTRISCHE WIDERSTÄNDE

Diese Maske gestattet die Einstellung des Betriebs der zusätzlichen Widerstände im Falle von niedrigen Außentemperaturen:

| Installateur                     |     |
|----------------------------------|-----|
| Elektrische Leistung:<br>Anzahl: | 0   |
| Elecktrische Leistung:           | 10% |

- Zusätzliche Widerstände Anzahl:Dieser Wert gibt die Anzahl der installierten elektrischen Widerstände an (mindestens Null, maximal drei).
- Leistung Widerstand: Dieser Wert gibt den Leistungsanteil jedes einzelnen Widerstands an der Gesamtleistung des Geräts an.

## 28.24 EINSTELLUNG HEIZKESSEL ALS ERSATZ

Diese Maske gestattet die Einstellung des Heizkessels als Ersatz:

| Installateur                            |    |
|-----------------------------------------|----|
| Kessel Ersatz-Modus.<br>Ÿ<br>Eroigoben: | NO |
| Freigeben:                              | NU |
|                                         |    |
|                                         |    |
|                                         |    |
|                                         |    |

**Heizkessel als Ersatz aktivieren**: Dieser Parameter gibt an, ob der Heizkessel aktiviert werden soll, falls die Außentemperatur unter den Wert "Ersatz" absinkt, der im darauf folgenden Fenster festgelegt wird, oder falls die Wärmepumpe sich im Zustand "Komplettalarm" befindet.

#### 28.25 KONFIGURATION ERGÄNZUNG ODER ERSATZ WIDERSTÄNDE

Diese Maske gestattet die Einstellung der Außenlufttemperaturgrenzen für den Ersatz und die Ergänzung durch die Widerstände:

| Installateur           |        |
|------------------------|--------|
| Lufttemp.auf Integrat  | 5.0°C  |
| Lufttemp.auf ErsatzMod | -5.0°C |
|                        |        |

- Lufttemp. Ergänzung: Dieser Wert gibt die Außentemperatur an, über der die Wärmepumpe ohne Hilfe der elektrischen Widerstände arbeitet. Wenn die Außentemperatur hingegen unter diesem Wert aber noch über der Ersatztemperatur liegt, arbeitet die Wärmepumpe ZUSAMMEN mit den Widerständen.
- Lufttemp. Ersatz: Dieser Wert gibt die Außentemperatur an, unter der die Wärmepumpe anhält. Zum Heizen werden die elektrischen Widerstände oder der Heizkessel benutzt, wenn dieser aktiviert ist.

#### 28.26 MONITOR BETRIEBSSTUNDENZÄHLER VERDICHTER

Dieses Fenster zeigt die Daten zu den Betriebsstunden der Verdichter am Gerät an:

| Stundenzähler |       |
|---------------|-------|
| Kreis 1       |       |
| Kompressor 1: | 0000h |
| Kompressor 2: | 0000h |
| Kompressor 3: | 0000h |

## 28.27 MONITOR STARTVORGÄNGE VERDICHTER

Dieses Fenster zeigt die Daten zu den Startvorgängen der Verdichter am Gerät an:

| Stundenzähler     |      |
|-------------------|------|
| Kreis 1           |      |
| Anzahl der Starts |      |
|                   |      |
| Kompressor 1:     | 0000 |
| Kompressor 2:     | 0000 |
| Kompressor 3:     | 0000 |
| -                 |      |

#### 28.28 KONFIGURATION VENTILATORENDREHZAHL

Dieses Fenster gestattet die Konfiguration der Signale der invertergesteuerten Ventilatoren:

| Lõfter             |      |
|--------------------|------|
| Lõfter             |      |
| Startzeit:         | 1s   |
| Minim. Volt:       | 1.0  |
| Max V Kõhlbetrieb: | 10.0 |
| Max V Heizbetrieb: | 10.0 |
|                    |      |

- Anlaufdauer: dieser Wert gibt die Dauer des Ventilatoranlaufs an

 Min Volt: Dieser Wert gibt die Spannung bei Mindestdrehzahl vor dem Ausschalten an.

- Max Volt Kalt:Dieser Wert gibt die Spannung bei Höchstdrehzahl während des Kühlbetriebs an.
- Max Volt Warm: Dieser Wert gibt die Spannung bei Höchstdrehzahl während des Heizbetriebs an.

## 28.29 KONFIGURATION MASTER/SLAVE

Dieses Fenster gestattet die Konfiguration der Parameter für die Master/Slave-Verwaltung der Geräte:

| Installateur                           |                |
|----------------------------------------|----------------|
| Master/Slave                           |                |
| Maschine:<br>Step:                     | ALLEIN<br>1.0% |
| Slave Pumpe off mit<br>Kompressor off: | NO             |

**Einheit**: Dieser Wert gibt den Einstellungstyp für das Gerät an; dieser kann wie folgt sein:

- EINZELN: Gerät ohne Master/Slave-Anschluss;
- Master: definiert das Master-Gerät;
- Slave: definiert das Slave-Gerät;

**Leistungsschritt**: Die geforderte Leistung, die vom Thermostat berechnet wird, wird zwischen dem Master- und Slave-Gerät basierend auf diesem Parameter aufgeteilt.(Beisp.: 1% = die Geräte arbeiten parallel,100%= die Geräte arbeiten in Abfolge (zuerst wird die gesamte Leistung eines Geräts verwendet, dann die des anderen)

**Pumpe des Slave Off mit CP Off**: Dieser Wert gibt die Art der Pumpensteuerung beim Slave-Gerät an; diese kann wie folgt sein:

- JA: Die Pumpe des Slave schaltet sich aus, wenn keine Anforderung beim Slave vorliegt;
- NEIN: Die Pumpe des Slave schaltet sich gemeinsam mit der Pumpe des Masters ein und aus;

## 28.30 KONFIGURATION VENTILATORENDREHZAHL BEI FREE COOLING

#### HINWEIS

Diese Maske ist an den free cooling-Geräten verfügbar.

Dieses Fenster gestattet die Konfiguration der Signale der invertergesteuerten Ventilatoren während des free cooling-Betriebs:

| Lõfter        |        |
|---------------|--------|
| Frecooling    |        |
| Delta T:      | 15.0°C |
| Max Volt:     | 10.0V  |
| Max Volt 100: | 10.0V  |

- Delta T: Wert, der bei maximaler Ventilatorendrehzahl bei einer Auslegungsfrischlufttemperatur generiert wird;
- Max. Volt: maximale Spannung der Ventilatoren während des free cooling-Betriebs. In den schallgedämpften Geräten zur Geräuschverringerung eingesetzt.
- Max. Volt 100: Gebläsedrehzahl, der 100 % der free cooling-Leistung entspricht.Bsp.: Mit einem Einstellwert von 7 V, bei nur free cooling, wird der Wert der verfügbaren und gelieferten Leistung von 100 % erreicht, wenn die Ventilatorendrehzahl 7 V erreicht;

#### 28.31 FREE COOLING-KONFIGURATION (ABGABESTEUERUNG)

#### HINWEIS

Diese Maske ist an den free cooling-Geräten verfügbar.

Dieses Fenster ermöglicht, die Parameter zur Verwaltung der free cooling-Abgabesteuerung einzustellen; diese Steuerung prüft ständig, dass der free cooling-Wärmetauscher ein Delta T erzeugt; Wird als Sicherheitskontrolle des Beriebs des Dreiwege-Ventils ein-

gesetzt. Die Steuerung ist nur bei Lüftung mit maximalem Luftdurchsatz aktiv:

.....

| Loiter                           |       |
|----------------------------------|-------|
| Frecooling<br>Leistungkontrolle. |       |
| Delta T:                         | 1.5°C |
| Zeit:                            | 180s  |
|                                  |       |
|                                  |       |

Delta T: bei Höchstdrehzahl der Ventilatoren erzeugtes Delta T;
 Kontrollzeit: Bypass-Zeit der Abgabesteuerung ab dem Eintritt in free cooling-Betrieb;

#### 28.32 VERWALTUNG WASSER-GLYKOL-MISCHUNG

Dieses Fenster gestattet die Aktivierung oder Deaktivierung der Verwendung der Wasser-Glykol-Mischung:

| Installateur                                         |       |
|------------------------------------------------------|-------|
| Glykol<br>wassermanagement.                          |       |
| Freigeben: JA                                        |       |
| Gefriertemperatur gemischt<br>mit Frostschutzmittel: | 0.0°C |

**Aktivieren**: Dieser Wert gibt an, ob das Gerät mit Wasser-Glykol-Mischung arbeitet.Es gibt folgende Zustände:

- Nein: Die Verwaltung der Wasser-Glykol-Mischung ist deaktiviert.
- Ja: die Verwaltung der Wasser-Glykol-Mischung ist aktiviert;

**Gefriertemp. der Frostschutzmischung**: Mit diesem Parameter werden die Untergrenze des Sollwerts im Kühlbetrieb, der Frostschutzalarm, die Schwelle des Frostschutzwiderstands und die Schwelle der Abschalterzwingung im Kühlbetrieb berechnet.

### 28.33 VERWALTUNG VPF (ALLGEMEINE PARAMETER)

Dieses Fenster gestattet die Einstellung der allgemeinen Parameter für das VPF (Variable Primary Flow):

| Variable prin | nary flow |         |
|---------------|-----------|---------|
| Freigeben:    | NO        |         |
| Differenzdru  | ick.      |         |
| Sollwert:     |           | 150mbar |
| Diff.:        |           | 100mbar |
| Integral:     |           | 180s    |
|               |           |         |

**Aktivieren**: Dieser Wert gibt an, ob diese Betriebsart aktiviert oder deaktiviert werden soll. Es gibt folgende Zustände:

— Nein: Verwaltung VPF deaktiviert.

— JA: Verwaltung VPF aktiviert.

**Sollwert**: Gibt den Druckwert an, den die Reglung an den Verdampferseiten durch die Öffnung und Schließung des Bypass-Ventils beizubehalten versucht.

**Diff.**: Für die Regelung des Bypass-Ventils verwendetes Differential. **Integral**: Für die Regelung des Bypass-Ventils verwendete Integralzeit.

#### 28.34 VERWALTUNG VPF (PARAMETER BYPASS 1)

Dieses Fenster gestattet die Einstellung der Bypass-Parameter für das VPF (Variable Primary Flow):

| 4.0V     |
|----------|
| 8.0V     |
| 0mbar    |
| 1000mbar |
|          |

- Bypass MIN: Dieser Wert gibt die Mindestspannung an, der ein minimaler Bypass des Wassers entspricht. Das gesamte Wasser fließt durch die Anlage.
- Bypass MAX: Dieser Wert gibt die Höchstspannung an, der ein maximaler Bypass des Wassers entspricht. Das gesamte Wasser fließt durch den Bypass.
- Druckg. 4mA: Dieser Wert gibt den Wert in mbar an, der vom Differenzdruckgeber bei 4mA gelesen wird.
- Druckg. 20mA: Dieser Wert gibt den Wert in mbar an, der vom Differenzdruckgeber bei 20mA gelesen wird.

# 28.35 VERWALTUNG VPF (PARAMETER BYPASS 2)

Dieses Fenster gestattet die Einstellung der Bypass-Parameter für das VPF (Variable Primary Flow):

| Variable primary flow |         |
|-----------------------|---------|
| Druck:                | 647mbar |
| Valve by-pass.        |         |
| Proportional:         | 100.0%  |
| Integral:             | 0.0%    |
| Öffnung:              | 0.0V    |
| By-pass test:         | 0.0V    |

- Druck: Gibt den aktuellen, vom Differenzdruckgeber gemessenen Wert an.
- Proportional: Gibt den Proportionalanteil in der Berechnung der Öffnung des Bypass an.
- Integral: Gibt den Integralanteil in der Berechnung der Öffnung des Bypass an.
- Öffnung: Gibt den aktuellen Öffnungsbefehl des Ventils an.
- Bypass-Test: Gibt den Übersteuerungsbefehl f
  ür das Ventil an, der als Test zu verwenden ist. Einstellen, um die Übersteuerung zu deaktivieren.

#### 28.36 MONITOR INFORMATION EVD

In diesem Fenster steht die Firmwareversion des Drivers EVD:

| Informatio | n      |  |  |
|------------|--------|--|--|
| EVO n°     | 0      |  |  |
| Firmware   | /ers.: |  |  |

## 28.37 MONITOR GERÄTEINFORMATIONEN

Dieses Fenster enthält die Informationen zum Gerätekürzel, der Softwareversion und dem Datum, an dem die Endabnahme der Maschine erfolgte:

| Information                      |                            |  |
|----------------------------------|----------------------------|--|
| Aermec S.p.A.                    |                            |  |
| Code:                            | NRG3600XH°°°°°00<br>MASTER |  |
| Ver.:                            | 2.0.001 08/07/24           |  |
| Datum Prõfung:<br>14:06 06/09/24 |                            |  |

#### 28.38 EINSTELLUNG DER SPRACHE DER SCHNITTSTELLE

In diesem Fenster kann die Displaysprache ausgewählt werden. Die Taste "ENTER" drücken, um die verfügbaren Sprachen zu durchlaufen:

#### Installateur

Sprache: DEUTSCH

**ENTER zum Ändern** 

#### 28.39 KONFIGURATION MASSEINHEITEN

Dieses Fenster gestattet die Einstellung im System zu verwendenden Maßeinheiten:

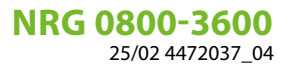

Optionen

Messgerätetyp STANDARD [°C/bar]

Überwachung BMS STANDARD [°C/bar]

Art der Maßeinheiten: Gibt die am Display angezeigten Maßeinheiten an. Es gibt folgende Zustände:

- STANDARD [°C/bar]
- BRITISCH [°F/psi]

BMS-Supervisor: Gibt die vom Supervisor abgelesenen Maßeinheiten an. Es gibt folgende Zustände: — STANDARD [°C/bar]

- BRITISCH [°F/psi]

## 28.40 KONFIGURATION PASSWORT INSTALLATEURMENÜ

Dieses Fenster gestattet die Änderung des Passworts für den Zugriff auf das Menü "Installateur":

| Passwort       |      |
|----------------|------|
|                |      |
| Neues Passwort |      |
| Installateur:  | 0000 |

# 29 STÖRMELDUNGEN

#### 29.1 ALARMVERWALTUNG

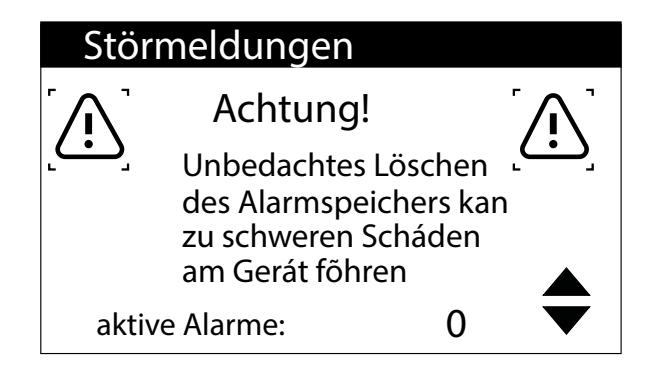

In dieser Maske wird die Steuerlogik für die Handhabung der Alarme angezeigt.

Folgende Alarme können nur mit einem Passwort zurückgesetzt werden:

- Leckdetektor
- Hochdruckalarm
- Niederdruckalarm

Der Alarmzustand und die Nummer der ausgelösten Alarme bleiben auch nach einem Stromausfall im Speicher erhalten.

## 29.2 ALARMÜBERSICHT

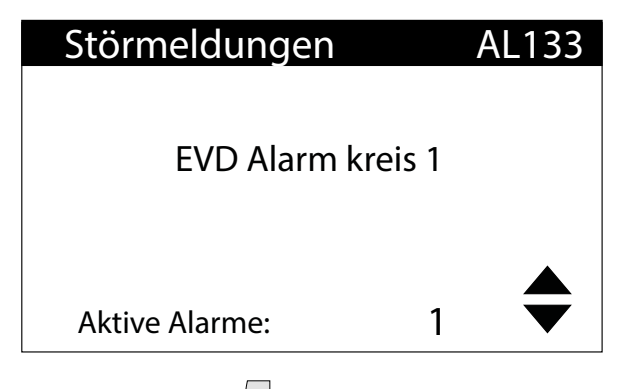

Durch Drücken der Taste  $\left[ \begin{array}{c} \square \end{array} \right]$  wird die Liste der aktiven Alarme angezeigt.

Jeder Alarm wird durch einen 4-stelligen Alarmcode eindeutig identifiziert, der auf den vorhergehenden Seiten zu finden ist.

Die letzte Zeile zeigt an, wie viele Alarme zu diesem Zeitpunkt aktiv sind.

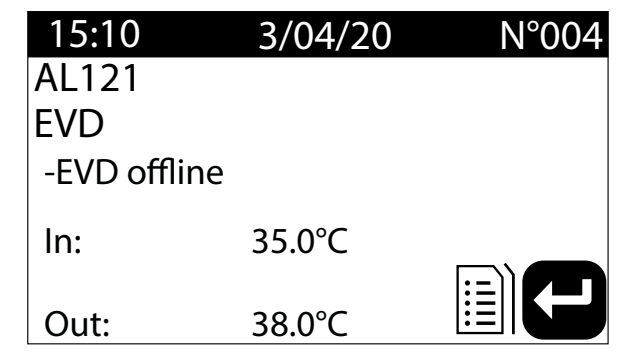

Die letzten 100 Alarme, die im System aufgetreten sind, können jederzeit angezeigt werden.

Diese Maske gestattet die Anzeige von:

- Auslösedatum und -uhrzeit (Alarmstart)
- Alarmnummer und Kurzbeschreibung
- Eintritt/Austritt Temperatur

| 15:10  | Fre    | 3/04  | N°004 |
|--------|--------|-------|-------|
| AL121  |        |       |       |
| EVD    |        |       |       |
| -EVD o | ffline |       |       |
|        | ND bar | HD ba | ar    |
| C1:    | 6.4    | 18.9  |       |
| C2:    | 6.2    | 32.5  |       |

Diese Maske gestattet die Anzeige von:

- Auslösedatum und -uhrzeit
- Art des ausgelösten Alarms
- Hoher Druck in beiden Kreisläufen
- Niedriger Druck in beiden Kreisläufen

Wenn die letzte Position im Alarmarchiv erreicht ist, überschreibt die Software den ersten mit dem zuletzt aufgetretenen Alarm.

#### HINWEIS

j Eir

Ein normaler Benutzer kann das Alarmarchiv nicht zurückzusetzen.

## 29.3 RESET ALARME

#### WARNUNG

Das passwortgeschützte Verfahren zum des Alarms ist nur autorisiertem technischen Personal vorbehalten. Bei einem Alarm ist es erforderlich, den AUTORISIERTEN TECHNISCHEN KUNDENDIENST zu kontaktieren.

## PFLICHTEN

Bei einem Alarm ,mit passwortgeschützter Rückstellung muss der AUTORISIERTE TECHNISCHE KUN-DENDIENST kontaktiert werden, damit dieser die Störung des Geräts beheben und die Rücksetzung per Passwort vornehmen kann.

# **30 ALARMLISTE**

#### WARNUNG

Das passwortgeschützte Verfahren zum des Alarms ist nur autorisiertem technischen Personal vorbehalten. Bei einem Alarm ist es erforderlich, den AUTORISIERTEN TECHNISCHEN KUNDENDIENST zu kontaktieren.

#### PFLICHTEN

0

Bei einem Alarm ,mit passwortgeschützter Rückstellung muss der AUTORISIERTE TECHNISCHE KUNDENDIENST kontaktiert werden, damit dieser die Störung des Geräts beheben und die Rücksetzung per Passwort vornehmen kann.

Für die Alarme gibt es drei Arten von Rücksetzungen:

- AUTO: automatisch, am Ende des Ereignisses, das den Alarm generiert hat, verschwindet der Alarm.
- Manuell: manuell, für die Wiederaufnahme des normalen Betriebs ist eine manuelle Quittierung notwendig.
- Halbautomatisch:halbautomatisch, der Alarm ist automatisch, aber wenn er mehr als "n" Mal in einer Stunde auftritt, wird er manuell. Die Auslösungen werden jede Stunde um eine Einheit verringert. Außerdem ist ein "Timeout" vorhanden, nachdem der Alarm manuell wird, auch wenn die maximale Anzahl an Auslösungen nicht erreicht wurde.

| Inhaltsverzeichnis | Bedeutung                                                | Reset                |
|--------------------|----------------------------------------------------------|----------------------|
| AL01               | Alarm Batterie Uhr leer                                  | Auto                 |
| AL02               | Falscher Alarm PEC-Firmware                              | Auto                 |
| AL03               | Alarm Phasenüberwachung                                  | Halbautomatisch      |
| AL04               | Alarmquittierung über Display                            |                      |
| AL05               | Alarm Fühler defekt HD Kr.1                              | Manuell              |
| AL06               | Alarm Fühler defekt HD Kr.2                              | Manuell              |
| AL07               | Alarm Fühler defekt ND Kr.1                              | Manuell              |
| AL08               | Alarm Fühler defekt ND Kr.2                              | Manuell              |
| AL09               | Alarm defekter Fühler Eintritt Verdampfer 1              | Manuell              |
| AL10               | Alarm defekter Fühler Austritt Verdampfer 1              | Manuell              |
| AL11               | Alarm Fühler defekt Austritt Verd. gem.                  | Manuell              |
| AL12               | Alarm Fühler defekt Eingang Rückgewinnung                | Manuell              |
| AL13               | Alarm Fühler defekt Ausgang Rückgewinnung                | Manuell              |
| AL14               | Alarm Sonde defekt Ausgang Rückgewinnung 2               | Manuell              |
| AL16               | Alarm Außentemperaturfühler defekt                       | Manuell              |
| AL17               | Alarm Fühler defekt Flüssigkeitstemperatur Kr.1          | Manuell              |
| AL18               | Alarm Fühler defekt Flüssigkeitstemperatur Kr.2          | Manuell              |
| AL22               | Wartung Pumpen erforderlich Verd. 1                      | Auto                 |
| AL23               | Wartung Pumpen erforderlich Verd. 2                      | Auto                 |
| AL24               | Alarm Schutzschalter Pumpe Verdampfer 1                  | Manuell              |
| AL25               | Alarm Schutzschalter Pumpe Verdampfer 2                  | Manuell              |
| AL26               | Alarm Schutzschalter Pumpe Rückgewinnung 1               | Manuell              |
| AL28               | Alarm Schutzschalter Lüftungsgruppe 1                    | Manuell              |
| AL29               | Alarm Schutzschalter Ventilator 2                        | Manuell              |
| AL30               | Alarm ND-Pressostat Kr. 1                                | Manuell mit Passwort |
| AL31               | Niederdruckalarm Kr. 1                                   | Manuell              |
| AL32               | Alarm HD-Pressostat Kr. 1                                | Manuell mit Passwort |
| AL33               | Hochdruckalarm Kr. 1                                     | Manuell              |
| AL34               | Schwerer Niederdruckalarm Kr. 1                          | Manuell              |
| AL35               | Schwerwiegender Alarm Niedriger Druck Kr. 2              | Manuell              |
| AL38               | Alarm Strömungswächter Verdampfer                        | Manuell              |
| AL39               | Alarm Strömungswächter Rückgewinnung                     | Manuell              |
| AL40               | Frostschutzalarm Verdampfer                              | Manuell              |
| AL41               | Frostschutzalarm gemeinsamer Verd.                       | Manuell              |
| AL42               | Alarm Frostschutz Rückgewinnung                          | Manuell              |
| AL43               | Frostschutzalarm Rückgewinnung 2                         | Manuell              |
| AL46               | Alarm Erweiterung pCOE offline Rückgewinnung (Adresse=2) | Manuell              |
| AL48               | Alarm Fühler defekt Temp.druckseitiges Gas CP1A Kr.1     | Manuell              |

| Inhaltsverzeichnis | Bedeutung                                               | Reset                |
|--------------------|---------------------------------------------------------|----------------------|
| AI 49              | Alarm Fühler defekt Temp.druckseitiges Gas CP1B Kr.1    | Manuell              |
| AL 50              | Alarm Sonde defekt Druckgastemperatur CP1C Kreisl, 1    | Manuell              |
| AL 51              | Alarm Wartung Stunden CP1A Kr. 1                        | Auto                 |
| AL 52              | Alarm Wartung Stunden CP1B Kr. 1                        | Auto                 |
| AL 53              | Wartungsalarm CP1C-Stunden Kreisl, 1                    | Auto                 |
| AI 54              | Alarm Wartung Stunden CP2A Kr. 2                        | Auto                 |
| AL 55              | Alarm Wartung Stunden CP2R Kr. 2                        | Auto                 |
| AL 56              | Wartungsalarm (P2C-Stunden Kreisl 2                     |                      |
| AI 58              | Alarm Schutzschalter Verdichter 1 Kr 1                  | Manuell              |
| AI 59              | Al ARM Schutzschalter Verdichter 2 Kr. 1                | Manuell              |
| AL 60              | Alarm Übertemperatur Verdichter 3 Kreisl 1              | Manuell              |
| AL 61              | Alarm Schutzschalter Verdichter 1 Kr. 2                 | Manuell              |
| AI 62              | Alarm Schutzschalter Verdichter 2 Kr. 2                 | Manuell              |
| AL 63              | Alarm Übertemperatur Verdichter 3 Kreisl 2              | Manuell              |
| AI 64              | Alarm ND-Wächter Kreis 2                                | Manuell mit Passwort |
| AL 65              | Alarm Niedriger Druck Kr. 2                             | Manuell              |
| AL66               | Alarm HD-Wächter Kr 2                                   | Manuell mit Passwort |
| AL 67              | Alarm Hochdruck Kr 2                                    | Manuell              |
| AI 68              | Serie Schutzschalter Ventilatoren Kreis 1               | Halbautomatisch      |
| AI 69              | Thermische Serie Ventilatoren Kreislauf 2               | Halbautomatisch      |
| AI 73              | Alarm hohe Temp, druckseitiges Gas Verd, 1 Kr, 1        | Manuell              |
| AI 74              | Alarm hohe Temp, druckseitiges Gas Verd, 2 Kr. 1        | Manuell              |
| AI 75              | Alarm hohe Heißgastemperatur Verd. 3 Kreislauf 1        | Manuell              |
| AI 76              | Alarm hohe Temp, druckseitiges Gas Komp, 1 Kr. 2        | Manuell              |
| AL77               | Alarm hohe Temp, druckseitiges Gas Komp, 2 Kr. 2        | Manuell              |
| AL78               | Alarm hohe Heißgastemperatur Verd. 3 Kreislauf 2        | Manuell              |
| AL79               | Alarm Sonde defekt Heißgastemperatur CP2A Kreisl, 2     | Manuell              |
| AL80               | Alarm Sonde defekt Druckgastemperatur CP2B Kreisl. 2    | Manuell              |
| AL81               | Alarm Sonde defekt Druckgastemperatur CP2C Kreisl. 2    | Manuell              |
| AL82               | Alarm Abschalterzwingung niedriger Wasserinhalt         | Auto                 |
| AL83               | Alarm Hüllkurve Wasser-Luft                             | Halbautomatisch      |
| AL85               | Luft Anlagentemperatur                                  | Manuell              |
| AL86               | SAC Fühler Pufferspeicher defekt                        | Auto                 |
| AL87               | Master Offline                                          | Auto                 |
| AL88               | Slave Offline                                           | Auto                 |
| AL89               | Falsche SW-Version Master/Slave                         | Auto                 |
| AL90               | Alarmaufstellung für Slave                              | Auto                 |
| AL91               | Alarm Erweiterung pCOE offline Free Cooling (Adresse=4) | Manuell              |
| AL92               | Alarm Fühler Eingang Free Cooling                       | Manuell              |
| AL93               | Alarm Fühler Ausgang Free Cooling                       | Manuell              |
| AL94               | Alarm Fühler Eingang Zwischenwärmetauscher              | Manuell              |
| AL95               | Alarm Durchflusswächter Glycol Free                     | Manuell              |
| AL96               | Alarm Übertemperatur Pumpe Glycol Free                  | Manuell              |
| AL97               | Leistungsalarm Free-Cooling                             | Manuell              |
| AL98               | Alarm Erweiterung pCOE DK offline (Adresse=3)           | Manuell              |
| AL99               | Alarm Fuhler defekt gem. Ausgang Verdampfer             | Manuell              |
| AL100              | Alarm Funier defekt Ausgang verdampter 2                | Manuell              |
| AL102              | Wassereintrittstemp, ausernaib Betriebsgrenzen          | Manuell              |
| AL103              | Fühler Ansaugung defekt oder nicht angeschlossen Kr. 1  | Manuell              |
|                    | FVD Fehler Motor Ventil Krois 1                         | Manuell              |
| ΔI 106             | EVD Niedrige Temperatur Verd (LOP) Kreis 1              | <u>Manuell</u>       |
| ΔΙ 107             | EVD Hohe Temperatur Verd (IOP) Kreis 1                  | Manuell              |
| Δ  108             | EVD Niedrige Erhitz (LowSH) Kreis 1                     | Manuell              |
| AI 109             | EVD Niedrige Ansaugtemperatur Kreis 1                   | Manuell              |
| AL 110             | EVD Hohe Verflüssigungstemp. Kreis 1                    | Manuell              |
| AL111              | EVD Fehler Motor Ventil Kreis 2                         | Manuell              |
| AL112              | EVD Niedrige Temperatur Verd. (LOP) Kreis 2             | Manuell              |
| AL113              | EVD Hohe Temperatur Verd. (LOP) Kreis 2                 | Manuell              |

| Inhaltsverzeichnis | Bedeutung                                                         | Reset                |
|--------------------|-------------------------------------------------------------------|----------------------|
| AL114              | EVD Niedrige Erhitz.(LowSH) Kreis 2                               | Manuell              |
| AL115              | EVD Niedrige Ansaugtemperatur Kreis 2                             | Manuell              |
| AL116              | EVD Fehler Fühler S1                                              | Manuell              |
| AL117              | EVD Fehler Fühler S2                                              | Manuell              |
| AL118              | EVD Fehler Fühler S3                                              | Manuell              |
| AL119              | EVD Fehler Fühler S4                                              | Manuell              |
| AL120              | EVD Alarm EEPROM                                                  | Manuell              |
| AL121              | EVD Driver offline                                                | Manuell              |
| AL122              | EVD Batterie leer                                                 | Manuell              |
| AL123              | EVD Fehler Getriebe Parameter                                     | Manuell              |
| AL124              | EVD Firmware nicht kompatibel                                     | Manuell              |
| AL126              | Alarm Lecksuchvorrichtung                                         | Manuell mit Passwort |
| AL127              | Störung Sensor Lecksuchvorrichtung                                | Halbautomatisch      |
| AL128              | Lecksuchvorrichtung offline                                       | Halbautomatisch      |
| AL129              | Alarm Flüssigkeitsfühler Wärmetauscher 1 NRGH Einkr.              | Manuell              |
| AL130              | Alarm Flüssigkeitsfühler Wärmetauscher 2 NRGH Einfachkr.          | Manuell              |
| AL131              | Starke Überhitzung Kreis 1 (Kreis leer)                           | Manuell              |
| AL132              | Starke Überhitzung Kreis 2 (Kreis leer)                           | Manuell              |
| AL133              | PEC Offline                                                       | Halbautomatisch      |
| AL134              | PEC Software - Sollwert Alarme 1                                  |                      |
| AL135              | PEC Software - Sollwert Alarme 2                                  |                      |
| AL136              | PEC Hardware - Sollwert Alarme 1                                  |                      |
| AL137              | PEC Hardware - Sollwert Alarme 2                                  |                      |
| AL140              | Erweiterung pCOE VPF offline (Adresse=5)                          | Manuell              |
| AL141              | Differenzwertgeber defekt oder nicht angeschlossen                | Manuell              |
| AL142              | Niedrig Überhitzung Kreislauf 1                                   | Manuell              |
| AL143              | Niedrig Überhitzung Kreislauf 2                                   | Manuell              |
| AL144              | Alarmübersicht EVD Kreislauf 1                                    | Manuell              |
| AL145              | Alarmübersicht EVD Kreislauf 2                                    | Manuell              |
| AL146              | Expansion pCOE NRG-Large (Adresse=6)                              | Manuell              |
| AL147              | Sensor-Ausfall Lecksucher 2                                       | Halbautomatisch      |
| AL148              | Lecksucher 2 offline                                              | Halbautomatisch      |
| AL149              | Ölkühlungszyklus CP1B Kreislauf 1                                 | Auto                 |
| AL150              | Ölkühlungszyklus CP2B Kreislauf 2                                 | Auto                 |
| AL151              | Hüllkurve Kreislauf 1 (nur kaltes Gerät)                          | Manuell              |
| AL152              | Hüllkurve Kreislauf 2 (nur kaltes Gerät)                          | Manuell              |
| AL153              | Alarm Übertemperatur Verdichter 1 Kreisl. 3 (Bereichserweiterung) | Manuell              |
| AL154              | Alarm Übertemperatur Verdichter 2 Kreisl. 3 (Bereichserweiterung) | Manuell              |
| AL155              | Alarm Übertemperatur Verdichter 3 Kreisl. 3 (Bereichserweiterung) | Manuell              |
| AL156              | Vertauschte Sonden Druckgas Kreislauf 1                           | Manuell              |
| AL157              | Vertauschte Sonden Druckgas Kreislauf 2                           | Manuell              |

#### 30.1 ALARME PEC

Die das PEC betreffenden Alarme stellen jeweils eine Alarmgruppe dar. Nachstehend werden die Tabellen für jede Alarmgruppe abgebildet:

Software - Sollwert Alarme 1

| Software - Sollwert Alarme 1 |                                                           |         |
|------------------------------|-----------------------------------------------------------|---------|
| Bit                          | Bedeutung                                                 | Reset   |
| 0                            | Kreislauf 1 niedriger Druck                               | Manuell |
| 1                            | Kreislauf 1 niedrige Überhitzung                          | Manuell |
| 2                            | Kreislauf 1 starke Überhitzung                            | Auto    |
| 3                            | Ende der Abtauung für Time Lapse Kreislauf 2              | Manuell |
| 4                            | Differenzdruck-Umschaltventilkreis Kreislauf 2            | Manuell |
| 5                            | NICHT VERWENDET                                           |         |
| 6                            | NICHT VERWENDET                                           | Manuell |
| 7                            | NICHT VERWENDET                                           |         |
| 8                            | NICHT VERWENDET                                           |         |
| 9                            | NICHT VERWENDET                                           |         |
| 10                           | NICHT VERWENDET                                           |         |
| 11                           | NICHT VERWENDET                                           |         |
| 12                           | Kreis 1 Alarm Hüllkurve                                   | Manuell |
| 13                           | Ende der Abtauung bei Zeitüberschreitung des Kreislaufs 1 | Manuell |
| 14                           | Kreis 1 hohe Gastemperatur druckseitig Verdichter 1       | Manuell |
| 15                           | Kreislauf 2 niedrige Überhitzung                          | Auto    |

Hardware - Sollwert Alarme 1

| Hardware - Sollwert Alarme 1 |            |         |
|------------------------------|------------|---------|
| Bit                          | Bedeutung  | Reset   |
| 0                            | Sensor P1  | Manuell |
| 1                            | Sensor P2  | Manuell |
| 2                            | Sensor T1  |         |
| 3                            | Sensor T2  | Manuell |
| 4                            | Sensor T3  | Manuell |
| 5                            | Sensor T4  | Manuell |
| 6                            | Sensor T5  | Manuell |
| 7                            | Sensor T6  | Manuell |
| 8                            | Sensor T7  |         |
| 9                            | Sensor P3  | Manuell |
| 10                           | Sensor P4  | Manuell |
| 11                           | Sensor T8  |         |
| 12                           | Sensor T9  | Manuell |
| 13                           | Sensor T10 | Manuell |
| 14                           | Sensor T11 | Manuell |
| 15                           | Sensor T12 | Manuell |

Software - Sollwert Alarme 2

| Software - Sollwert Alarme 2 |                                              |         |
|------------------------------|----------------------------------------------|---------|
| Bit                          | Bedeutung                                    | Reset   |
| 0                            | Kreislauf 2 starke Überhitzung               | Manuell |
| 1                            | NICHT VERWENDET                              |         |
| 2                            | Kreis 1 hohe Temp. druckseitiges Gas Komp. 2 | Manuell |
| 3                            | Kreis 1 hohe Temp. druckseitiges Gas Komp. 3 | Manuell |
| 4                            | Kreislauf 2 niedriger Druck                  | Manuell |
| 5                            | Kreis 2 hoher Verflüssigungsdruck            | Manuell |
| 6                            | Kreis 2 hohe Temp. druckseitiges Gas Komp. 1 | Manuell |
| 7                            | Kreis 2 hohe Temp. druckseitiges Gas Komp. 2 | Manuell |
| 8                            | Kreis 2 hohe Temp. druckseitiges Gas Komp. 3 | Manuell |
| 9                            | NICHT VERWENDET                              |         |
| 10                           | NICHT VERWENDET                              |         |
| 11                           | NICHT VERWENDET                              |         |

| Software - Sollwert Alarme 2 |                                                |         |  |
|------------------------------|------------------------------------------------|---------|--|
| Bit                          | Bedeutung                                      | Reset   |  |
| 12                           | NICHT VERWENDET                                |         |  |
| 13                           | Kreis 2 Alarm Hüllkurve                        | Manuell |  |
| 14                           | NICHT VERWENDET                                |         |  |
| 15                           | Differenzdruck unzureichend Zyklusumkehrventil | Manuell |  |

Hardware - Sollwert Alarme 2

| Hardware - Sollwert Alarme 2 |                                                                                                    |         |
|------------------------------|----------------------------------------------------------------------------------------------------|---------|
| Bit                          | Bedeutung                                                                                                    | Reset   |
| 0                            | NICHT VERWENDET                                                                                                    |         |
| 1                            | NICHT VERWENDET                                                                                                    |         |
| 2                            | NICHT VERWENDET                                                                                                    |         |
| 3                            | Timeout Kommunikation Systemregler (60s Timeout, jede neue<br>Kommunikation setzt den Timer zurück und löscht den Alarm) | Manuell |
| 4                            | NICHT VERWENDET                                                                                                    |         |
| 5                            | NICHT VERWENDET                                                                                                    |         |
| 6                            | Kreis 1 Sicherheitsfeedback                                                                                              | Manuell |
| 7                            | Kreis 2 Sicherheitsfeedback                                                                                              | Manuell |
| 8                            | Leistungsverlust System                                                                                                  | Manuell |
| 9                            | NICHT VERWENDET                                                                                                    |         |
| 10                           | Alarm Konfiguration Ventil                                                                                               | Auto    |
| 11                           | Alarm Ventil 1                                                                                                    | Manuell |
| 12                           | Alarm Ventil 2                                                                                                    | Manuell |
| 13                           | NICHT VERWENDET                                                                                                    |         |
| 14                           | Alarm Konfiguration Pack                                                                                                 | Auto    |
| 15                           | NICHT VERWENDET                                                                                                    |         |

#### SCARICA L'ULTIMA VERSIONE:

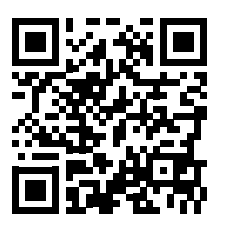

http://www.aermec.com/qrcode.asp?q=18463

#### DOWNLOAD THE LATEST VERSION:

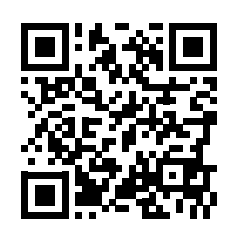

TÉLÉCHARGER LA DERNIÈRE VERSION:

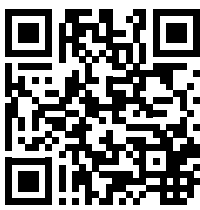

http://www.aermec.com/qrcode.asp?q=18464

http://www.aermec.com/qrcode.asp?q=18465

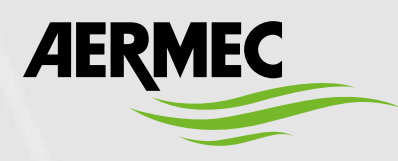

Aermec S.p.A. Via Roma, 996 - 37040 Bevilacqua (VR) - Italia Tel. +39 0442 633 111 - Fax +39 0442 93577 marketing@aermec.com - www.aermec.com

BITTE LADEN SIE DIE LETZTE VERSION HERUNTER:

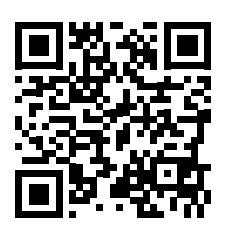

http://www.aermec.com/qrcode.asp?q=18466

DESCARGUE LA ÚLTIMA VERSIÓN:

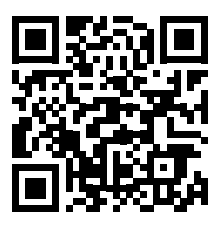

http://www.aermec.com/qrcode.asp?q=18467